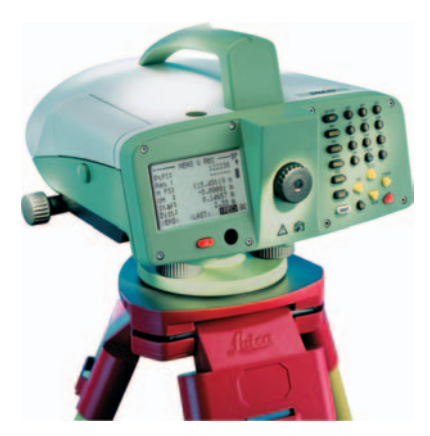

# Leica DNA03/DNA10 Instrukcja użytkownika

Wersja 2.0 Polska

- when it has to be **right** 

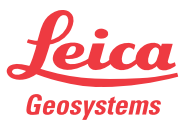

# Niwelator cyfrowy

Gratulujemy zakupu nowego niwelatora cyfrowego firmy Leica Geosystems.

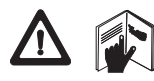

Niniejsza instrukcja zawiera wskazówki istotne dla bezpiecznego użytkowania jak również opis konfigurowania i obsługi

urządzenia. Państwo w rozdziale "Safety directions".

Prosimy o dokładne zapoznanie się z instrukcją przed uruchomieniem instrumentu.

#### Znaki handlowe

- Windows oraz Windows CE są znakami zastrzeżonymi przez Microsoft Corporation
- CompactFlash oraz CF są znakiem handlowym SanDisk Corporation

Wszystkie inne znaki handlowe są własnością odpowiednich właścicieli.

# Identyfikacja (ID) Produktu

Typ i numer seryjny Twojego instrumentu znajduje się na etykiecie umieszczonej na spodzie instrumentu. Prosimy wpisać poniżej te informacje i zawsze podawać je podczas kontaktu ze sprzedawcą lub z autoryzowanym warsztatem serwisowym Leica Geosystems.

Typ:\_\_\_\_\_Nr.seryjny:\_\_\_\_\_

# Stosowane symbole

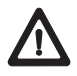

#### NIEBEZPIECZEŃSTWO

Natychmiastowe niebezpieczeństwo użytkowania prowadzące do urazów ciała lub nawet śmierci.

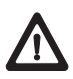

#### OSTRZEŻENIE

Niebezpieczeństwo użytkowania lub nieprawidłowe zastosowanie prowadzące do urazów ciała lub nawet śmierci.

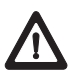

#### UWAGA

Niebezpieczeństwo użytkowania lub nieprawidłowe zastosowanie prowadzące do drobnych urazów ciała oraz powodujące uszkodzenie materiału, straty finansowe lub zanieczyszczenie środowiska.

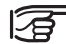

Pożyteczne informacje dla operatora w celu prawidłowego i efektywnego użytkowania instrumentu.

# Spis treści

| Wprowadzenie                   | 8  |
|--------------------------------|----|
| Zasada pomiaru                 | 9  |
| Ważność                        | 9  |
| Cechy specjalne                | 10 |
| Najważniejsze elementy         | 11 |
| Wartości pomiarowe             | 14 |
| Zastosowanie                   | 15 |
| Ciąg niwelacyjny               | 15 |
| Niwelacja powierzchniowa       | 17 |
| Pakiet oprogramowania          |    |
| komputerowego Leica Geo Office |    |
| (LGO)                          |    |
| PCMCIA lub CF                  |    |
| Wyposażenie                    | 21 |
| Wypakowanie                    |    |
| Baterie                        | 22 |
| Baterie                        |    |
| Karta pamięci                  |    |
| Zasilanie zewnętrzne           | 25 |

| Przygotowanie pomiaru              | 26                                                                                                    |
|------------------------------------|----------------------------------------------------------------------------------------------------|
| Niwelacja                          | 27                                                                                                    |
| Ustawianie ostrości lunety         | 29                                                                                                    |
| Centrowanie                        | 30                                                                                                    |
| Pomiar                             | 31                                                                                                    |
| Uwagi ogólne                       | 31                                                                                                    |
| Odczyt wysokości                   |                                                                                                    |
| Pomiar odległości                  |                                                                                                    |
| Pomiar kąta                        |                                                                                                    |
| Obsługa instrumentu                | 34                                                                                                    |
| Klawiatura i wyświetlacz           | 35                                                                                                    |
| Klawisze stałe                     | 36                                                                                                    |
| Kombinacje klawiszy                | 36                                                                                                    |
| Klawisze nawigacyjne               | 37                                                                                                    |
| Klawisze wprowadzania              | 38                                                                                                    |
| Klawisze wyświetlacza              |                                                                                                    |
| Nawigacja menu                     | 41                                                                                                    |
| Oświetlenie menu                   | 41                                                                                                    |
| Wprowadzanie danych                |                                                                                                    |
| przez użytkownika                  | 42                                                                                                    |
| Wprowadzanie wartości numerycznych | 42                                                                                                    |
|                                    | Przygotowanie pomiaru<br>Niwelacja<br>Ustawianie ostrości lunety<br>Centrowanie<br>Pomiar<br>Uwagi ogólne<br>Odczyt wysokości<br>Pomiar odległości<br>Pomiar odległości<br>Pomiar kąta<br>Obsługa instrumentu<br>Klawiatura i wyświetlacz<br>Klawisze stałe<br>Kombinacje klawiszy<br>Klawisze nawigacyjne<br>Klawisze nawigacyjne<br>Klawisze wyświetlacza<br>Nawigacja menu<br>Oświetlenie menu.<br>Wprowadzanie danych<br>przez użytkownika<br>Wprowadzanie wartości numerycznych. |

| Wprowadzanie wartości alfanumerycznych. | 43   |
|-----------------------------------------|------|
| Wprowadzanie liter i cyfr               | 43   |
| Usuwanie liter i liczb                  | 44   |
| Znaki                                   | 44   |
| Szukanie punktu                         | . 45 |
| Szukanie za pomocą znaku zastępczego    | 48   |
| Wskazówki techniczne                    | . 49 |
| Specyficzne sytuacje pomiarowe          | . 49 |
| Istotne ustawienia instrumentu          | 50   |
| Tryb pomiaru (MODE)                     | 51   |
| Proces pomiaru                          | 53   |
| Powtórny pomiar celu                    | 54   |
| Zarządzanie Nr punktów                  | 55   |
| Zarządzanie danymi i pamięcią           | . 56 |
| Pomiar & Zapis                          | . 57 |
| Ekran początkowy (1szy wstecz)          | 59   |
| Ekran pomiaru w przód                   | 60   |
| Ekran celu wstecz                       | 61   |
| Przełączenie na pomiar punktów          |      |
| pośrednich lub tyczonych                | 61   |
| Pomiar punktów pośrednich               | 62   |
| TYCZENIE                                | 64   |
| Funkcje (FNC)                           | . 67 |
| Pomiar testowy                          | 68   |
|                                         |      |

| Kod                                                                                                    | 68<br>60                                      |
|----------------------------------------------------------------------------------------------------|-----------------------------------------------|
| NrPkt i Przyrost Nr                                                                                                    | 70                                            |
| Ręczne wprowadzenie wartości                                                                                                    |                                               |
| pomiarowych                                                                                                    | 70                                            |
| Programy startowe                                                                                                    | 72                                            |
| Ustawienie Obiektu                                                                                                    | 73                                            |
| Ustawienie Ciągu Niwelacyjnego                                                                                                    | 74                                            |
| Odchyłki dopuszczalne                                                                                                    | 76                                            |
| Wybór metody                                                                                                    | 78                                            |
| Parametry                                                                                                    | 78                                            |
|                                                                                                    |                                               |
| Komunikaty piędow programow startowych                                                                                                    | 79                                            |
| Programy pomiarowe                                                                                                    | 79<br><b>80</b>                               |
| Programy pomiarowe                                                                                                    | 79<br><b>80</b><br>.80                        |
| Programy pomiarowe<br>Wprowadzenie<br>Niwelacja podłużna                                                                                                    | 79<br><b>80</b><br>80<br>81                   |
| Programy pomiarowe<br>Wprowadzenie<br>Niwelacja podłużna<br>Typowy ekran pomiaru ciągu                                                                                                    | 79<br><b>80</b><br>80<br>81                   |
| Programy pomiarowe                                                                                                    | 79<br><b>80</b><br>80<br>81<br>81             |
| Programy pomiarowe<br>Wprowadzenie<br>Niwelacja podłużna<br>Typowy ekran pomiaru ciągu<br>niwelacyjnego (T/ P)<br>Poprzedni pomiar wstecz                                                                               | 79<br><b>80</b><br>80<br>81<br>82<br>83       |
| Programy pomiarowe<br>Wprowadzenie<br>Niwelacja podłużna<br>Typowy ekran pomiaru ciągu<br>niwelacyjnego (T/ P)<br>Poprzedni pomiar wstecz<br>Poprzedni pomiar w przód                                                   | 79<br>80<br>81<br>82<br>83<br>84              |
| Programy pomiarowe<br>Wprowadzenie<br>Niwelacja podłużna<br>Typowy ekran pomiaru ciągu<br>niwelacyjnego (T/ P)<br>Poprzedni pomiar wstecz<br>Poprzedni pomiar w przód<br>Punkt pośredni i tyczenie                      | 79<br><b>80</b><br>81<br>82<br>83<br>84<br>84 |
| Programy pomiarowe<br>Wprowadzenie<br>Niwelacja podłużna<br>Typowy ekran pomiaru ciągu<br>niwelacyjnego (T/ P)<br>Poprzedni pomiar wstecz<br>Poprzedni pomiar w przód<br>Punkt pośredni i tyczenie<br>Wyniki stanowiska | 79<br>80<br>81<br>82<br>83<br>84<br>84<br>85  |

| Zak ciąg               | 87  |
|------------------------|-----|
| Wyrównanie Ciągu       |     |
| Manager Danych         |     |
| Rektyfikacja           |     |
| Metoda "A x Bx"        |     |
| Metoda "A x x B"       |     |
| Procedura pomiarowa    |     |
| Kodowanie              | 101 |
| Wprowadzanie kodu      | 102 |
| Szybkie kodowanie      | 103 |
| Menu Ustawień          | 104 |
| Ustawienia Wszystkie   | 106 |
| System                 | 106 |
| Pomiar                 | 107 |
| Komunikacja            | 108 |
| Jednostki              | 109 |
| Data i Godzina         | 110 |
| System Info            | 110 |
| Test na Kolimatorze    | 111 |
| Manager Danych         | 113 |
| Funkcje karty          | 114 |
| Podglad /Edycja Danych | 115 |
| Obserwacje             | 115 |
|                        |     |

| Repery                                                                                                    | 117                                                  |
|----------------------------------------------------------------------------------------------------|------------------------------------------------------|
| Lista kodów                                                                                                    | 118                                                  |
| Inicjalizacja Pamięci                                                                                                    | 119                                                  |
| Informacja o Pamięci                                                                                                    | 120                                                  |
| Eksport danych                                                                                                    | 121                                                  |
| Import danych                                                                                                    | 123                                                  |
| Zapis danych                                                                                                    | . 125                                                |
| Programy początkowe                                                                                                    | 125                                                  |
| Program pomiarowy                                                                                                    | 126                                                  |
| Tryb pomiarowy i poprawki korekcyjne                                                                                                    | 127                                                  |
| Kodowanie                                                                                                    | 128                                                  |
| Współrzedne reperów                                                                                                    | 128                                                  |
|                                                                                                    |                                                      |
| Port szeregowy RS232                                                                                                    | 129                                                  |
| Port szeregowy RS232<br>Zasady bezpieczeństwa                                                                                                    | 129<br>. <b>. 130</b>                                |
| Port szeregowy RS232<br>Zasady bezpieczeństwa<br>Używanie instrumentu zgodnie z jego                                                                                                    | 129<br>. <b>. 130</b>                                |
| Port szeregowy RS232<br>Zasady bezpieczeństwa<br>Używanie instrumentu zgodnie z jego<br>przeznaczeniem                                                                                                    | 129<br>. <b>. 130</b><br>130                         |
| Port szeregowy RS232<br>Zasady bezpieczeństwa<br>Używanie instrumentu zgodnie z jego<br>przeznaczeniem<br>Zastosowania niedozwolone                                                                                                    | 129<br><b>130</b><br>130<br>131                      |
| Port szeregowy RS232<br>Zasady bezpieczeństwa<br>Używanie instrumentu zgodnie z jego<br>przeznaczeniem<br>Zastosowania niedozwolone<br>Ograniczenia w użyciu                                                                                                    | 129<br><b>130</b><br>130<br>131<br>131               |
| Port szeregowy RS232<br>Zasady bezpieczeństwa<br>Używanie instrumentu zgodnie z jego<br>przeznaczeniem<br>Zastosowania niedozwolone<br>Ograniczenia w użyciu<br>Zakres odpowiedzialności                                                                                                    | 129<br><b>130</b><br>130<br>131<br>131<br>132        |
| Port szeregowy RS232<br>Zasady bezpieczeństwa<br>Używanie instrumentu zgodnie z jego<br>przeznaczeniem<br>Zastosowania niedozwolone<br>Ograniczenia w użyciu<br>Zakres odpowiedzialności<br>Sytuacje niebezpieczne                                                                                           | 129<br>130<br>131<br>131<br>132<br>133               |
| Port szeregowy RS232<br>Zasady bezpieczeństwa<br>Używanie instrumentu zgodnie z jego<br>przeznaczeniem<br>Zastosowania niedozwolone<br>Ograniczenia w użyciu<br>Zakres odpowiedzialności<br>Sytuacje niebezpieczne<br>Kompatybilność elektromagnetyczna                                                      | 129<br><b>130</b><br>131<br>131<br>132<br>133        |
| Port szeregowy RS232<br>Zasady bezpieczeństwa<br>Używanie instrumentu zgodnie z jego<br>przeznaczeniem<br>Zastosowania niedozwolone<br>Ograniczenia w użyciu<br>Zakres odpowiedzialności<br>Sytuacje niebezpieczne<br>Kompatybilność elektromagnetyczna<br>(EMC)                                             | 129<br><b>130</b><br>131<br>131<br>132<br>133<br>137 |
| Port szeregowy RS232<br><b>Zasady bezpieczeństwa</b><br>Używanie instrumentu zgodnie z jego<br>przeznaczeniem<br>Zastosowania niedozwolone<br>Ograniczenia w użyciu<br>Zakres odpowiedzialności<br>Sytuacje niebezpieczne<br>Kompatybilność elektromagnetyczna<br>(EMC)<br>Wymagania FCC, obowiązujące w USA | 129<br>130<br>131<br>131<br>132<br>133<br>137<br>138 |

#### 6

| Przechowywanie             | 141 |
|----------------------------|-----|
| Transport                  | 141 |
| Sprawdzenie i Rektyfikacja | 145 |
| Statyw                     | 145 |
| Libella pudełkowa          | 145 |
| Krzyż nitek                | 146 |
| Dane techniczne            | 147 |
| Poprawki/ wzory            | 150 |
| Akcesoria                  | 151 |
| Komunikaty błędów          |     |
| instrumentu                | 152 |
| Skorowidz                  | 153 |

# Wprowadzenie

Wybierając niwelator cyfrowy Leica zdecydowałeś się na doskonały produkt, z rewelacyjną ergomią i najwyższą dokładnością. Oba typy instrumentu dokonują samodzielnego odczytu z łaty kodowej. Libella pudełkowa musi być w górowaniu tylko zgrubnie. Dokładne spoziomowanie osi celowej odbywa się automatycznie dzięki bardzo czułemu kompensatorowi. Wciśnięcie guzika wywołuje pomiar elektroniczny. Czy nie powinno być możliwe wykonanie pomiaru elektronicznego na łatę, a nastepnie odczytu optycznego z łaty tradycyjnej, i wprowadzenie go do pamięci instrumentu?

Niwelatory kodowe Leica posiadają rozbudowanie oprogramowanie wewnętrzne. Równie prosty jest pojedynczy pomiar na łatę, jak i pomiar ciągu niwelacyjnego. W programie "Wyrównanie Ciągu", pomierzone wysokości mogą być od razu porównane z wysokościami reperów i poprawione. Można tyczyć wysokości zredukowane lub różnice wysokości. Koncepcja zastosowanie plików formatów pozwala na eksport wyników w dowolny sposób. Pliki formatów mogą być przygotowywane samodzielnie i zawierać dowolne informacje. Wyniki pomiarów mogą w terenie zostać przeniesione na kartę pamięci.

# Zasada pomiaru

Kod kreskowy łaty jest zapisany w instrumencie jako sygnał referencyjny. Znajdująca się w polu widzenia sekcja łaty, odczytywana jest przez dekoder jako sygnał pomiarowy. Następnie sygnał pomiarowy jest porównywany z sygnałem referencyjnym. W rezultacie otrzymujemy odczyt wysokości i odległości zredukowanej. Podczas pomiaru łata musi być ustawiona prostopadle, jak przy niwelacji optycznej. Z dodakowym oświetleniem łaty, pomiary mogą być wykonywane nawet w ciemności. (Zakres akceptowanego światła to nawet podczerwień).

# Ważność

Instrukcja obowiązuje dla obu instrumentów serii DNA. Sekcje ważne wyłącznie dla DNA03 zostały odpowiednio zaznaczone.

# Cechy specjalne

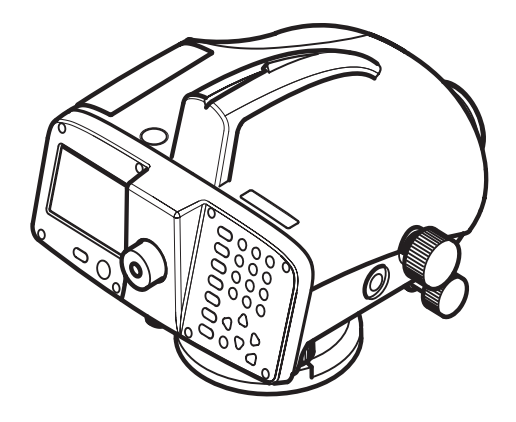

- Duży wyświetlacz, klawiatura alfanumeryczna •
- Dwukierunkowa leniwka ruchu poziomego
- Baterie typu camcoder
- Kompensator z wytłumieniem magnetycznym
- Zainstalowane programy
- Zapis danych w pamięci wewnętrznej
- Zapis danych na karcie PCMCIA lub CF z adapterem

10

DNA03 01

# Najważniejsze elementy

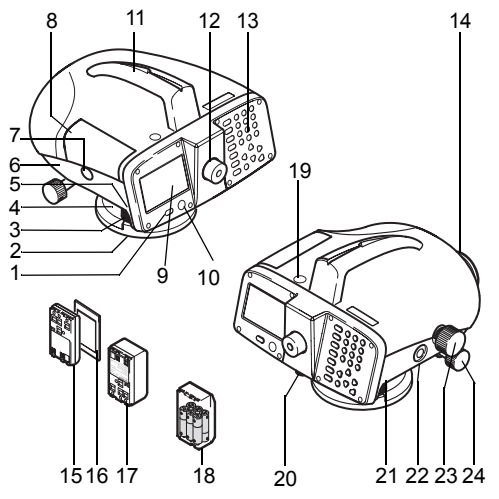

DNA03\_02

- Przycisk Włącz/Wyłącz
- 2 Spodarka
- 3 Śruby spodarki
- 4 Koło poziome
- 5 Dźwignia zwalniająca zatrzask baterii
- 6 Komora baterii
- 7 Przycisk zwalniający pokrywę komory karty
- 8 Pokrywa komory karty
- 9 Wyświetlacz
- 10 Libella pudełkowa
- 11 Uchwyt z celownikiem
- 12 Okular
- 13 Klawiatura
- 14 Obiektyw
- 15 Bateria GEB111 (w opcji)
- 16 PCMCIA lub CF z adapterem (opcja)
- 17 Bateria GEB121 (w opcji)
- Adapter baterii GAD39; 6 pojedynczych ogniw (w opcji)
- 19 Przepust światła libelli pudełkowej
- 20 Zatyczka śruby strojenia krzyża nitek
- 21 Port seryjny RS232 dla zasilania zewnętrznego
- 22 Przycisk wyzwalania pomiaru
- 23 Leniwka regulacji ostrości
- 24 Leniwka ruchu poziomego (dwukierunkowa)

#### Wychylenie osi głównej

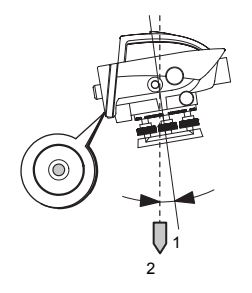

#### Kompensator

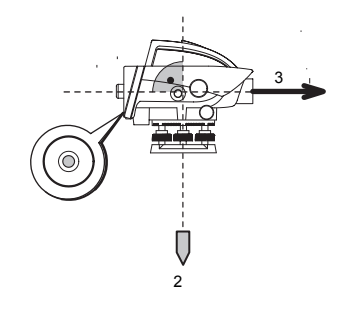

DNA03\_05

Po scentrowaniu libelli pudełkowej instrument znajduje się prawie w pozycji poziomej. Minimalne wychylenie instrumentu, jest wychyleniem osi głównej. DNA03\_06

Kompensator koryguje wychylenie osi głównej, tak by oś celowa instrumentu znajdowała się dokładnie w poziomie.

- 1 Oś główna
- 2 Linia pionu
- 3 Oś celowa

#### Błąd kolimacji

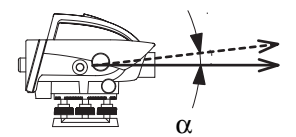

DNA03\_07

Błąd kolimacji ( $\alpha$ ) jest kątem pionowym pomiędzy osią celową instrumentu a linią poziomu. Jest on określany podczas testu niwelatora.

# Wartości pomiarowe

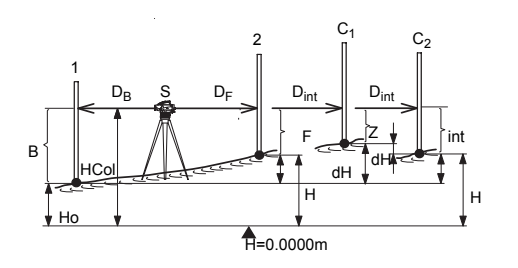

DNA Messgrössen

- S Stanowisko
- 1 Łata 1 (łata wstecz)
- 2 Łata 2 (łata w przód)
- C Łata C (punkt pośredni: pośredni punkt podczas pomiarów, punkt tyczony podczas tyczenia)
- B Wysokość łaty wstecz. dla podwójnych obserwacji: T1, T2

- Wysokość łaty w przód. dla podwójnych obserwacji: P1, P2
- int Wysokość łaty punktu pośredniego / punktu tyczonego
- DB Odległość wstecz

F

- D<sub>F</sub> Odległość w przód
- D<sub>Int</sub> Odległość do punktu pośredniego/ odległość do punktu tyczonego
- H0 Wysokość punktu odniesienia, np. jako wysokość nad poziomem morza
- H Wysokość punktu w przód/ punktu pośredniego
- dH Różnica wysokości między punktem wstecz a punktem w przód/ punktem pośrednim/ punktem tyczonym
- dh Różnica wysokości między dwoma pomiarami wykonanymi kolejno (punkt pośredni/ punkt wytyczony/ punkt w przód)
- HCol Wysokość instrumentu (= wysokość osi celowej)

Dodatkowe obliczenia na podstawie tych wartości znajdują się w sekcji *Korekty/ wzory*.

# Zastosowanie

#### DNA10

Głównie do niwelacji technicznej.

#### DNA03

Niwelacja tecjhniczna i precyzyjna.

#### Wybór łat

Dokładność pomiaru zależy od wyboru łaty. Stosuj łaty standardowe dla niskich i średnich wymogów dokładnościowych oraz łaty inwarowe dla najwyższych wymogów dokładnościowych.

#### Zakres zastosowań

- Proste pomiary z wykorzystaniem łaty i odczytu odległości
- Ciąg niwelacyjny
- · Pomiar i tyczenie punktów pośrednich.
- Praca w trybie bezpośrednim z komputerem.

# Ciąg niwelacyjny

W zależności od wymogów dokładnościowych, na terenie poszczególnych krajów podczas niwelacji stosuje się zasady i ustalenia takie same jak przy niwelacji optycznej.

#### Przestrzegaj następujących zasad ogólnych:

- Zachowaj taką samą odległość do celu wstecz i w przód.
- Wykonaj pomiar serii w przód i wstecz i sprawdź poprawność wyników.

#### Wyłącznie podczas niwelacji precyzyjnej:

- Maksymalna odległość celu, < 30m.</li>
- Wymagana minimalna odległość od podłoża >0.5m w celu ograniczenia wpływu refrakcji atmosferycznej.
- Podwójna niwelacja (TPPT, aTPPT) dla zwiększenia poprawności pomiaru i ograniczenia wpływu błędów spowodowanych osiadaniem łaty.
- Zastosowanie przemiennych trybów pomiarowych (aTPPT = TPPT PTTP) w celu wyeliminowania wychylenia w poziomie (poprawka błędu szczątkowego kompensatora).

- Podczas pracy w dużym nasłonecznieniu chroń instrument za pomocą parasola.
- Tryb precyzyjny: "Dokł." można włączyć w • ustawieniach dokładności dla pomiaru ciagu, instrument monitoruje odległość w odniesieniu do dołu i góry łaty. Brak widoczności całej łaty lub pomiar blisko iednego z końców może znacznie zmniejszyć dokładność pomiaru. Jeśli odległość będzie mniejsza niż 50cm, wyświetlone zostanie ostrzeżenie. Jeśli ten tryb iest właczony, minimalne odległości od góry i dołu łaty są automatycznie ustawione dla 3 metrowei łaty inwarowei. W celu użycia innych łat wprowadzono możliwość ręcznego wprowadzania wartości granicznych odczytu. W trybie precyzyinym monitorowana iest również odległość od łaty, eównie ważna przy niwelacji precyzyjnej. Odległość ta zależy od warunków pomiaru i zastosowanych łat. Dokładność pomiaru jest uzależniona jest między innymi od odległości i może spaść przy odległościach wiekszych niż sugerowane. Ostrzeżenie iest wyświetlane jeśli pomiar wykonywany jest na odległościach w zakresach: 13.250m - 13.500m i 26.650m - 26.900m. Tryb precyzviny jest

narzędziem przydatnym przy wykonywaniu niwelacji precyzyjnej i zwiększeniu dokładności pomiaru. Włączanie tego trybu jest możliwe, aczkolwiek nie zalecane przy wykonywaniu niwelacji technicznej.

#### Niwelacja powierzchniowa

W przeciwieństwie do niwelacji liniowej, indywidualne odległości do celu podczas niwelacji powierzchniowej mogą być bardzo różne. W zależności od wymaganej dokładności, uwzględniony może być ewentualny błąd kolimacji i wpływ krzywizny Ziemi.

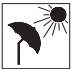

Podczas pracy w dużym nasłonecznieniu i przez dłuższy okres czasu, chroń instrument za pomocą parasola.

# Pakiet oprogramowania komputerowego Leica Geo Office (LGO)

Pakiet oprogramowania Leica Geo Office (LGO) obejmuje wiele programów i narzędzi, które wspomagają pracę z instrumentem. Narzędzia są częścią pakietu LGO i mogą być instalowane za pomocą dostarczonej płyty CD.

Po pomyślnym zainstalowaniu narzędzi, dostępne są następujące moduły programowe:

#### Data Exchange Manager

Wymiana danych współrzędnych, obserwacji, listy kodów i formatów danych wyjściowych pomiędzy instrumentem (pamięć wewnętrzna) i komputerem. Wymiana danych między kartą PCMCIA (w instrumencie) i komputerem.

- Coordinate Editor Import/ export/ tworzenie/ edycja danych dotyczących współrzędnych.
- Codelist Manager Tworzenie i edvcia listv kodów.

Software Upload Aktualizacja oprogramowania i programów pomiarowych.

#### • Format Manager

Tworzenie i edycja definiowanych przez użytkownika formatów danych wyjściowych.

#### Configuration Manager

Tworzenie i edycja definiowanych przez użytkownika ustawień instrumentu.

#### DNA GSI Converter

Konwertuje dane DNA03/ DNA10 w nowym formacie GSI na dane w dawnym formacie GSI NA3003/ NA2002.

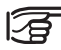

• Więcej informacji o pakiecie Leica Geo Office szukaj w pomocy Online.

Leica Geo Ofcice jest oprogramowniam opcjonalnym i zawiera moduł podstawowy jak również program Leica Geo Office Tools. Moduł podstawowy i związane z nim opcje umożliwiają wizualizację, wykonanie obliczeń, sprawdzenie dokładności i rejestrację danych pomiarowych różnych instrumentów firmy Leica. Poniższe opcje sa dostępne dla obliczeń danych niwelacyjnych:

- Wyświetlenie, edycia i obliczenie wartości dla • pojedycznego pomiaru niwelacyjnego
- Tworzenie i wyrównanie wartości wysokości 1D. ٠ Dodatkowych informacji o LGO szukaj u lokalnego przedstawiciela firmy Leica.

#### Transmisia danvch:

Zalecanym formatem transmisji danych z DNA do LGO jest format XML. Wymagany format pliku (DnaXml.frt) znajduje się na dostarczonym CD i może zostać zainstalowany w instrumencie przez "Data Exchange Manager".

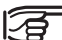

Transmisja danych projektowych z instrumentu do komputera jest również wykonywana za pomocą "Data Exchange Manager".

Ponieważ LGO / LevelPak-Pro domvślnie odczvtuje pliki \*.lev, zaleca się transmisję pliku z rozszerzeniem \*.lev. Poniższe okno widoczne iest w trakcie transmisji danych do komputera. Dla przykładu wybrany został plik formatu DNAXmI5.

| Source File:     | COM1:Job7:Measurements data |
|------------------|-----------------------------|
| Target location: | C:\Temp\DNA\Test\           |
| File Name:       | LINETIT.lev                 |
| Format:          | Dna%ml5                     |
|                  | Received: 0                 |
|                  | Current 1                   |

Zaleca siezastosowanie pliku formatu przy transmisji zamiast standardu GSI. Format GSI nie zawiera wszystkich informacji i może powodować błędy w obliczeniach wysokości i co za tym idzie do błędnych wyników.

Nie zaleca sierównież transmisji danych w formacie XML z niwelatora do LGO

# PCMCIA lub CF

Dane pomiarowe zostają zapisane w pamięci wewnętrznej DNA03/ DNA10 i tam pozostają. Dodatkowo dane z pamięci wewnętrznej mogą być skopiowane na kartę PCMCIA lub CF.

System obsługuje standardowe karty PCMCIA dla ATA-flash lub karty pamięci SRAM i CF. Wymiana danych z komputerem jest dokonywana przez wewnętrzny sterownik PCMCIA lub za pomocą zewnętrznego sterownika OMNI oferowanego przez Leica Geosystems.

Pliki mogą być również wymieniane pomiędzy kartą pamięci w instrumencie a komputerem przez port seryjny RS 232 przy zastosowaniu oprogramowania Leica Geo Office.

W związku z możliwym brakiem kompatybilności z wewnętrznym sterownikiem, wymianę danych z kartą SRAM powinno się wykonywać za pomocą sterownika zewnętrznego OMNI.

# Wyposażenie

Wypakuj niwelator z walizki i sprawdź czy jego wyposażenie jest kompletne.

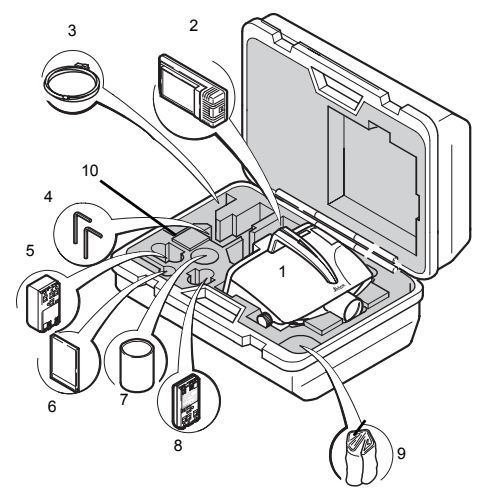

## Wypakowanie

- 1 Instrument
- 2 Ładowarka z akcesoriami (w opcji)
- 3 Kabel do transmisji Lemo-0/ RS232 (w opcji)
- 4 Klucz imbusowy (2x)
- 5 Bateria GEB121 (w opcji)
- 6 Karta pamięci
- 7 Osłona obiektywu (w opcji)
- 8 Bateria GEB111 (w opcji)
- 9 Osłona przeciwdeszczowa
- 10 Instrukcja obsługi, CD-ROM

#### **Baterie**

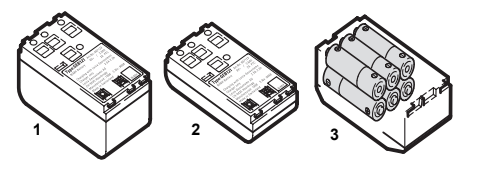

DNA\_GEB

- 1 GEB121
- 2 GEB111
- 3 Pojedyncze baterie typu AA w adapterze baterii GAD39

Twój instrument Leica Geosystems jest zasilany za pomocą baterii akumulatorowych. Do instrumentów DNA, zalecamy stosowanie baterii podstawowej (GEB111) lub baterii Pro (GEB121). Opcjonalnie w adapterze baterii GAD39 może być zastosowanych sześć pojedynczych baterii typu AA.

Sześć pojedynczych baterii typu AA (1.5 V) dostarcza napięcie 9 Volt. Woltomierz instrumentu jest zaprojektowany dla napięcia 6 Volt (GEB111/ GEB121). Poziom naładowania baterii nie jest wyświetlany prawidłowo podczas stosowania pojedynczych baterii typu AA. Stosuj adapter z pojedynczymi bateriami typu AA jako zasilanie awaryjne. Zaletą pojedynczych baterii typu AA jest niski stopień zużycia nawet dla dłuższych okresów eksploatacji.

Używaj baterii, ładowarek oraz akcesoriów firmy Leica Geosystems lub rekomendowanych przez firmę Leica Geosystems by zapewnić prawidłowe funkcjonowanie instrumentu.

#### **Baterie**

#### Wkładanie baterii

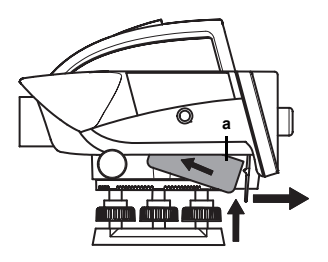

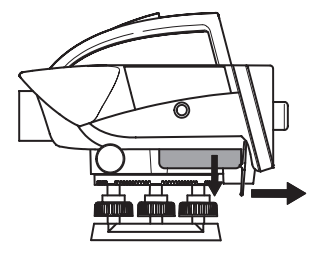

Usuwanie baterii

DNA\_BTTR\_1

Najpierw umieść baterię w kierunku obiektywu (kontakt w a). Następnie pociągnij dźwignię w kierunku wyświetlacza, wsuń baterię do właściwego położenia. DNA\_BTTR\_2

Umieść rękę poniżej komory baterii a drugą ręką pociągnij dźwignię w kierunku wyświetlacza. Wypadającą baterię chwycisz przygotowaną ręką.

#### Karta pamieci

#### Pokrywa komory karty

- Otwórz<sup>.</sup> Naciśnij zatrzask.
- Naciśnij pokrywe w dół aż znajdzie się Zamknii: na właściwym miejscu.

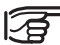

Pokrywa komory karty powinna być

zamknieta podczas użytkowania

instrumentu w celu zabezpieczenia przed wpływem wodv i kurzu.

#### Wkładanie karty

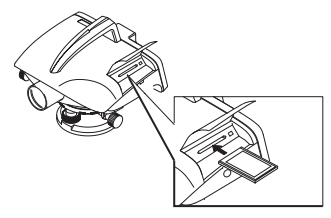

DNA03 PCMCIA 1

Włóż kartę z logo firmy Leica skierowanym ku górze tak, by znajdowała się w odpowiednim miejscu.

Sprawdź:przycisk usuwania karty jest czerwony gdy karta znajduje się w komorze.

#### Usuwanie kartv

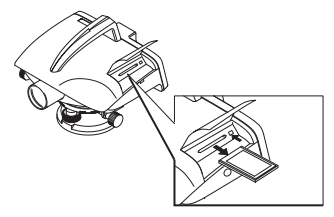

DNA03 PCMCIA 2

Naciśnii klawisz usuwania karty: karta została usunieta.

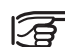

Stosuj jedynie czyste i suche karty. Wkładaj i usuwaj karty tylko przy wyłaczonym instrumencie

#### Zasilanie zewnętrzne

Kabel musi mieć ferrytowy rdzeń (Kompatybilność elektromagnetyczna, EMV).

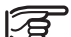

 Wtyczkę Lemo wkładaj zawsze rdzeniem ferrytowym do instrumentu. Wkładaj lub usuwaj wtyczkę tylko wtedy, gdy instrument jest wyłączony. Kable dostarczane przez firmę Leica Geosystems są standardowo wyposażone w ferrytowy rdzeń.

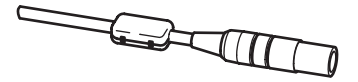

Ferrvt 01

# Przygotowanie pomiaru

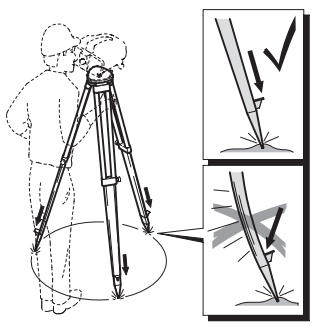

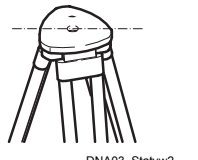

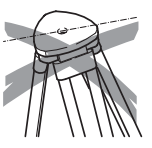

DNA03\_Statyw2

DNA03\_Statyw3

W miarę możliwości ustaw głowicę statywu w poziomie. Pozostałe nachylenie głowicy statywu zostanie zlikwidowane za pomocą śrub ustawczych spodarki instrumentu.

DNA03\_Statyw1

- Poluzuj śruby zaciskowe statywu, ustaw wymaganą długość nóg statywu i zaciśnij śruby.
- 2 W celu zapewnienia stabilności, mocno wciśnij nogi statywu w podłoże.
- Podczas wciskania, przyłóż siłę wzdłóż nóg statywu.

NA03\_Statyw5

Stosuj statyw zgodnie z zaleceniami:

- Kontroluj stan wszystkich śrub i zacisków.
- Podczas transportu zawsze używaj dostarczonego pokrowca ochronnego.

DNA03 Statyw4

 Statywu używaj jedynie do wykonywania pomiarów.

### Niwelacja

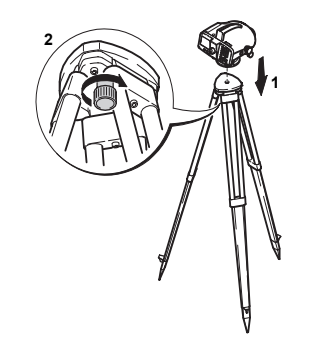

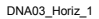

- Umieść niwelator na statywie. Dokręć śrubę sercową statywu.
- 2 Ustaw śruby spodarki do pozycji środkowej.
- 3 Scentruj libellę pudełkową za pomocą śrub ustawczych spodarki.

#### Centrowanie libelli pudełkowej

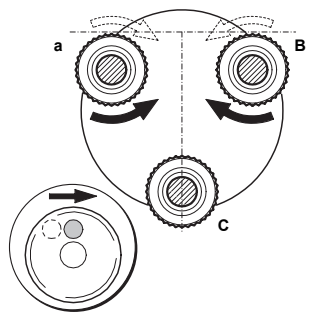

DDNA03\_Horiz\_2

- 1 Ustaw okular nad śrubą ustawczą spodarki C.
- 2 Obracaj śruby ustawcze spodarki A i B jednocześnie w przeciwnych kierunkach do momentu, gdy pęcherzyk powietrza libelli pudełkowej znajdzie się w pozycji bliskiej środkowi (wyobrażonej litery"T").

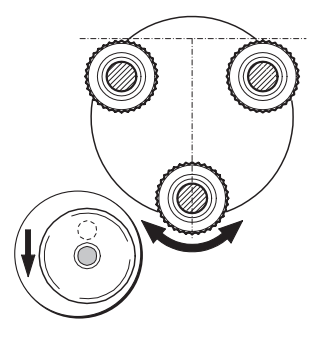

NA03\_Horiz\_3

3 Obracaj śrubę ustawczą spodarki C do momentu, gdy pęcherzyk powietrza będzie dokładnie scentrowany.

#### Ustawianie ostrości lunety

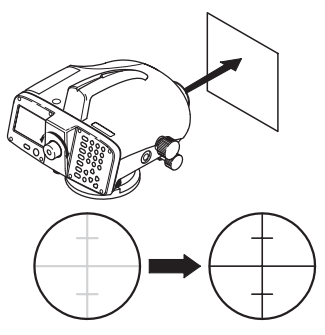

NDNA03\_Monok\_fok\_I

- 1 Skieruj lunetę na jasne tło (np. biały papier).
- Obracaj okular do momentu gdy pojawi się wyraźny czarny krzyż nitek.

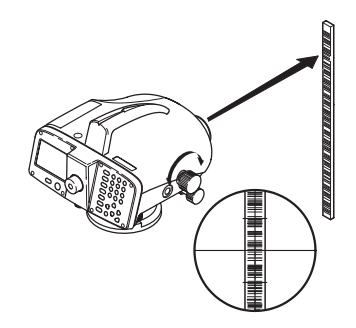

NDNA03\_Monok\_fok\_I

- 3 Wyceluj lunetę na łatę za pomocą celownika.
- 4 Obracaj pokrętłem ostrości, do momentu gdy obraz łaty będzie odpowiednio ostry. Przesuwanie oka w górę i w dół za okularem nie powinno spowodować przemieszczeń obrazu łaty i krzyża nitek względem siebie.

#### Centrowanie

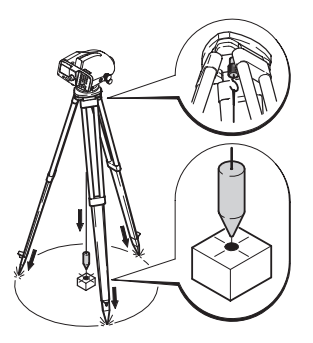

Zentrier

Centrowanie nad punktem pomiarowym:

- 1 Przyłącz pionownik.
- 2 Poluzuj lekko śrubę sercową i przesuń instrument równolegle po głowicy statywu, aż pionownik znajdzie się dokładnie nad punktem pomiarowym.
- 3 Dokręć śrubę sercową.

# Pomiar

# Uwagi ogólne

- Napierw wykonaj kontrolę i rektyfikację błądów, następnie sprawdź libellę pudełkową na instrumencie, a potem łatę.
  - Przed rozpoczęciem pracy w terenie
  - Po długim okresie magazynowania
  - Po długim transporcie
- Optykę należy utrzymywać w czystości. Pył i kondensacja na optyce może ograniczyć pomiary.
- Przed rozpoczęciem pracy, pozwól by instrument przystosował się do temperatury otoczenia (około 2 minuty na °C różnicy temperatur).

# Odczyt wysokości

Przykład pomiaru optycznego:

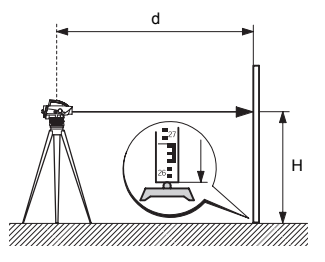

DNA\_03\_Höh\_ables

- 1 Ustaw instrument, spoziomuj instrument i ustaw ostrość krzyża nitek.
- 2 Ustaw pionowo łatę.
- 3 Za pomocą celownika wyceluj lunetę na łatę.

# Pomiar odległości

Przykład pomiaru optycznego:

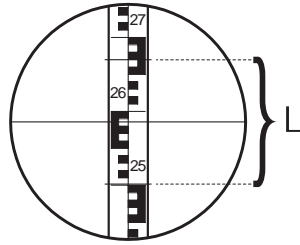

NDNADNA Dist-Mess

DDNA\_03\_LatteF-Kreuz

- 4 Ustaw ostrość pokrętłem ostrości.
- 5 Wyceluj dokładnie za pomocą leniwki ruchu poziomego.
- 6 Sprawdź czy libela pudełkowa jest w górowaniu.
- 7 Odczytaj wartość wysokości H środkowej linii krzyża nitek. Przedstawiony przykład: H = 2.586 m

Wykonaj pomiar elektroniczny zgodnie z krokami

1...6 i wyzwól pomiar za pomocą przycisku pomiarowego.

Wykonaj punkty 1 do 6 zgodnie z odczytami wysokości.

#### Odczyt

| Linia odległości powyżej: | 2.670 | m |  |
|---------------------------|-------|---|--|
| Linia odległości poniżej: | 2.502 | m |  |
| Różnica L:                | 0.168 | m |  |
| Różnica d:                | 16.8  | m |  |
|                           |       |   |  |

Wynik:

Odległość d = 100 x L

# Pomiar kąta

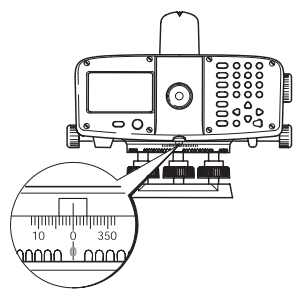

DNA\_Winkel-Mess

Instrument jest wyposażony w obrotowe koło poziome. Podział koła 360° w interwałach 1°. Podział gradowy w interwałach 50 gradowych znajduje się poniżej podziału 360°. Zamiana stopni na grady musi być wykonana przez użytkownika.

# Obsługa instrumentu

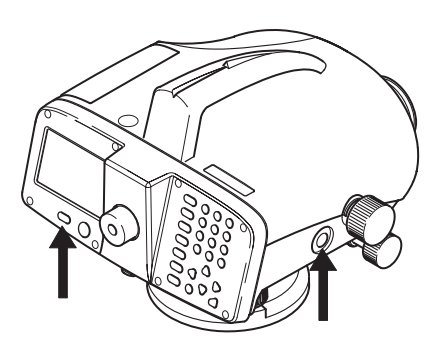

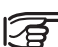

Przedstawiony ekran przykładowy i lokalne wersje oprogramowania mogą się różnić od wersji podstawowej.

DNA03 03

Włączenie: Krótko naciśnij Wyłączenie: Naciśnij przez 1 sekundę

#### Przycisk pomiaru

٥.

Naciśnij lekko by wyzwolić pomiar.

## Klawiatura i wyświetlacz

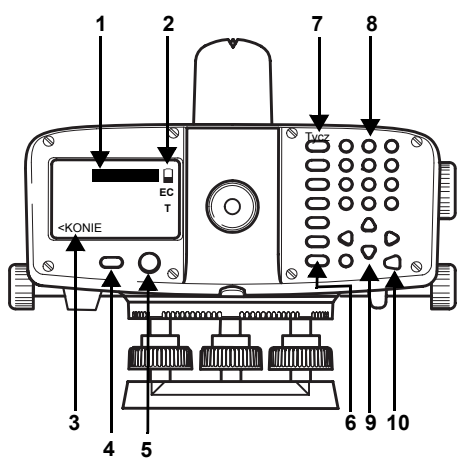

#### Kursor

Czarny pasek wskazuje aktywne pole.

- 2 Symbole
- 3 Klawisz operacyjny
- 4 Klawisz Włącz/ Wyłącz
- 5 Libella
- 6 Klawisze stałe (lewy rząd klawiszy) Klawisze z funkcjami stałymi.
- 7 Klawisze stałe 2gi poziom Funkcja jest uruchamiana za pomocą kombinacji klawisza [SHIFT] i klawisza stałego.
- 8 Klawisze wprowadzania Wprowadzanie liczb, liter i znaków specjalnych.
- 9 Klawisze nawigacyjne Funkcje różnią się w zależności od aplikacji.
- 10 Klawisz Enter

DNA03\_04

#### Klawisze stałe

- Przełączanie do pomiaru pośredniego/ tyczenia.
- Ustawienie trybu pomiaru.
- USER Klawisz z dowolną funkcją z menu FNC.
- Programy pomiarowe/menu główne.
- Manager danych.

Œ

- Wyjście z programu pomiarowego, funkcji lub trybu edycji krok po kroku, powoduje przywrócenie poprzednich parametrów. Unieważnij /zatrzymaj pomiar.
- Przełączenie na 2gi poziom klawiszy (SET OUT, INV, FNC, MENU, Oświetlenie, Pg Up, Pg Dn, <<Back, INS) oraz przełączanie pomiędzy trybami numerycznym/ alfanumerycznym.
  - Usuwanie znaku/ pola, Unieważnienie/ zatrzymanie pomiaru.
- Potwierdzenie wprowadzenia, kontynuacja w następnym polu.

### Kombinacje klawiszy

#### SET OUT

SHIFT INT

Przełączenie na Set Out (tyczenie).

INV

#### SHIFT MODE

Pomiar za pomocą łaty odwróconej (znak-0 u góry). Symbol "T" wyświetlany jest gdy funkcja INV jest aktywna. Zmiana następuje przez ponowne naciśnięcie klawisza INV.

Wielkości pomierzone za pomocą łaty odwróconej mają wartość ujemną.

#### FNC

SHIFT USER

Funkcje wspomagające pomiary.

#### MENU

1=

SHIFT PROG

Ustawienia instrumentu, Informacje o systemie, sprawdzenie błędu kolimacji (tylko DNA03).
#### SHIFT DATA

Oświetlenie ekranu i libelli pudełkowej

# PgUp

# SHIFT 📥

"Strona w górę"= przejście do poprzedniej "strony" jeśli ekran zawiera więcej stron.

# PgDn

# SHIFT

"Strona w dół" = przejście do następnej "strony" jeśli ekran zawiera więcej stron.

# <<Back

# SHIFT

Powrót do ostatniego celu, np. powrót do punktu nawiązania i powtórny pomiar.

# Klawisze nawigacyjne

# ▲▼⋖⋗

Klawisze nawigacyjne przyjmują różne funkcje w zależności od stosowanego trybu:

- Regulacja kontrastu
- Obsługa kursora
- Nawigacja pomiędzy polami wyboru
- Wybór parametrów

# Klawisze wprowadzania

- **()** ... **()** Wprowadzanie liczb, liter i znaków specjalnych.
- Wprowadzenie liczb ułamkowych i znaków specialnvch.
- 0 Przełaczanie pomiędzy znakami dodatnimi/ ujemnymi; wprowadzanie znaków specialnvch.

# W trybie alfanumerycznym:

- Szybkie, wielokrotne naciskanie wywołuje ٠ kolejny znak (literę/ znak specjalny, liczbę).
- Po pauzie trwającej około 0,5 sekundy, ٠ aktualnie wyświetlony znak bedzie akceptowany, a kursor przejdzie na następną pozycję.

Dokładne funkcjonowanie wyjaśnione jest szczegółowo w odpowiednich sekcjach tego podręcznika.

# Klawisze wyświetlacza

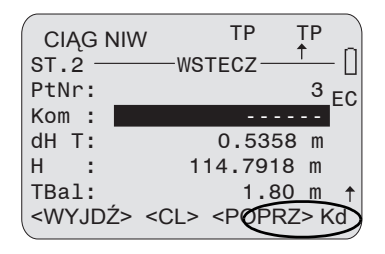

DNA-Dde 1

Klawisze wyświetlacza są dodatkowymi "klawiszami operacyjnymi" dla danej sytuacji. Mogą być wskazane poprzez klawisze kursora. Kiedy kursor podświetla klawisz, funkcja może być wywołana poprzez wciśnięcie **[ENTER]**.

# Ogólne klawisze wyświetlacza:

<**KONT>** Akceptacja i przejście do nastepnego okna.

<OK> Potwierdzenie i kontynuacja.

<USTAW> Ustawienie wyświetlonego parametru i kontynuacja.

<WYJDŹ> Zakończenie programu pomiarowego/ funkcji. Wprowadzone parametry nie są brane pod uwagę. W MENU, PROG oraz DATA powrót do menu wyboru.

<WYJDŹ> Wyjście z pod-programu lub funkcji pomocniczej; powrót do ekranu początkowego..

<POPRZ> Powrót do poprzedniego ekranu.

<REJ> Rejestracja danych w pamięci wewnętrznej.

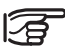

Wszystkie ekrany znajdujące się w

podręczniku zawierają tylko tekst, bez wyjaśnienienia znaczenia symboli.

# Symbole

Symbole o następującym znaczeniu są wyświetlane z prawej strony ekranu:

- 1/3 Numer strony z ogólnej liczby stron lub wynik wyszukania liczby z sumy całkowitej. Nawigacja za pomocą [PgUp] lub [PgDn].
- ♦ Sygnalizacja listy wyboru.

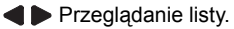

- Wyjście.
- 🖌 🛡 Wyjście.

Symbol baterii wskazuje poziom jej naładowania. (Przykład: 50% mocy).

**EC** Włączona poprawka ze względu na krzywiznę Ziemii. Elektronicznie zmierzone lub ręcznie wprowadzone wysokości łat są automatycznie poprawiane ze względu na krzywiznę Ziemii.

 Włączony pomiar łaty odwróconej. Pomiar możliwy jest jedynie przy zastosowaniu łaty odwróconej. N Akt

Aktywne wprowadzanie znaków numerycznych.

α Aktywne wprowadzanie znaków alfanumerycznych.

Kd Szybkie kodowanie. QuickCode jest aktywne jesli lista kodów jest wczytana do instrumentu i kiedy kursor wskazuje klawisz.

> Wprowadź dwa znaki kodu i po pomiarze punkt zostanie zapisany wraz z kodem. Kodowanie jest nieaktywne jeśli lista kodów nie jest wgrana do instrumentu lub jeśli kursor nie wskazuje pola QC. W takiej sytuacji wprowadzenie dwóch znaków kodu powouje wyświetlenie się informacji o błędzie.

[SHIFT] został naciśnięty.

╇

# Nawigacja menu

# Przykład: Menu Funkcji [FNC]

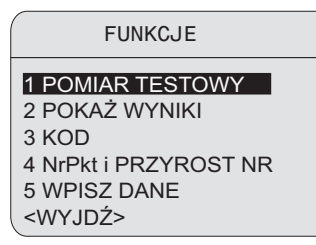

#### DNA-Dde 2

# Uruchomienie funkcji

- Wywołaj ją przez bezpośrednie wprowadzanie liczby 1 do 5, lub
- 41
  - podświetl za pomocą klawiszy nawigacyjnych.
- ┛
- Uruchomienie funkcji.

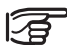

Kolejność, układ i teksty menu mogą się różnić w zależności od konfiguracji.

# Oświetlenie menu

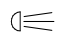

Włączenie oświetlenia powoduje wyświetlenie opcji ustawień.

| WYBIERZ OŚWIETLE      | NIE |
|-----------------------|-----|
| 1 Wyłacz              |     |
| 2 Wyśw+Libela: oszcze | dn  |
| 3 Wyśw+Libela: ciag   | gły |
| 4 Tylko libela        |     |
|                       |     |
| <wyjdź></wyjdź>       | )   |

DNA-Dde 3

# Wyłącz.

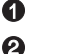

Oświetlenie ekranu w trybie ekonomicznym. Stałe oświetlenie libelli pudełkowej. Ekran zostaje wyłączony po kilku sekundach i wraca po naciśnięciu klawisza.

- **3** C
- Oświetlenie ekranu i libelli pudełkowej w trybie ciągłym.
  - Oświetlenie libelli pudełkowej.

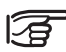

4

 Nie można włączyć oświetlenia w momencie gdy wyświetlany jest komunikat.

# Wprowadzanie danych przez użytkownika

# Wprowadzanie wartości numerycznych

Pola numeryczne mogą zawierać tylko wartości numeryczne, znaki ujemne i dziesiętne. Pola numeryczne to np.: wysokość poczatkowa, odczyty łaty i odległości.

Dwa sposoby wprowadzania wartości numerycznych:

# 1. Wprowadzenie nowei wartości

◢

Zastąpienie wartości wyświetlonej nowa wartościa:

- Za pomoca klawiszy nawigacyjnych podświetl odpowiednie pole wprowadzania. Używając klawiatury wprowadź wartość numeryczna i dziesietna.
- Θ Podczas wpisywania możliwa jest zmiana znaku

Dodatniego na ujemny lub odwrotnie.

Potwierdzenie wprowadzonej wartości i podświetlenie kolejnego pola wprowadzania. 2. Edycja wyświetlonej wartości

Edvcia kilku cvfr wvświetlonei wartości:

Podświetlenie wybranego pola wprowadzania za pomocą klawiszy nawigacyjnych.

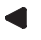

- Rozpoczecie trybu edvcii i umieszczenie kursora z lewej strony pola wprowadzania.
- Rozpoczecie trybu edvcii i umieszczenie kursora z prawej strony pola wprowadzania.
- 4 >
  - Umieszczenie kursora na cyfrze, która ma być edytowana. Wprowadzenie odpowiedniej cyfry.

Α

- Potwierdzenie wprowadzonej wartości i podświetlenie kolejnego pola wprowadzania.
- Przerwanie wprowadzania i przywrócenie ESC poprzednich wartości.

# Wprowadzanie wartości alfanumerycznych

Pola alfanumeryczne mogą zawierać zarówno wartości numeryczne jak i alfanumeryczne np.: PtNr, Kod, Atrybut.

## Procedura:

SHIFT

Przełaczenie na  $\alpha$ - trvb wprowadzania. W α-trybie wprowadzania klawisz stosowany iest dla 3 liter i iednei cvfrv.

Przykład:

- 0 0
- Wprowadzenie liter S. T i U.
- Naciśnij litere S: jeden raz, T: dwa razy, U: trzy razy, 1: cztery razy. Jeżeli wymagana litera lub liczba zostanie pominieta, kontynuuj naciskanie klawisza do momentu dv pojawi sie ona ponownie.

# Wprowadzanie liter i cvfr

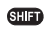

SHFT 
Wprowadzanie cyfry do istniejącej liczby w trvbie edvcii.

Możliwe jest wprowadzenie brakującej cyfry (np. wprowadzono -15 zamiast -125).

Λ

- Umieść kursor na "1" (przvkład.: 15)
- SHET 
  Wprowadź cyfre (0 w polu numerycznym, spację w polu alfanumerycznym) po prawej stronie "1" (przykład: 105).
- 0 klawisz wprowadza wybrana cyfre (przykład: 125)
  - Potwierdzenie wprowadzenia/ zmiany.

# Usuwanie liter i liczb

# Usuwanie pojedynczych znaków:

Œ Usuwanie pojedynczych znaków w trybie edvcii.

Przvkład:

# 1AB**G**32 → **③** → A**⊡**32

# Usuwanie wszystkich znaków:

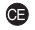

Wielokrotne naciśniecie do momentu ddy pole bedzie puste. Ostatnie naciśniecie powoduje przywrócenie poprzedniej wartości

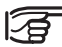

Wartości numeryczne są zawsze wyświetlane jako ułamki dziesiętne.

Ułamki dziesietne nie sa usuwane tylko zerowane.

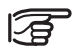

[CE] usunięcie całej podświetlonej wartości gdy nie jest ona w trybie edycji. Ponowne naciśnięcie przywraca poprzednią wartość.

# Znaki

|         | Cyfry<br>numeryczne |        | Znaki alfanumeryczne |        |          |   |
|---------|---------------------|--------|----------------------|--------|----------|---|
| Klawisz | Numeryczne          | Alfa 1 | Alfa 2               | Alfa 3 | 3 Alfa 4 |   |
|         | 0                   | 1      | \$                   | %      | 0        |   |
| •       |                     | #      | @                    | &      |          |   |
| •       | +/-                 | (*)    | ?                    | !      | +        | - |
| 0       | 1                   | S      | т                    | U      | 1        |   |
| 0       | 2                   | V      | W                    | х      | 2        |   |
| 3       | 3                   | Y      | Z                    | Spacja | 3        |   |
| 4       | 4                   | J      | К                    | L      | 4        |   |
| 6       | 5                   | М      | N                    | 0      | 5        |   |
| 6       | 6                   | Р      | Q                    | R      | 6        |   |
| 0       | 7                   | A      | В                    | С      | 7        |   |
| 8       | 8                   | d      | E                    | F      | 8        |   |
| 9       | 9                   | G      | Н                    | I      | 9        |   |

W polach wprowadzania danych znak "\*" może być wpisany przy szukaniu punktu i kodu.

# Znaki

W zestawie znaków alfanumerycznych znaki "+" i "-" są traktowane jak typowe znaki alfanumeryczne. Nie spełniają żadnych funkcji matematycznych.

# Znaki specjalne

 ZNAK ZASTĘPCZY podczas szukania punktu (patrz "Znak zastępczy-Szukanie").

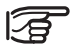

W trybie edycji nie jest możliwa zmiana pozycji znaku dziesiętnego.

# Szukanie punktu

Szukanie punktu jest ogólną funkcją poszukiwania punktów i współrzędnych zapisanych w pamięci wewnętrznej. Szukanie punktu może odnosić się do całej pamięci lub pojedynczej roboty.

Po wprowadzeniu pierwszego znaku autoamtycznie poszukiwana jest wysokość punktu. Jeśli punkt nie zostaje znaleziony, automatycznie wyświetlana jest wysokość 0,000m.

Jeśli znalezione zostało kilka punktów wyświetli się poniższe okno dialogowe.

|             | ZNAJDŹ PUNKT                |   |
|-------------|-----------------------------|---|
| Obkt :      | TEST                        |   |
| PtNr :      | P13                         | • |
| Н:          | 110.0023 m                  |   |
| Тур :       | Reper                       |   |
| <esc></esc> | <szukaj> <ok></ok></szukaj> | , |

DNA-Dde 4

# Szukanie bezpośrednie:

Możliwe jest szukanie specyficznego numeru punktu (np. "P13"). Wynik wyszukiwania obejmuje wszystkie punkty z danym numerem.

Przykład:

# Wprowadzenie:P13

W wyniku wyszukiwania wyświetlone zostały dwa punkty posiadające współrzędne i trzy punkty obserwacyjne.

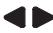

Przeglądaj wyszukane dane.

# Wyniki szukania:

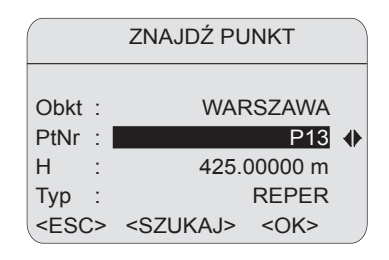

DNA-Dde 5

### Znaczenie

# 2/5

Wyświetlony punkt P13 jest drugim z pięciu w odpowiednim projekcie.

# Тур

Wyświetlony punkt jest punktem stałym.

### <Szuk>

Wywołuje rozszerzone wyszukiwanie punktu. Wpisz nowe kryteria szukania.

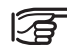

Jeśli punkt nie został odnaleziony

wyświetlany jest odpowiedni komunikat.

Funkcja szukania zawsze znajduje najpierw punkty stałe (repery) przed punktami pomiarowymi spełniające zadane kryteria. Jeśli kilka punktów spełnia zadane kryteria wyświewtlone zostają chronologicznie. Najstarsze punkty sąwyświetlane pierwsze

# Rozszerzone wyszukiwanie punktów:

Wyszukiwanie konkretnego punktu (np. "P13") jest możliwe dzięki **<Szuk>**. Pozwala to na odszukanie konkretnego punktu w jednej lub wszystkich obiektach.

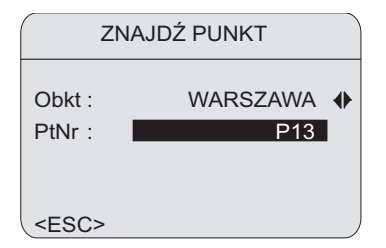

Wprowadzony punkt poszukiwany jest po potwierdzeniu klawiszem Enter. Wyniki wyszukiwania prezentowane są w oknie "Wyniki wyszukiwania" i zawiera wszystkie punkty o pasujących parametrach.

Przykład:

Wprowadzamy : **P13** --> Wynikiem są dwa repery i 2 obserwacje.

<--- --> Przeglądaj wyszukane dane.

# Ręczne wprowadzanie wysokości

Jesli żaden punkt nie został odnaleziony, można wysokość wprowadzić ręczni.

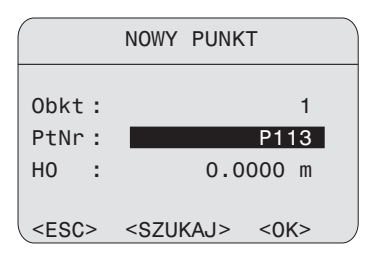

# Szukanie za pomocą znaku zastępczego

Jako znak zastępczy stosowany jest "\*". "\*" jest znakiem zastępczym dla dowolnej sekwencji znaków.

Znaki zastępcze są stosowane gdy nie jest znany dokładny numer szukanego punktu lub gdy szukana jest pewna liczba punktów.

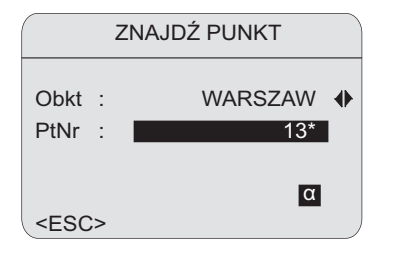

DNA-Dde 6

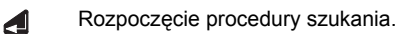

Przykłady:

- znajduje wszystkie punkty dowolnej podanej długości.
- A znajduje wszystkie punkty o numerze "A".
- A\* znajduje wszystkie punkty dowolnej podanej długości, których nazwa zaczyna się literą "A" (np.: A, A9, A15, ABCD).
- \*1 znajduje wszystkie punkty o dowolnej podanej długości, w których nazwie drugą cyfrą jest "1" (np. A1, B12, A1C).
- A\*1 znajduje wszystkie punkty o dowolnej podanej długości, w których "A" jest pierwszym znakiem a "1" jest trzecią cyfrą (np.: AB1, AA100, AS15).

# Wskazówki techniczne

# Specyficzne sytuacie pomiarowe

# Wibracje

Wibracje instrumentu, np. spowodowane wiatrem, można ograniczyć przez dotknięcie górnej części statywu.

# Światło odbite

Stosowanie przesłony przeciwsłonecznej na obiektyw (w opcji). W ostateczności przesłoń dłonia obiektyw, ograniczając wpływ promieni.

## Ciemność

Oświetlenie łaty za pomocą latarki lub reflektora w ciemności

# Pomiar dolnego końca łaty

Pomiar poniżej miejsca zera jest możliwy (mierzone wartości są ujemne)

# Pomiar górnego końca łaty

Pomiar górnego końca łaty może być wykonany dla nastepujacych łat: 4.05m: 2.95m: 2.70m: 1.95m oraz 1 82m

Dla pozostałych łat nie jest możliwy pomiar górnego końca łaty.

### Długość kodu wymagana w polu widzenia

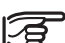

Podczas wykonywania dokładnych pomiarów obszar znaidujacy się w polu widzenia nie może zostać przesłoniety.

W polu widzenia wymagane sa nastepujace długości kodu, w zależności od odległości, dla których określone sa dopuszczalne przesłony:

| Odległość  | Długość kodu | Przesłona |
|------------|--------------|-----------|
| 0m - 10m   | 100%         | 0%        |
| 10m - 50m  | 80%          | 20%       |
| 50m - 90m  | 70%          | 30%       |
| 90m - 110m | 60%          | 40%       |

# Cień

Cień padający na łatę zazwyczaj nie wpływa na wyniki pomiarów. Wyjątkowo ciemny cień może mieć podobny wpływ jak przesłona na pole widzenia.

### Ostrość

Minimalnie nieostry obraz nie ma wpływu na czas i dokładność przeprowadzonego pomiaru. Pomiar zostanie zatrzymany w momencie wystąpienia dużego błędu ostrości.

#### Pomiar przez szyby okienne

Unikaj wykonywania pomiaru przez szyby okienne.

# Tryb precyzyjny niwelacji podłużnej

Tryb precyzyjny jest narzędziem służącym zwiększeniu dokładności pomiaru. Tryb precyzyjny włączany powinien być przy pracach wymagających wyższej dokłądności. Dalsze informacje na stronie 15.

# Istotne ustawienia instrumentu

Przed rozpoczęciem dowolnego pomiaru skorzystaj z listy by sprawdzić w jaki sposób powinien przebiegać pomiar i jakie korekty należy wprowadzić. Ustaw lub zmień odpowiednie parametry instrumentu.

- Aktualny błąd kolimacji ok?
- Poprawka ze względu na Krzywiznę Ziemi włączona czy wyłączona?
- Jaki tryb pomiaru ma zostać zastosowany?
   Błąd kolimacji wprowadzony do instrumentu jest automatycznie stosowany jako poprawka każdego odczytu łaty.

Istnieją dwa sposoby wyznaczenia błędu kolimacji:

- Wykorzystanie zintegrowanej procedury testowej lub laboratoryjnego testu na kolimatorze (tylko DNA03). Szukaj w Sprawdzenie & Rektyfikacja, sprawdzenie kolimatorem.
- 2 Wyznaczenie wartości za pomocą własnych pomiarów i procedur i ręczne ich wprowadzenie ([MENU]/ USTAWIENIA WSZYSTKIE/ SYSTEM).

Korekta krzywizny ziemskiej może być włączona lub wyłączona. [MENU]/ Szybkie ustawienia.

# Tryb pomiaru (MODE)

Ustawienie pomiaru pojedynczego lub ciągłego. W przypadku pomiarów w trybie ciągłym instrument automatycznie wykonuje szereg kolejnych pomiarów, do momentu wykonania określonej ich liczby, osiągnięcia kryteriów zakończenia lub manualnego zakończenia procedury przez obserwatora.

MODE

Ekran trybu pomiaru:

| TF              | RYE | B POMIARU       |
|-----------------|-----|-----------------|
| Tryb            | :   | Pojedynczy 🜗    |
| n               | :   | 1               |
| n min           | :   |                 |
| n max           | :   |                 |
| sOd.ś/20m       | :   |                 |
| <wyjdź></wyjdź> |     | <ustaw></ustaw> |

DNA-Dde 7

## Ustawienia trybu:

- Pojedynczy (pomiar). n = 1
- Średnia oraz liczba pomiarów, które mają zostać wykonane, np. n = 3 (2... 99).

Instrument oblicza średnią wartość wszystkich wykonanych pomiarów.

- Środkowa oraz liczba pomiarów, które mają zostać wykonane, np. n = 3 (2... 99). Nieparzysta liczba pomiarów: wartość środkowa Parzysta liczba pomiarów: dwie wartości środkowe Przykład: Pomiary sortowane: 2, 5, 6 Środkowa = 5 Pomiary sortowane: 2, 5, 6, 7 Środkowa = 5.5
- Średnia s = średnia wartość z ustalonym, maksymalnym odchyleniem standardowym (S) średniej wartości oraz sprawdzeniem wartości błędnych. Na podstawie pewnej minimalnej liczby pomiarów (n min), instrument sprawdza czy zmierzone odchylenie standardowe wartości średniej (sOdśr) jest mniejsze czy też większe niż ustalone odchylenie standardowe (S). Jeśli jest ono mniejsze lub równe, pomiar zostanie przerwany. Pomiary są kontynuowane krok po kroku, do momentu gdy wykonana zostanie maksymalna ich liczba.
   Przy każdym kroku wykonywana jest kontrola,

czy maksymalne odchylenie standardowe (S)

może być osiagniete po wyeliminowaniu pomiarów błędnych (wartości pomiarowe, dla których wprowadzono największe poprawki). Wartości wprowadzane:

n min Minimalna liczba pomiarów (2..99) Maksymalna liczba pomiarów (2.99) n max sOdch/20m Odchylenie standardowe dla wartości średniej na 20m Podczas pomiaru, wartość ta jest konwertowana do specyficznej mierzonej odległości i porównywana z aktualnym odchyleniem standardowym średniej (sOd.śr). Przykład:

Zmierzona odległość= 60m sOdśr/20m= 0.0007 m

 $S = sOd sr/60m = \frac{0,0007 m \cdot 60}{20} = 0.0021m$ 

Maksymalne dopuszczalne odchylenie standardowe dla 60m wynosi 0,0021m.

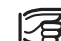

W przypadku gdy "n min" = "n max" żaden pomiar nie bedzie odrzucony przez test zaodności.

#### Powtórz pojedynczy •

"Powtórz pojedynczy pomiar". Instrument wykonuje pomiar pojedvnczy w sposób cjagły (maksymalnie 99), do momentu gdy obserwator zatrzyma proces w następujący sposób:

DATA Natvchmiastowy zapis ostatniego poprawnego pojedynczego pomiaru. Jeżeli wybrany został dowolny klawisz [nie

klawisz DATA]:

Wyświetlany jest ostatni poprawny pojedynczy pomiar.

Pomiary powtarzane (tryb środkowa) zwiększają integralność i jakość danych pomiarowych, zwłaszcza przy refrakcji powietrza lub wibracii gruntu spowodowanych ruchem drogowym.

# Proces pomiaru

Podczas wykonywania pomiarów wyświetlane sa różne ekrany, w zależności od wyboru trybu pomiarowego.

# Pomiar pojedynczy

Czas pomiaru jest bardzo krótki. Wyświetlana klepsydra oznacza, że pomiar jest wykonywany.

### Pomiarv ciagle

| Pomia | r |          |    |
|-------|---|----------|----|
| Tryb  | : | środkowa | n  |
| llość | : | 5        |    |
| Łata  | : | 2.8005 m | EC |
| sOdch | : | 0.0003 m |    |
| sOdśr | : | 0.0001 m |    |
| Rozrz | : | 0.0007 m |    |
|       |   |          |    |

DNA-Dde 8

Wszystkie istotne informacje wymagane do oceny pomiarów ciągłych znajdują się na pojedynczym ekranie

### llość

Liczba wykonanych pomiarów (n).

### ł ata

Aktualna wysokość łaty zgodnie z trybem (średni, środkowa lub pojedvnczy pomiar) po wykonaniu "n" pomiarów.

### sOdch

Aktualne odchylenie standardowe pojedynczego pomiaru po wykonaniu "n" pomiarów.

# s DO a

Aktualne odchvlenie standardowe dla średniej po "n" pomiarach.

### Rozrzut

Rozrzut poiedvnczvch pomiarów po "n" pomiarach.

Rozrzut =

największa pomierzona wartość - najmniejsza pomierzona wartość

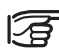

Po wykonaniu ostatniego pomiaru ekran pozostaje statyczny przez około 3 sekundy.

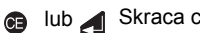

lub 🖌 Skraca czas wyświetlenia.

# Reczne usuwanie pomiarów wielokrotnych

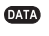

Ostatnia ważna, pomierzona wartość jest akceptowana i rejestrowana.

Jeżeli wybrany został dowolny klawisz [nie klawisz DATA]:

Wyświetlony jest ostatni ważny pomiar pojedynczy:

| Pomiar                                                                                          |            |                                              |     |
|-------------------------------------------------------------------------------------------------|------------|----------------------------------------------|-----|
| Tryb                                                                                            | :          | średnia                                      | n   |
| llość                                                                                           | :          | 5                                            | Ц   |
| Łata                                                                                            | :          | 1.53745 m                                    | EC  |
| sOdch                                                                                           | :          | 0.00008 m                                    |     |
| sOdśr                                                                                           | :          | 0.00005 m                                    |     |
| Rozrz                                                                                           | :          | 0.00020 m                                    |     |
| <usun< td=""><td><u> </u>&gt;</td><td><kont> <o< td=""><td>K&gt;)</td></o<></kont></td></usun<> | <u> </u> > | <kont> <o< td=""><td>K&gt;)</td></o<></kont> | K>) |

DNA-Dde 9

# <0K>

Akceptacja zmierzonych wartości i kontynuacja. **<USUŃ>** 

Odrzuć zmierzoną wartość i usuń pomiar.

# <KONT>

Kontynuacja pomiaru.

# Powtórny pomiar celu

Powtórny pomiar zmierzonego celu mozna wykonać przez naciśnięcie klawisza **<<Back**. W przypadku niwelacji liniowej możliwe jest powtarzanie kilku celów, a także całego stanowiska (T oraz P, odpowiednio. T1, P1, P2, T2). Po powtórnym pomiarze celu obliczenia są aktualizowane. Oryginalny pomiar zostaje usunięty z pamięci wewnętrznej.

Przykład: Powtórny pomiar w przód punktu z Nr = 2. <<Back wywołuje ekran:

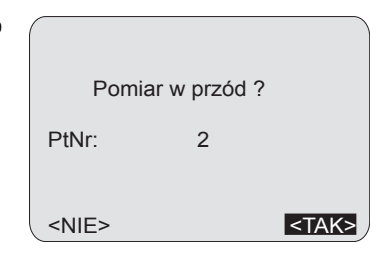

DNA-Dde 10

# Zarządzanie Nr punktów

Nr punktów traktuje się inaczej jeśli dotyczą one punktów ciągu (punkty w przód), pośrednich lub celów tyczonych.

# Punkty ciągu (w przód)

Instrument sugeruje zastosowanie automatycznego przyrostu numerów punktów w przód. Nr punktu początkowego i jego przyrost jest określany w funkcji [FNC]/ "NrPkt & PRZYROST NR". Włączenie instrumentu powoduje ustawienie NrPkt jako warość A1.

Ręcznie wprowadzane Nr punktów w przód traktowane są jako **numery indywidualne** i ważne są jedynie dla pojedynczych pomiarów. Kolejnemu punktowi w przód zostanie nadany Nr automatyczny.

## Punkty pośrednie (punkty pośrednie/ tyczone)

Specjalny zakres numerów został zarezerwowany dla celów pośrednich i tyczonych. Po włączeniu instrumentu zaczynają się one od Nr 1001. Ręcznie wprowadzony Nr punktu jest zawsze **numerem automatycznym**. Ustawienie przyrostu w [FNC].

# Zarządzanie danymi i pamięcią

Dane są zapisywane w obiektach, podobnych do katalogów. Mogą one być kopiowane, edytowane lub usuwane indywidualnie.

W obrębie obiektu dane są zapisywane w dwóch obszarach pamięci:

- 1 Pamięć obserwacji: Obserwacje i kody
- 2 Pamięć współrzędnych:

Punkty z współrzędnymi i tyczone. Pamięć wewnętrzna została podzielona na 16 sektorów o jednakowych rozmiarach, indywidualnie wybieranych do zapisu obserwacji lub współrzędnych.

Przy zakładaniu obiektu, sektory są rezerwowane dla obserwacji lub współrzędnych. Gdy sektor pamięci się zapełni stosowany jest inny wolny sektor. W pamięci wewnętrznej może być zarejestrowanych maksymalnie 16 obiektów. Każdy z sektorów rejestruje około 350 danych obserwacyjnych lub 700 punktów stałych (NrPkt, X, Y, Z).

## Hierarchia obiektów i ciągów

Pomierzone dane programu pomiarowego wybranego w [PROG] są zapisywane w ciągu w obrębie obiektu.

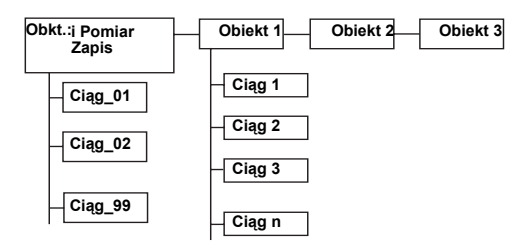

Obiekt "Pomiar i Zapis" oraz przypisane do niego ciągi są stałe i wkomponowane w system. W obiekcie, jedynie najnowszy (ostatni) ciąg może być wybrany jako ciąg bieżący. Możliwe jest również uzupełnienie ciągu.

# Pomiar & Zapis

Po włączeniu uruchamia się program "Pomiar i Zapis" lub wyświetla się informacja. Informacja wyświetla się jeśli przed zamknięciem uruchomiony był pomiar ciągu. Można kontynuować pracę z ostatnio pomierzonym odcinkiem potwierdzając wyświetlona informacie.

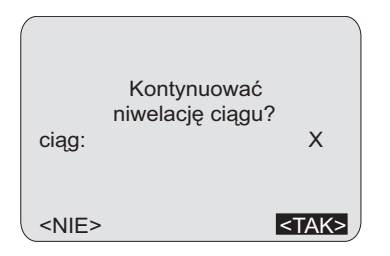

Tryb Pomiar i Zapis odpowiada niwelacji odcinak metoda TP. Pierwszy pomiar wstecz jest punktem poczatkowym ciagu. Wysokość punktu wstecz może być pobrana z pamięci lub wprowadzona recznie. Wszystkie podstawowe funkcje pomiaru ciagu moga być przeprowadzone bez wiekszych problemów.

- Pomiar pojedynczego punktu, odczyty z łaty i odległość do różnych punktów: Jeśli nie iest potrzebna różnica wysokości a jedynie odczyt z łaty i odległość, w podstawowym ekranie Pomiaru i Zapisu można pomierzyć dowolną ilość punktów

Pamiętaj, że ustawienia menu startowego wskazują na zapis wszystkich pomiarów. Znaczy to, że każde naciśnięcie klawisza czerwonego pomiaru skutkować bedzie zapisem pomiaru do bazy danych

Numery punktów w tym oknie dialogowym nie narastaja automatycznie. W razie potrzeby, należy zmieniać je ręcznie.

Pomiar TP · •

> Wciśnij <KONT> aby zapisać odczyt wstecz i przejść do pomiaru w przód. Teraz pomierz w przód i zapisz - <KONT>. Sekwencja ta odpowiada pomiarowi ciągu w trybie TP.

Punkty pośrednie i Tyczenie: • Przed pomiarem w przód możliwe jest wytyczenie lub pomiar punktów pośrednich.

Pomiary zapisywane są w pamięci wewnętrznej instrumentu w otwartym obiekcie. Jeśli żaden Obiekt nie został utworzony, dane zapisywane są w obiekcie bomyślnym: "DEFAULT".

W oknie startowym programu Pomiar i Zapis można dokonac wyboru: czy każdy pomiar ma być zapisywany do pamieci, czy tylko ostatni przed potwierdzeniem <KONT>.

Jeśli zapis danych ustawiony jest na "RS232", dane wysyłane sa "na port" w formacie GSI i zapisywane w pamieci wewnetrznei. Zapis przez port RS232 powoduje wyświetlenie się ostrzeżenia dla użytkownika.

|         | _ |
|---------|---|
| 12      | 7 |
| 1-      | 2 |
| · · · · | _ |

 Podczas wyświetlania punktu wstecz i w przód można wykonywać pojedynczy pomiar punktu tak często jak potrzeba (NrPkt nie rośnie). Obserwator musi przełączyć na następny punkt, np. między punktem wstecz i w przód.

|     | -          | _ |
|-----|------------|---|
| - P |            | ~ |
|     |            | • |
| н.  | <u>ح ک</u> | 2 |
|     |            | · |

 Przed pomiarem kolejnego punktu upewniji się, że ustawiłeś kolejne puste pole danych.

# Ekran początkowy (1<sup>szy</sup> wstecz)

Najpierw wprowadź wszystkie niezbędne wartości, a następnie uruchom pomiar klawiszem pomiaru.

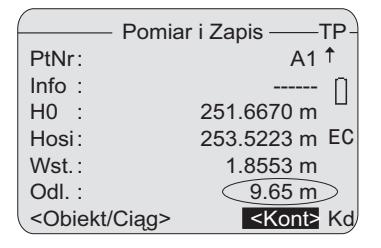

Wartości wprowadzane:

## PtNr

Nr punktu początkowego.

Numerem domyślnym jest "A1".

### Info

Informacje dotyczące pomiaru.

# H0

Wysokość punktu początkowego (standardowa wartość = 0.00000). Jeżeli punkt jest zapisany w liście punktów stałych obiektu "Pomiar & Zapis", jego wysokość jest wprowadzana automatycznie.

Wartości wprowadzane:

Hosi, Wst., i Odl. wyświetlają się z odpowiednimi wartościami. Pomiar może być powtarzany tak często jak potrzeba. Dla ekranu tego samego celu NrPkt nie wzrasta.

#### <Obiekt/Ciąg>

Wywołuje okno dialogowe wyboru Obiektu i Ciągu.

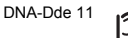

 Obiekt i nr ciągu nie moga być zmieniane w czasie późniejszym.

### <KONT>

Zapisuje pomiar i kontynuuje z pomiarem w przód.

# Ekran pomiaru w przód

Wprowadź dane a następnie wykonaj pomiar.

|                                                                              |      | Pomiar i Zapis ——-  | TP- |
|------------------------------------------------------------------------------|------|---------------------|-----|
| PtNr                                                                         | :    | 1                   | Ť   |
| Info                                                                         | :    |                     | Π   |
| Ho                                                                           | :    | 251.0257 m          |     |
| DH                                                                           | :    | -0.6413 m           | EC  |
| Wprz                                                                         | :    | 2.4966 m            |     |
| Odl.                                                                         | :    | 12.67 m             |     |
| <obie< td=""><td>ekt/</td><td>Ciąg&gt; <kont></kont></td><td>Kd</td></obie<> | ekt/ | Ciąg> <kont></kont> | Kd  |

DNA-Dde 12

Wartości wprowadzane:

# PtNr

Zachowaj automatyczną numerację punktów lub zastąp ją indywidualnymi NrPkt.

# Info

Informacja dotycząca pomiaru.

Wartości wprowadzane:

Hosi., Wprz. Odl. są wyświetlane z odpowiadającymi wartościami.

# <KONT>

Zapisuje pomiar i kontynuuje z pomiarem wstecz.

# <OSTAT>

Dane pomiarowe ostatniego pomiaru są wyświetlane.

### <KONIEC>

Wyjście z programu **"Pomiar i Zapis"**. Jak długo nie zostanie rozpoczęty nowy ciąg, tak długo możemy kontynuować poprzedni.

# Ekran celu wstecz

Wprowadź wszystkie wymagane wartości a następnie uruchom pomiar.

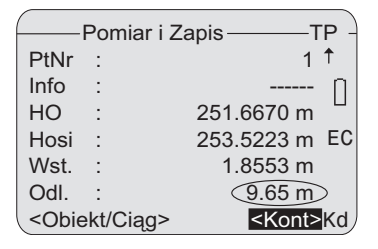

Wartości wprowadzane:

### PtNr

Numer punktu poczatkowego. Wartością domyślną jest "1".

## Info

Informacja dotycząca pomiaru. Wartości wprowadzane: Hosi., Wst. Odl. są wyświetlane z odpowiadającymi wartościami..

## <KONT>

Zapisuje pomiar i kontynuuje z pomiarem w przód.

### <OSTAT>

Dane pomiarowe ostatniego pomiaru są wyświetlane.

# <KONIEC>

DNA-Dde 13

Wyjście z programu "Pomiar i Zapis". Jak długo nie zostanie rozpoczęty nowy ciąg, tak długo możemy kontynuować poprzedni.

# Przełączenie na pomiar punktów pośrednich lub tyczonych

Przełączanie na obliczanie punktów pośrednich i tyczonych jest możliwe jedynie z pozycji punktu w przód. Dla stanowiska konieczny jest aktualny pomiar punktu wstecz

Uwaga: jest istotna różnica pomiądzy pomiarem ciągu a tyczeniem/punktami pośrednimi. Dwa ostatnie wymagają wypełnienia wszystkich informacji o reperze wyjściowym i wykonania pomiaru wstecz.

# Pomiar punktów pośrednich

Są dwa ekrany pomiaru punktów pośrednich: a) Różnica wysokości względem punktu wstecz

 b) Różnica wysokości względem poprzedniego punktu pośredniego (punkt do punktu).

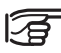

Nr punktu wzrasta po każdym pomiarze.

Ekran początkowy pomiaru punktów pośrednich.

Wprowadź wszystkie wymagane wartości a następnie uruchom pomiar.

| PUNKT       | Y POŚREDNIE        |    |
|-------------|--------------------|----|
| Nast. :     | 1001               | 0  |
| PktNr:      |                    | П  |
| Pośr :      | m                  | EC |
| Odl. :      | m                  |    |
| dH :        | m                  |    |
| Pt2H:       | m                  |    |
| <esc></esc> | <pt-pt> Kd</pt-pt> |    |

Wartości wprowadzane:

### PtNr:

Wprowadź numer punktu. Numeracja narasta automatycznie.

Po pomiarze:

Pt2: Numer aktualnie mierzonego punktu

**Pośr:** Odczyt z łaty

dH:

Różnica wysokości celu do repera wstecz

# Н

Numer aktualnie mierzonego punktu.

<Pt - Pt> Przełącza do okna "punkty pośrednie"

### <WYJD >

Wyjście z pomiaru punktów pośrednich, powrót do pomiaru w przód.

# Punkt-do-punktu

Wprowadź wszystkie niezbędne wartości a następnie uruchom pomiar za pomocą klawisza wyzwalania pomiaru.

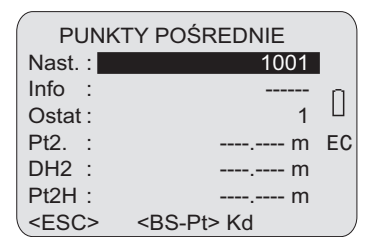

Pt-:

Numer aktualnie mierzonego punktu

### dH+:

Różnica wysokości między ostatnio a aktualnie mierzonym punktem.

### dh-

Numer aktualnie mierzonego punktu.

#### <POPRZ>

Powrót

# <WYJDŹ>

Wyjście z ekranu pomiaru punktów pośrednich i powrót do ekranu pomiaru punktu w przód.

DNA-Dde 15

Wartości wprowadzane:

### PtNr

Wprowadź numer punktu. Numeracja narasta automatycznie.

Info: Uwagi do pomiaru

Po pomiarze

Pt\_1: Numer ostatnio mierzonego punktu

# TYCZENIE

Tyczone są wartości wysokości punktów. Wysokości te moga być załadowane do pamięci (odopowiedniego obiektu) jako repery, aby łatwiej wywoływać ich wysokości do tyczenia wg nazwy punktu. Wartości tyczenia muszą być wprowadzone ręcznie. Tylko jeden z trzech możliwych parametrów tyczenia może być zastosowany.

[SET OUT] Wejście do ekranu tyczenia:

|                | TYCZENIE      |
|----------------|---------------|
| PtNr:<br>Info: | 1004<br>[]    |
| H-ty:          | 426.00000 m   |
| dH-t:<br>D-ty: | m             |
| <esc></esc>    | <kont></kont> |

Wartości wprowadzane:

# PtNr:

Wprowadź nr tyczonego punktu. Wysokość wpisanego punktu jest odszukiwana po potwierdzeniu ENTER.Pojawia się okno ze znalezionymi punktami. Od teraz można przeszukiwać inne obiekty, lub użyć znaku \*.

## Info

Informacja dotycząca pomiaru.

### H-ty

Jeżeli w pamięci punktów stałych znajdują się wysokości punktów tyczenia są one wyświetlane, w innym wypadku należy wprowadzić nowe wysokości.

#### dH-ty

Tyczone różnice wysokości względem punktu wstecz.

### D-ty

Tyczona odległość.

#### <KONT>

Kontynuacja w ekranie tyczenia.

### <WYJDŹ>

Wyjście z ekranu tyczenia, powrót do pomiaru punktu w przód.

DNA-Dde 16

# Ekran Tyczenia

Uruchom pomiar. Wyświetlone zostają obliczone wartości.

Tyczenie według wysokości lub różnicy wysokości:

| /                                                                                   | _ | TYCZENIE H 1                     | /2 |
|-------------------------------------------------------------------------------------|---|----------------------------------|----|
| PtWS                                                                                | : | A1                               | Π  |
| PtNr                                                                                | : | 1003                             | Ц  |
| Info                                                                                | : |                                  |    |
| H-ty                                                                                | : | 426.00000 m                      | EC |
| Н                                                                                   | : | 423.49650 m                      |    |
| Wdół                                                                                | : | 1.6250 m                         |    |
| <esc< td=""><td>&gt;</td><td><zapis> <nast> Ko</nast></zapis></td><td>ł</td></esc<> | > | <zapis> <nast> Ko</nast></zapis> | ł  |

DNA-Dde 17

## H/ dH

Zmierzona wysokość/ zmierzona różnica wysokości.

### podnieś/ obniż

Wartość do przeniesienia:

Wgór (+)=podnieś łatę Wdół (-) =obniż łatę

## Strona 2

Zmierzone wartości (wysokość i odległość łaty).

Tyczenie według odległości:

| ( T         | YCZENIE D       | 1 <i>/</i>      | 2  |
|-------------|-----------------|-----------------|----|
| PtWS:       |                 | A1              |    |
| PtNr :      |                 | 1001            | n  |
| Info :      |                 |                 | Ц  |
| D-ty :      |                 | 25.00 m         | EC |
| Odl. :      |                 | 24.85 m         |    |
| Bliż :      |                 | 0.15 m          |    |
| <esc></esc> | <zapis></zapis> | <nast> K</nast> | (d |

# Odl.

Zmierzona odległość:

## bliżej/ dalej

Wartość do przeniesienia:

dalej (+)=odsuń łatę bliżej (-)=przysuń łatę

# Strona 2

Zmierzone wartości (wysokość i odległość łaty).

DNA-Dde 18

### Postępowanie w obrębie ekranu tyczenia

Przesuń łatę i powtórz pomiar, do momentu gdy różnica (podnieś/ obniż, bliżej/ dalej) będzie odpowiadać podanej wartości. Następnie wybierz jedną z trzech funkcji:

# <KONT>

Zapis obserwacji i wyników, z możliwością późniejszych pomiarów.

# <NASTĘPNY>

Tyczenie kolejnego punktu.

# <WYJDŹ>

Wyjście z ekranu tyczenia, powrót do pomiaru punktu w przód

# Funkcje (FNC)

**[FNC]** otwiera menu główne funkcji wspomagających pomiary:

### FUNKCJE

### 1 POMIAR TESTOWY

2 POKAŻ WYNIKI 3 KOD 4 PtNR i PRZYROST NR 5 WPISZ DANE <WYJDŹ>

DNA-Dde 19

Najczęściej stosowane funkcje mogą być wywołane bezpośrednio z programu pomiarowego. Jeżeli brak jest reakcji na wywołanie, funkcja nie jest odpowiednia dla bieżącej aplikacji i dlatego jest blokowana.

Każda z tych funkcji może zostać przypisana do klawisza [USER] w ([MENU] / Szybkie ustawienia).

Przykład:

Umieść funkcję " Pokaż wyniki " pod klawiszem [USER] jeżeli masz zamiar często sprawdzać wyniki pomiarów.

# **Pomiar testowy**

"Pomiar testowy" wywołuje ekran pomiarowy, w którym można wykonać dowolną liczbę pomiarów bez zapisu danych. Ten tryb jest przeznaczony do wykonywania pomiarów testowych lub do optymalizacji odległości celu. Pomiary testowe są zawsze pomiarami pojedynczymi niezależnie od aktualnego trybu pomiarowego.

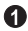

Wywołanie "Pomiaru testowego":

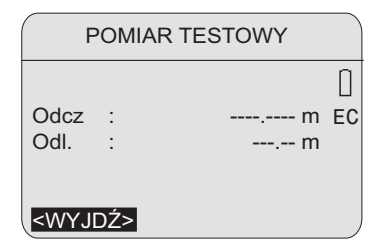

# Pokaż wyniki

Funkcja ta ponownie wyświetla wynik ostatniego pomiaru.

Wywołanie ekranu "Pokaż wyniki"
 Przykład dla trybu średniego:

| WYNIKI POMIARU                                         |     |           |    |
|--------------------------------------------------------|-----|-----------|----|
| Tryb                                                   | :   | średnia   |    |
| Odczyt                                                 | :   | 1.52413 m | n  |
| N                                                      | :   | 5         | ШΙ |
| sOdch                                                  | :   | 0.00003 m | EC |
| sOd.śr                                                 | :   | 0.00002 m |    |
| Rozrz                                                  | :   | 0.00008 m |    |
| <wyjd< td=""><td>)Ź&gt;</td><td></td><td></td></wyjd<> | )Ź> |           |    |

DNA-Dde 21

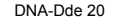

# Kod

Funkcja ta umożliwia wprowadzenie kodu Dostępne są dwa tryby wprowadzenia:

- Wybór kodu z listy kodów. Kod musi być zapisany w instrumencie. Jeżeli w pamieci instrumentu nie ma listy kodów automatycznie sugerowany jest drugi tryb.
- 2 Ręczne wprowadzanie kodu.

S Wywołanie funkcji "Kod". Wykonywane jest sprawdzenie, czy w pamięci instrumentu znajduje się lista kodów.

#### Przykład:

Ręczne wprowadzenie kodu (brak listy kodów):

| WPISZ KOD       | 1/2             |
|-----------------|-----------------|
| Kod :           |                 |
| Info1:          |                 |
| Info2:          |                 |
| Info3:          |                 |
| Info4:          |                 |
| <wyjdź></wyjdź> | <zapis></zapis> |

DNA-Dde 22

### Wprowadzanie na stronie 1:

Kod i info 1-4

#### Wprowadzanie na stronie 2:

Info 5-8

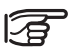

<ZAPIS> Kod jest zapisany lecz nie zostaje umieszczony w liście kodów.

Dalszych informacji szukaj w sekcji Kodowanie.

# NrPkt i Przyrost Nr

Wprowadź wartość początkową automatycznego Nr punktu i wprowadź przyrost.

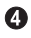

Wywołaj funkcję NrPkt & Przyrost Nr:

| NrPkt i Pf              | RZYROST NR      |
|-------------------------|-----------------|
| Rosnący Pt Nr<br>PtNr : | 1               |
| Inkr :                  | 1               |
| <wyjdź></wyjdź>         | <ustaw></ustaw> |

DNA-Dde 23

# <USTAW>

NrPkt jest przygotowany do pomiaru aktualnego lub kolejnego punktu w przód.

# Ręczne wprowadzenie wartości pomiarowych

Pomiar elektroniczny na łatę znajdującą się w odległości mniejszej niż 1.8 m nie jest możliwy. W takim wypadku musi być wykonany pomiar optyczny a dane pomiarowe są wprowadzane do instrumentu ręcznie.

Stosowane są poniższe zasady:

- Poprawka Krzywizny Ziemii jest uwzględniana zgodnie z ustawieniami instrumentu.
- Odczyty z łaty odwróconej mają wartości ujemne.
- W przypadku braku wartości odległości zapisywana jest wartość zerowa.
- Dostępne miejsca dziesiętne odpowiadają ustawieniom.

# • Wywołanie funkcji "Wpisz Dane":

| WPISZ DANE      |               |  |
|-----------------|---------------|--|
| Odcz :          | 0.00000 m     |  |
| Odl. :          | 0.00 m        |  |
| <wyjdź></wyjdź> | <kont></kont> |  |

DNA-Dde 24

Funkcja ta jest niedostępna dla programu pomiaru testowego.

# **Programy startowe**

W [PROG] dostępne są następujące programy startowe jako programy pomiarowe:

| Pomiar i Zapis | Niwelacja<br>Podłużna<br>(TP, aTP, TPPT,<br>aTPPT) | Rektyfikacja      |
|----------------|----------------------------------------------------|-------------------|
| Ustaw Obiekt   | Ustaw Obiekt                                       | Ustaw Obiekt      |
| Ustaw Ciąg     | Ustaw Ciąg                                         | Metoda<br>pomiaru |
| Zapis          | Odchyłki<br>dopuszczalne                           |                   |
| Start          | Start                                              | Start             |

# Ekran początkowy

Przykład:

Ekran początkowy programu pomiarowego Niwelacja Podłużna ([PROG]/ Niwelacja Podłużna).

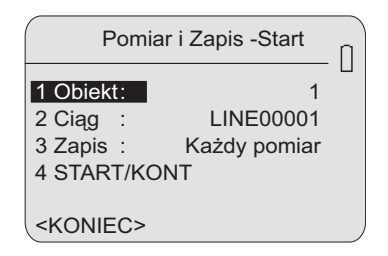

DNA-Dde 25

# 4 Start

Jeśli wybrano Obiekt i Ciąg, oraz jeśli dokładności zostały ustawione można rozpocząć pomiar.
# Ustawienie Obiektu

Jeśli żaden Obiekt nie został utworzony, dane zapisywane są w obiekcie domyślnym: "DEFAULT". Jeśli utworzonych jet kilka obiektów wybrać można dowolny z nich.

| W                    | /BIERZ OBIEKT<br>( 2/3)- |
|----------------------|--------------------------|
| Obkt :               | SULEJ 🚸                  |
| Obser:               | W.K.                     |
| Kom1 :               |                          |
| Kom2 :               |                          |
| 20.06.2006           | 09:20:33                 |
| <wyjdź> &lt;</wyjdź> | NOWY> <ustaw></ustaw>    |

#### DNA-Dde 26

#### <USTAW>

Ustawia wybrany obiekt.

#### <NOWY>

Tworzy nowy Obiekt

| NOWY OBIEKT                                                      |       |
|------------------------------------------------------------------|-------|
| Obkt                                                             | :     |
| Obser                                                            | : 0   |
| Kom1                                                             | :     |
| Kom2                                                             | :     |
| 20.06.2006 10:00:03                                              |       |
| <wyjdź> <wróć> <us< td=""><td>STAW&gt;</td></us<></wróć></wyjdź> | STAW> |

DNA-Dde 27

Wartości wprowadzane:

#### Obiekt

Jednorazowa nazwa obiektu (używanie jednakowych nazw obiektów nie jest możliwe).

#### Obser

Nazwisko obserwatora (opcjonalnie) lub aktywny pozostaje ostatnio wykonany wpis.

#### Kom1/ Kom2

Komentarze dotyczące zakładanego obiektu (w opcji).

#### Data/ Godzina Zapisane w systemie.

# Ustawienie Ciągu Niwelacyjnego

W wybranym obiekcie tworzony jest automatycznie nowy. Jeśli chcemy zacząć inny ciąg należy to zrobić przed rozpoczęciem pomiaru. Jeśli obiekt jest pusty, tworzony jest rónież nowy ciąg. Przykład:

• Ekran Bieżący Ciąg niwelacji podłużnej:

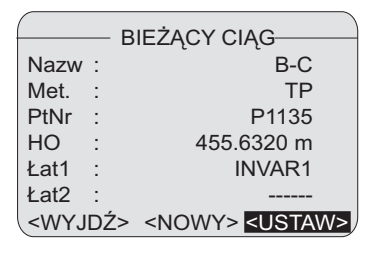

#### <USTAW>

Akceptacja bieżącego ciągu.

### <NOWY>

Puste pola umożliwiające wprowadzenie nowego ciągu.

Ekran Nowy Ciąg niwelacji podłużnej:

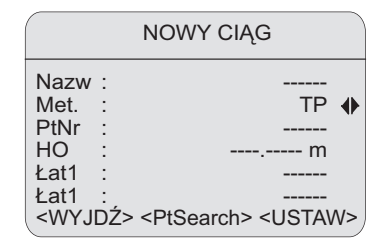

DNA-Dde 29

#### Wartości wprowadzane:

#### Nazwa

Jednorazowa nazwa ciągu (w obrębie obiektu nie jest możliwe nadanie ciągom jednakowych nazw).

#### Met.

Metoda obserwacji: TP/ aTP/ TPPT/ aTPPT.

#### NrPkt

DNA-Dde 28

Numer pierwszego punktu.

#### Łat1/ Łat2

Oznaczenie łaty 1 i 2.(w opcji).

Po wprowadzeniu Nr punktu początkowego obiekt sprawdza czy nie jest on już zapisany jako punkt stały, zmierzony lub jako poprzedni punkt początkowy (wprowadzenie ręczne/ wartość standardowa). Jeżeli jest już zarejestrowany, jest wybierany z listy.

|                                                                                            | 2  | ZNAJDŻ PUNKT                                       |     |
|--------------------------------------------------------------------------------------------|----|----------------------------------------------------|-----|
|                                                                                            |    | ( 2/8                                              | 3)— |
| Obkt                                                                                       | :: | WARS                                               |     |
| PtNr                                                                                       | :  | P50012                                             | •   |
| Н                                                                                          | :  | 425.000 m                                          |     |
| Тур                                                                                        | :  | STAŁY                                              |     |
| <es< td=""><td>C&gt;</td><td><szukaj> <ok< td=""><td>&gt; )</td></ok<></szukaj></td></es<> | C> | <szukaj> <ok< td=""><td>&gt; )</td></ok<></szukaj> | > ) |

DNA-Dde 30

# н

Wysokość punktu.

#### Тур

Typ punktu: punkt stały/ punkt zmierzony/ punkt ręcznie wprowadzony/ wartość standardowa (0.000).

#### <Szuk>

Rozszerzone wyszukiwanie punktu, obejmujące również inne obiekty.

Jeśli punkt nie został znaleziony, także w wyszukiwaniu rozbudowanym, automatycznie otwiera wiersz ręcznego wprowadzania danych:

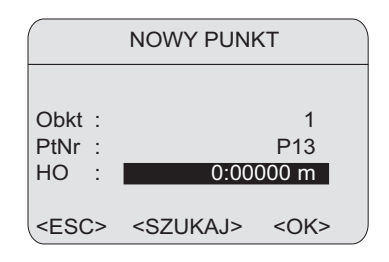

DNA-Dde 31

Wartości wprowadzane:

#### NrPkt

Numer pierwszego punktu.

### H0

Wysokość punktu początkowego (standardowa wartość: 0.0000).

# Odchyłki dopuszczalne

Ustawione odchyłki dopuszczalne muszą odpowiadać rodzajowi wybranego pomiaru niwelacyjnego. W tym miejscu odchyłki są aktywowane i deaktywowane. Gdy kontrola odchyłek dopuszczalnych jest aktywna, w momencie przekroczenia wartości granicznych wyświetlany jest komunikat. Umożliwia to natychmiastowe wykonywanie poprawnych pomiarów.

Metoda TP, aTP:

|                 | YŁKI DOPL       | JSZCZ —         |
|-----------------|-----------------|-----------------|
| Precyz.         | :               | Wyłącz 🜗        |
| Dług.Ba         | :               | Wyłącz 🔶        |
| maxCelow        | :               | Wyłącz 🔶        |
| minOdcz.        | :               | Wyłącz 🔶        |
|                 |                 |                 |
|                 |                 |                 |
| <wyjdź></wyjdź> | <wpisz></wpisz> | <ustaw></ustaw> |

DNA-Dde 32

Włącz lub wyłącz odpowiednią kontrolę odchyłek dopuszczalnych:

## Dokł:

Tryb precyzyjny: "Dokł." można włączyć w ustawieniach dokładności dla pomiaru ciągu, instrument monitoruje odległość w odniesieniu do dołu i góry łaty. Brak widoczności całej łaty lub pomiar blisko jednego z końców może znacznie zmniejszyć dokładność pomiaru. Jeśli odległość będzie mniejsza niż 50cm, wyświetlone zostanie ostrzeżenie. Jeśli ten tryb jest włączony, minimalne odległości od góry i dołu łaty są automatycznie ustawione dla 3 metrowej łaty inwarowej. W celu użycia innych łat wprowadzono możliwość ręcznego wprowadzania wartości granicznych odczytu.

W trybie precyzyjnym monitorowana jest również odległość od łaty, eównie ważna przy niwelacji precyzyjnej. Odległość ta zależy od warunków pomiaru i zastosowanych łat. Dokładność pomiaru jest uzależniona jest między innymi od odległości i może spaść przy odległościach większych niż sugerowane. Ostrzeżenie jest wyświetlane jeśli pomiar wykonywany jest na odległościach w zakresach: 13.250m - 13.500m i 26.650m - 26.900m. Tryb precyzyjny jest narzędziem przydatnym przy wykonywaniu niwelacji precyzyjnej i zwiększeniu dokładności pomiaru. Włączanie tego trybu jest możliwe, aczkolwiek nie zalecane przy wykonywaniu niwelacji technicznej.

### Dług.Bal

"Równowaga-odległości" = Równowaga odległości pomiędzy celem w przód i wstecz.

#### maxCelow

Maksymalna odległość celu.

#### KonŁaty:

Włącza badanie odległości od krawędzi łaty.

Metoda TPPT, aTPPT:

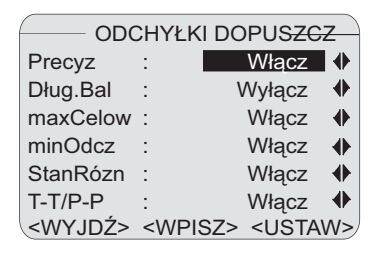

Dodatkowo przy kontroli TP:

# Różn.Stano

Dopuszczalna różnica dla stanowiska.

# T-T/P-P

Najwyższa dopuszczalna różnica w przypadku podwójnej niwelacji.

# Zmiana odchyłek dopuszczalnych

W celu sprawdzenia lub zmiany wartości odchyłek dopuszczalnych otwórz ekran w następujący sposób:

## <WPISZ>

DNA-Dde 33

Pola wprowadzania wartości odchyłek dopuszczalnych:

| ODCH            | YŁKI                                              | DOPUSZCZ             |
|-----------------|---------------------------------------------------|----------------------|
| Dług.Bal        | :                                                 | 3.00 m               |
| maxCelow        | :                                                 | 50.00 m              |
| maxOdcz         | :                                                 | 2.50 m               |
| minOdcz         | :                                                 | 0.50 m               |
| StanRózn        | :                                                 | 0.00030 m            |
| T-T/P-P         | :                                                 | 0.00020 m            |
| <wyjdź></wyjdź> | <wp< th=""><th>ISZ&gt; <ustaw></ustaw></th></wp<> | ISZ> <ustaw></ustaw> |

DNA-Dde 34

# Wybór metody

Wybór metody rektyfikacji niwelatora.

| M                                                           | VYBIEF   | RZ METODĘ       |
|-------------------------------------------------------------|----------|-----------------|
| Metoo<br>Łat1<br>Łat2                                       | la:<br>: | A x B x         |
| <wyj< td=""><td>IDŹ&gt;</td><td><ustaw></ustaw></td></wyj<> | IDŹ>     | <ustaw></ustaw> |

Wartości wprowadzane:

#### Metoda

"A x x B" lub "A x Bx".

#### Łat1/ Łat2

Oznaczenie łaty 1 i 2. (opcjonalnie).

# Parametry

W programach Pomiar i Zapis oraz Niwelacja Podłużna, po rozpoczeciu nowej ciągu, pierwszą wyświetloną rzeczą jest okno Parametrów z istotnymi ustawieniami. Aby je zmienić wybierz odpowiednią funkcję.

| PAF        | RA | METRY    | $\neg$ |
|------------|----|----------|--------|
| Tryb pom   | :  | środkowa |        |
| n          | :  | 6        | n      |
| sOdchś/20m | :  | m        |        |
| KlawUSER   | :  | TestPom  | EC     |
| Inkr.      | :  | 1        |        |
| Metoda     | :  | TP       |        |
|            |    | <0>      | K>     |

DNA-Dde 36

Tryb pomiaru, sOdchś/20m Zmiana wartości w [MODE].

# Klaw. -USER

Zmiana przypisanych klawiszy [MENU]/ Ustawienia szybkie.

# PtNr, Inkr

DNA-Dde 35

Zmiana wartości w [FNC]/ NrPkt & Przyrost Nr (PtNr = Nr celu w przód).

# Komunikaty błędów programów startowych

Komunikaty błędów są zrozumiałe. Reakcja na nie może być łatwo wydedukowana.

| Komunikat                                                                                 | Wyjaśnienie / Reakcja                  |
|-------------------------------------------------------------------------------------------|----------------------------------------|
| Pamięć jest pełna!                                                                        | Zrób miejsce - usuń istniejący obiekt. |
| Obiekt już istnieje<br>Błędna nazwa Obiektu!<br>Brak nazwy lub zarezerwowana dla systemu! | Wprowadź inną nazwę obiektu.           |
| Ciąg istnieje w Obiekcie!<br>Błędna nazwa ciągu! Brak nazwy!                              | Wprowadź inną nazwę ciągu.             |

# **Programy pomiarowe**

Zawartość ekranów, szczególnie linii, może być różna dla lokalnych wersji oprogramowania. Jednak funkcje pozostają jednakowe.

### PROG, MENU oraz DATA

Funkcje te mogą być wywołane z programu "Pomiar i Zapis" jak również z jego okien. Informacje o zapisanych danych [DATA] moga być wywołane niemalże w każdej chwili.

#### Tryb połączenia

We wszystkich programach pomiarowych instrument odbiera i przetwarza dane z komputera przez port. Przesyłanie danych przez port RS232 poprzez wyzwolenie pomiaru jest możliwe jedynie w formacie GSI i tylko w programi "Pomiar i Zapis".

# Wprowadzenie

W przciwieństwie od programu Pomiar i Zapis, wyświetlacz automatycznie przechodzi do programu Niwelacja podłużna i Wyrównanie. Upraszcza to i przyśpiesza procedury pomiarowe.

Wywoływanie okna MENU. MENU jest najwyższym w hierarchii "programem" w interfejsie niwelatora. Z niego można przejść do każdego programu pomiarowego.

#### PROGRAMY

1 Pomiar i Zapis

2 NIWELACJA PODŁUŻNA 3 WYRÓWNANIE CIĄGU 4 REKTYFIKACJA Po uruchomieniu wybranego programu pojawia się okno z wyborem Obiektu, ciągu i pozostałych parametrów odpowiednich dla wybranego programu.

# Niwelacja podłużna

Program pomiarowy Niwelacja Podłużna obsługuje metody TP, aTP, TPPT oraz aTPPT, które są wybierane w programie początkowym "Ciąg Niwelacyjny".

Opis metod:

| Metoda                           | Nieparzyste<br>stanowisko | Parzyste<br>stanowisko |
|----------------------------------|---------------------------|------------------------|
| TP                               | TP                        | TP                     |
| aTP<br>(alternatywnie TP)        | TP                        | PT                     |
| TPPT                             | TPPT                      | TPPT                   |
| aTPPT<br>(alternatywnie<br>TPPT) | ТРРТ                      | PTTP                   |

# Typowy ekran pomiaru ciągu niwelacyjnego (T/ P)

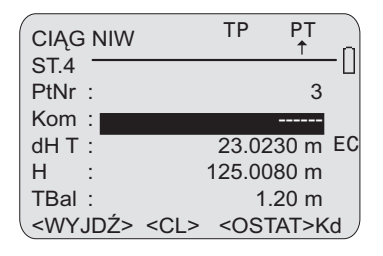

DNA-Dde 38

#### Nagłówek

Wyświetla metodę (w tym przypadku TP) dla parzystego i nieparzystego stanowiska.

# 2. rząd

Strzałka wskazuje stanowisko (w tym przypadku stanowisko parzyste) a w ramach stanowiska następny pomiar, który będzie wykonywany (w tym przypadku T).

### St.4

Wyświetla aktualne stanowisko poczynając od nr 1.

# NrPkt

PtNr następnego celu (edycja tylko dla punktu w przód).

# Info

Uwagi dotyczące następnego pomiaru (opcjonalnie).

# dH T

Różnica wysokości pomiędzy punktem początkowym a aktulanym punktem wstecz.

# н

Wysokość punktu.

#### TBal

Różnica odległości pomiędzy pomiarem wstecz a aktualnym w przód.

Z pomocą jakąjest numer stanowiska oraz strzałką wskazującą jasne jest czy znajduje się na parzystym lub nieparzystym stanowisku. Informacja ta może być istotna przy zakończeniu ciągu niwelacyjnego parzystym stanowiskiem (niwelacja z dwoma łatami).

## <KONIEC>

Kończy program. Ciąg może być kontynuowany tak długo, jak nowy nie zostanie otwarty, żadne dane z innego programu nie zostaną zapisane do aktywnego Obiektu.

# <CUT>

Kończy ciąg na znanym punkcie. Wyświetla wszystkie informacje o Ciągu. Więcej w rozdziale "CUT".

# <OSTAT>

Poprzedni pomiar z obliczonymi wartościami.

# Poprzedni pomiar wstecz

# <OSTAT>

Przykład dla metody TP:

Wyświetlenie mierzonych wartości z wysokością osi celowej instrumentu:

| р     | onrzedni | nom | wsterz- |
|-------|----------|-----|---------|
| '     | oprzeuni | pom | WSLCCZ  |
| PtNr  | :        |     | 1       |
| Info  | :        |     |         |
| Hosi  | :        | 457 | .1396 m |
| н     | :        | 450 | .1230 m |
| Odcz  | :        | 2.7 | 74282 m |
| Odl.  | :        |     | 31.90 m |
| T Bal | :        |     | 1.00 m  |

DNA-Dde 39

# Poprzedni pomiar w przód

# <OSTAT>

Przykład dla metody TP:

Wartości pomiarowe wyświetlone razem z różnicą wysokości i wysokością punktu w przód:

| —Р    | oprzedni | pom | wstecz- |
|-------|----------|-----|---------|
| PtNr  | :        |     | 1       |
| Info  | :        |     |         |
| dH    | :        | -0  | .1396 m |
| Н     | :        | 450 | .1230 m |
| Odcz  | :        | 2.7 | 74282 m |
| Odl.  | :        |     | 31.90 m |
| T Bal | :        |     | 1.00 m  |

DNA-Dde 40

# Punkt pośredni i tyczenie

Obliczenia punktu pośredniego i tyczenie zawsze odnoszą się do ostatniego pomiaru **wstecz**. Podczas pomiaru metodą TP dozwolone jest przełączanie pomiędzy celem pośrednim i tyczonym z dowolnej pozycji (T/P). W większości metod, stanowisko musi być pomierzone wstecz , aby móc uruchomić pomiar punktów pośrednich lub tyczenie

Ekrany i procedury są analogiczne do ekranu "Pomiar & Zapis".

Otwiera ekran rejestracji punktów pośrednich.

[SET OUT] Otwiera ekran tyczenia.

Po zmienie stanowiska należy wykonać pomiar wsecz, lub oba, aby włączyć program tyczenie lub pomiar punktów pośrednich. W innym przypadku wyniki odnosiłyby się do porzedniego stanowiska i byłyby błędne. Ekran przechodz iautomatycznie do następnego stanowiska po wykonaniu wszystkich niezbednych pomiarów. Mimo iż ekran wskazuje już na pomiar nowego stanowiska, pomiary punktów pośrednich/ tyczenie może być wykonane teraz, a odnosić się będzie od poprzedniego stanowiska.

# Wyniki stanowiska

'Przy pomiarze ze zruszeniem instrumentu (TPPT, aTPPT) po 4 pomiarze, wyniki stanowiska są wyświetlane.

Przykład dla metody TPPT:

4-ty pomiar nieparzystego stanowiska został wykonany.

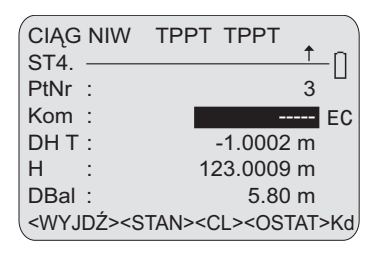

DNA-Dde 41

### <STANOW>

Włączenie ekranu wyników stanowiska, strona 1.

| WYNIKI     | STANOWISKA 1/2 |
|------------|----------------|
| Stan.Nr :  | 1              |
| StanRóżn : | -0.00006 m     |
| ΣStanRóż : | -0.00006 m     |
| dH :       | 0.99704 m      |
| Н          | 457.97076 m    |
|            | <kont></kont>  |

DNA-Dde 42

#### Stan.Nr

Numer stanowiska (numer automatyczny, zaczyna się od 1).

#### Różn.Stano

Różnica dla stanowiska.

# $\Sigma$ Różn.Stano

Suma różnic na stanowisku.

#### dH

różnica wysokości (T-P).

#### н

Wysokość punktu w przód.

#### Strona 2:

| WYNIKI STANOWISKA 2/2 |   |               |
|-----------------------|---|---------------|
| Stat.Nr               | : | 1             |
| StanOdl               | : | 63.74 m       |
| T1-T2                 | : | -0.0008 m     |
| P1-P2                 | : | -0.0006 m     |
|                       |   | <kont></kont> |

Stan.Nr

Numer stanowiska.

#### T1-T2

Różnica dla dwóch pomiarów wstecz.

### P1-P2

Różnica dla dwóch pomiarów w przód.

# Przekroczenie odchyłek dopuszczalnych

Jeżeli podczas pomiaru z aktywną kontrolą odchyłek dopuszczalnych odchyłka zostanie przekroczona (patrz sekcja *Ustawienie odchyłek dopuszczalnych*), wyświetlany jest komunikat z aktualnymi parametrami.

DNA-Dde 43

### Przykład:

Przekroczona została dopuszczalna odchyłka równowagi odległości:

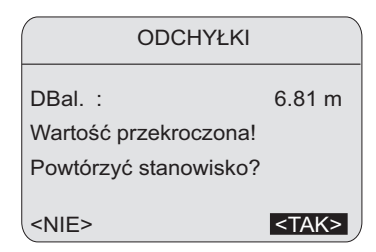

DNA-Dde 44

### TBal

Długość dla całego Ciągu.

#### <IGNOR>

Akceptacja i kontynuowanie.

#### <POWT>

Całę stanowisko mierzone jeszcze raz.

# Zak ciąg

Dla wszystkich metod pomiaru ciągu możliwe jest porównanie wyniku niwelacji ze znanym reperem, w celu określenia błędu niezamknięcia.

Po zakończeniu pomiaru stanowiska wyświetla się odpowiedni komunikat. Rozpoczyna on porównanie różnic wysokości w stosunku do reperów.

| CI                                                                                                    | ĄG  | NIW | /         | TP                                             | P     | Г   |
|----------------------------------------------------------------------------------------------------|-----|-----|-----------|------------------------------------------------|-------|-----|
| ST4                                                                                                    |     |     |           |                                                | 1     | t r |
| PtN                                                                                                    | r : |     |           |                                                | 3     | 3   |
| Kom                                                                                                    | ı : |     |           |                                                |       | -   |
| dH 1                                                                                                    | Г:  |     |           | 23.02                                          | 30 m  | ۱EC |
| Н                                                                                                    | :   |     |           | 125.00                                         | 80 m  | n   |
| ТВа                                                                                                    | 1:  |     |           | 1.                                             | .20 m | n   |
| < W \                                                                                                    | /JC | )Ź> | <cl></cl> | <ost< td=""><td>AT&gt;ł</td><td>۲d</td></ost<> | AT>ł  | ۲d  |
| \ \ |     |     |           |                                                |       |     |

<Zak ciąg> Wyświetla informacje

| INFO o Ciągu                                             |     |               |
|----------------------------------------------------------|-----|---------------|
| Ciąg                                                     | :   | Line0001      |
| #Stan                                                    | :   | 3             |
| dH T                                                     | :   | 0.5100 m      |
| DTot                                                     | :   | 96.90 m       |
| TBal                                                     | :   | -0.70 m       |
| <wyj< td=""><td>DŹ&gt;</td><td><kont></kont></td></wyj<> | DŹ> | <kont></kont> |

#Stan. ilość stanowisk

# dH T

Różnica wysokości między punktem początkowym i końcowym

# DTot

Całkowita długość ciągu

#### TBal

Kompensacja ciągu

#### <KONT>

Po wybraniu poszukiwany jest reper lub wyświetlana jest wysokość ostatniego punktu

|                                                                            |     | Par PKT                         |
|----------------------------------------------------------------------------|-----|---------------------------------|
| LstId                                                                      | :   | 225                             |
| Hpom                                                                       | :   | 412.7359 m                      |
| PtNr                                                                       | :   | 225                             |
| Н                                                                          | :   | 412.0000 m                      |
| Różn                                                                       | :   | -0.7359 m                       |
| <wyj< td=""><td>DŹ&gt;</td><td><szukaj> <kont></kont></szukaj></td></wyj<> | DŹ> | <szukaj> <kont></kont></szukaj> |

#### <PtSzuk>

Wyszukuje inne repery w pamięci.

#### <ZAPIS>

Zapisuje wyniki i powraca do MENU głónego

# Wyrównanie Ciągu

Program wyrównania ciągu umożliwia wyrównanie pojedynczego ciągu niwelacyjnego. Dwa dowolne punkty ciągu mogą być zdefiniowane jako punkty kontrolne. Możliwe jest wprowadzenie stałych wysokości punktów kontrolnych. Program oblicza błędy, wyrównuje i rejestruje wszystkie punkty ciągu.

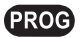

rozpoczęcie programu wyrównania

ciągu.

| RÓWNANIE    |
|-------------|
|             |
| LINE2 🔶     |
| odległosc 🚸 |
| 0.0020 m    |
| 0.0050 m    |
| Pośred-Tycz |
|             |

<RESET> reset domyślnych parametrów dla Met., a, b oraz Licz

# Obkt.:

wybór obiektu zawierającego ciągi niwelacyjne.

# Ciąg

wybór ciągu w danym obiekcie. Możliwe jest wyrównanie ciągów zarejestrowanych za pomocą programu Niwelacja Podłużna. Symbol "\*" jest wyświetlany w przypadku braku ciągu dostępnego do wyrównania.

### Met.:

Dostępne są dwie metody wyrównania ciągu. Wybrana metoda jest również stosowana do obliczania dopuszczalnych odchyłek zamknięcia:

- za pomocą odległości: Dopuszczalna odchyłka zamknięcia = a + b ⋅ √L gdzie L = całkowita długość ciągu lub
- za pomocą stanowiska:

Dopuszczalna odchyłka zamknięcia = a  $\cdot \ \sqrt{n}$  , gdzie n = liczba stanowisk

DNA-Dde 45

#### a oraz b:

Parametry stosowane do obliczeń dopuszczalnych odchyłek zamknięcia zgodnie z powyższymi wzorami.

### Licz.:

Możliwy jest wybór trzech różnych typów punktów oraz kilku ich kombinacji: **Ciąg-**, **Pośred-** oraz **Tycz**. Wyrównywane są wszystkie punkty wybranego typu.

# <KONT>

|                                                                                             | WPISZ R                                                      | EPERY              |  |
|---------------------------------------------------------------------------------------------|--------------------------------------------------------------|--------------------|--|
| Reper                                                                                       | pocz 1:                                                      |                    |  |
| PtNr                                                                                        | :                                                            | 1 ♣                |  |
| Н                                                                                           | :                                                            | 259.2946 m         |  |
| Reper                                                                                       | konc 2 :                                                     |                    |  |
| RtNr                                                                                        | :                                                            | 15 🔶               |  |
| Н                                                                                           | : _                                                          | 281.0045 m         |  |
| <wyj< td=""><td>DŹ&gt; <re< td=""><td>SET&gt; <kont></kont></td><td></td></re<></td></wyj<> | DŹ> <re< td=""><td>SET&gt; <kont></kont></td><td></td></re<> | SET> <kont></kont> |  |

<RESET> reset punktów stałych oraz wysokości H do ich wartości domyślnych.

# Reper początkowy:

Domyślnie jako **Punkt początkowy** stosowany jest pierwszy punkt wybranego ciągu. Wybrany może być dowolny punkt ciągu.

## Reper końcowy:

Domyślnie jako **Reper końcowy** stosowany jest ostatni punkt wybranego ciągu. Wybrany może być dowolny punkt ciągu, oprócz Repera początkowego.

# H:

Domyślnie H są mierzonymi wysokościami. Wprowadź stałe wysokości po wyborze Nr stałych punktów. Zmiana Nr punktu stałego spowoduje reset H.

<**KONT>** obliczenie błędu zamknięcia i sprawdzenie wyników. Jeżeli błąd zamknięcia przekroczy dopuszczalną wartość, wyświetlany jest komunikat.

DNA-Dde 46

| WYI                                                          | NIKI V | VYRÓWNANIA      |
|--------------------------------------------------------------|--------|-----------------|
| Obkt                                                         | :      | OSTROBR         |
| Ciąg                                                         | :      | LINIA25         |
| Niezm                                                        | :      | 0.0035 m        |
| Dopsz                                                        | :      | 0.0050 m        |
| /Sta.                                                        | :      | 0.0002 m        |
| Met.                                                         | :      | po odległosci   |
| <wyj[< td=""><td>DŹ&gt;</td><td><dalej></dalej></td></wyj[<> | DŹ>    | <dalej></dalej> |

DNA-Dde 47

### Niezm:

Obliczony błąd zamknięcia ciągu na drugim punkcie stałym.

#### Dopsz:

Dopuszczalna odchyłka zamknięcia obliczona zgodnie z wybraną metodą.

### /Stan:

Obliczony błąd zamknięcia na stanowisku.

### Met.:

Stosowana metoda wyrównania, w tym przypadku "po odległości".

#### <DALEJ>

wyrównanie i rejestracja wszystkich punktów wybranego typu.

| WYSOł     | (05 | SCI WYRÓWNANE |
|-----------|-----|---------------|
| Ciąg-PtNr | :   | 1/15          |
| PtNr      | :   | 1 🔶           |
| H wyr     | :   | 260.0000 m    |
| H pom     | :   | 259.2947 m    |
| Popr.     | :   | 0.7053 m      |
|           |     |               |
|           |     | <0K>          |

DNA-Dde 48

**Przeglądanie wszystkich wyrównanych** punktów.

<OK> wyjście z programu Wyrównanie Ciągu.

# PtNr:

Wyświetlany jest Nr aktualnego punktu i typ punktu np. **Ciąg-PtNr**. Punkty wyrównane mogą być również przeglądane w Managerze Danych.

#### H:

- wyr: wysokość wyrównana
- pom: wysokość zmierzona

#### Popr:

Poprawka lub różnica pomiędzy Hw i Hp.

Przy użyciu odpowiedniego formatu, wyniki wyrównania i wysokości wszystkich wyrównanych punktów mogą być odczytywane i zapisywane w pliku karty PC lub transmitowane do komputera.

# **Manager Danych**

Oryginalne dane pomiarowe są przechowywane w obiekcie. Przy każdym wyrównaniu, nowe bloki danych z wszystkimi nowymi wysokościami punktów są rejestrowane w aktualnym obiekcie.

Obliczone wysokości mogą być przeglądane za pomocą managera danych.

DATA 1 wysokości.

**DATA 1 1** przeglądanie wyrównanych

# Rektvfikacia

W przypadku Leica DNA03/10 może wystapić optyczny i elektroniczny bład kolimacji (quasihorvzontu).

Elektroniczne odczyty z łaty sa automatycznie poprawiane za pomoca błedu kolimacii zapisanego w instrumencie

Optyczne błędy kolimacji sa eliminowane w wyniku rektyfikacji krzyża nitek.

# Procedury i uwagi ogólne

Instrument zapewnia dwie procedury terenowe dla pomiarów elektronicznych.

"A x Bx" i "A x x B" (A i B to pozvcie lat, x to pozvcia instrumentu). Obie procedury obeimuja po dwie metody.

### A x Bx

Metoda "ze środka" (klasyczna) i metoda Kukkamäki

### AxxB

Metoda Förstner'a i metoda Näbauer'a

Bład kolimacji wyświetlany jest w sekundach katowych. Zamiana jednostek opiera się na poniższych przeliczeniach.

1" = 0.1mm/ 20m odpowiednio, 2" = 0.001ft/ 100ft

Kolejność mierzonych łat (A1, B1, B2, A2) musi zostać zachowana przy wszystkich czterech metodach:

| Stanow. 1 | A1, B1 |
|-----------|--------|
| Stanow. 2 | B2, A2 |

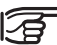

Pomiar krótszej celowej zawsze musi być wykonywany jako pierwszy (nie dotyczy pomiarów ze środka).

Gdy jest to możliwe, sprawdzany jest zakres odległości.

Nieprawidłowa pozycja instrumentu jest zgłaszana w sposób natychmiastowy wraz z poprawka.

Po wykonaniu czwartego pomiaru, elektroniczny błąd kolimacji jest porównywany z zapisanym błędem kolimacji i wyświetlany. Nowy błąd kolimacji jest ustawiany jako poprawka. Jednocześnie wyświetlany jest odczyt optyczny dla zrektyfikowanego krzyża nitek.

#### Zapis danych:

Testowy pomiar niwelacyjny jest zapisywany w specjalnym ciągu wybranego obiektu. Nazwa ciągu jest określona jako "Spr. & Rektyfik."

Jeżeli w wyniku sprawdzenia wartość błędu kolimacji >100", wyświetlany jest komunikat błędu. W przypadku metody "A x Bx" upewnij się czy pomiar pierwszego stanowiska B1 nie był błędny. Może to spowodować wystąpienie dużego błędu kolimacji (<100"), którego system nie uzna za błędny.

# Metoda "A x Bx"

#### Procedura ze środka:

Instrument ustawiony na środku pomiędzy łatami i blisko łaty B (wewnątrz lub na zewnątrz). a = około 30m.

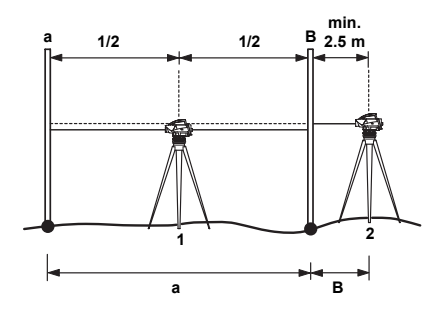

DNA03\_Nivellierprobe\_1

- 1 1<sup>sza</sup> Pozycja
- 2 2<sup>ga</sup> Pozycja
- A Łata A
- B Łata B

Warunki dla odległości:

- 1. StanowiskoŚrodek odcinak z dokładnoscią +/-1 m
- 2. Stanowiskob  $\geq$  2.5 m

#### Metoda Kukkamäki:

Instrument ustawiony na środku pomiędzy łatami i na zewnątrz od łaty B w odległości b (b = a). a = około 20 m.

Warunki dla odległości takie jak w poprzedniej metodzie.

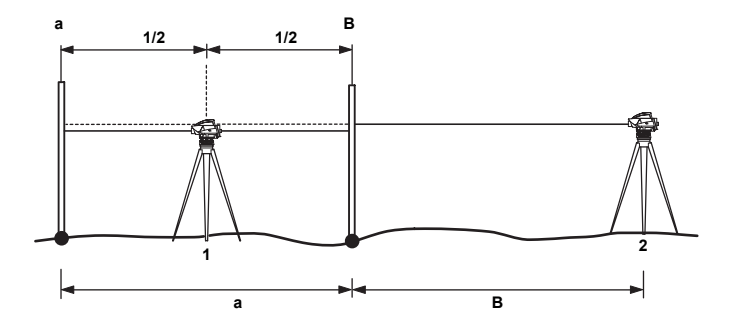

DNA03\_Nivellierprobe\_2

- 1 1<sup>sza</sup> Pozycja
- 2 2<sup>ga</sup> Pozycja
- A Łata A
- B Łata B

# Metoda "A x x B"

Cechy tej metody: Odległości mają stosunek 1:2 dla każdej pozycji.

# Metoda Förstner'a:

Instrument jest ustawiony w jednej trzeciej odległości pomiędzy łatami. Odległość łaty D około 45 m - 60 m. Warunki odległości:

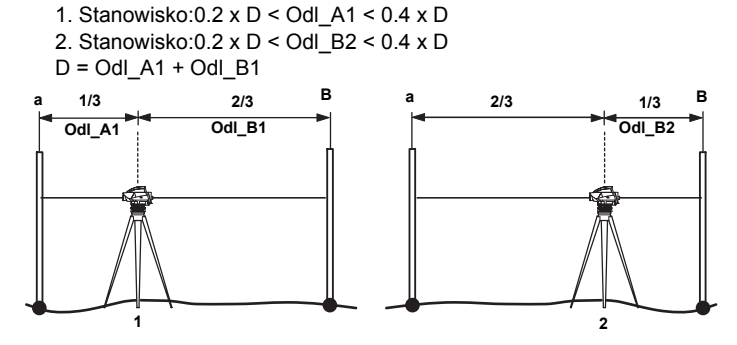

DNA03\_Nivellierprobe\_3/4

- 1 1<sup>sza</sup> Pozycja
- 2 2<sup>ga</sup> Pozycja
- A Łata A
- B Łata B

### Metoda Näbauer :

Instrument ustawiony poza łatami. a = około 15 m - 20 m. Warunki odległości: jak powyżej.

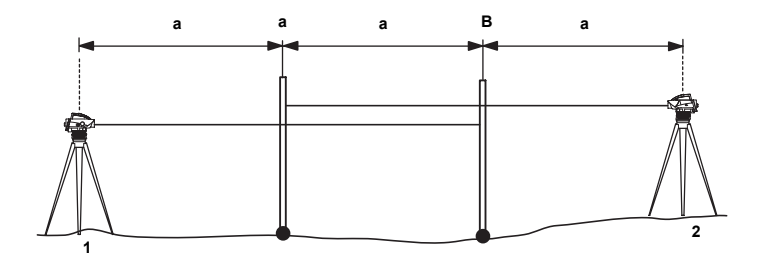

DNA03\_Nivellierprobe\_5

- 1 1<sup>sza</sup> Pozycja
- 2 2<sup>ga</sup> Pozycja
- A Łata A
- B Łata B

# Procedura pomiarowa

Program, dzięki intuicyjnym ekranom, pokazuje sposób rozmieszczenia poszczególnych stanowisk:

#### Procedura:

- Uruchom pomiar. Możliwe jest wielokrotne wykonywanie pomiarów.
- **<KONT>** przejście na następny cel.

Przykładowy ekran pomiarowy:

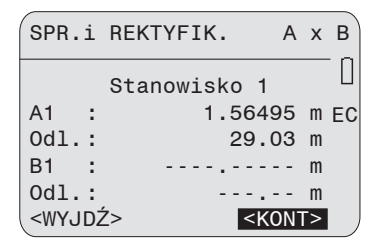

DNA-Dde 49

### Nagłówek

Wyświetlona jest metoda pomiaru i położenie stanowiska (x).

# Stanowisko 1

Numer pozycji

# A1, Odl.

Wyświetlony pomiar A1

# B1, Odl.

Wyświetlony pomiar B1 (na przykładowym ekranie pomiar nie został jeszcze wykonany)

# <KONT>

Kontynuacja - pomiary B2 i A2 analogicznie.

Ekran wyniku:

| SPR.i REKTY     | IKACJA                              |    |
|-----------------|-------------------------------------|----|
| PoprzBł.Kolim:  | 4.0                                 | ш  |
| NowyBł.Kolim :  | 5.4                                 | н  |
| Różnica:        | 1.4                                 | "  |
| Krzyż :         | 1.56411                             | m  |
| <wyjdź></wyjdź> | <usta< td=""><td>٧&gt;</td></usta<> | ٧> |

DNA-Dde 50

# Poprz.Bł.Kolim.

Poprzedni błąd kolimacji.

## NowyBł.Kolim. Nowy błąd kolimacji.

#### Różnica

Różnica między dwoma błędami kolimacji.

# Krzyż nitek

Końcowa wartość dla łaty A. Rektyfikacji krzyża nitek szukaj w sekcji Sprawdzenie & Rektyfikacja.

# <USTAW>

Nowy błąd kolimacji jest zapisany w systemie jako poprawka.

# <WYJDŹ>

Poprzedni błąd kolimacji pozostaje ustawiony jako poprawka w systemie.

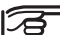

<<Back-funkcja jest zablokowana. Nie jest</p> możliwe powtórne celowanie. Jeżeli w trakcie wykonywania pomiaru wystąpi przeszkoda, pomiar jest powtarzany.

# Kodowanie

Kody stanowią dodatkową informację i są rejestrowane jako bloki kodowe razem z pomiarami. W Leica DNA03/ DNA10 występuje różnica pomiędzy kodowaniem z i bez listy kodów.

Informacje o kodach mogą być wpisane w polu "Info" każdego ekranu pomiarowego.

### Kodowanie z wykorzystaniem listy kodów

Lista kodów może być utworzona w programie Leica Geo Office za pomocą Managera listy kodów, a następnie wgrana do instrumentu. . Zawiera ona także następujące elementy:

| Oznaczenie | Wprowadzenie         |
|------------|----------------------|
| Kod        | Wartość kodu         |
| Info       | Opis                 |
| Atryb.1 *) | Wartość atrybutowa 1 |
|            |                      |
| Atryb.8 *) | Wartość symbolu 8    |

\*) Nazwa symbolu określana przez użytkownika, podana podczas tworzenia listy kodów.

#### Kodowanie bez listy kodów

Kodowanie bez listy kodów jest takie samo jak kodowanie w formacie GSI znanym ze starszej generacji instrumentów

Występują następujące elementy:

| Oznaczenie | Wprowadzenie         |
|------------|----------------------|
| Kod        | Wartość kodu         |
| Info1      | Wartość informacji 1 |
|            |                      |
| Info8      | Wartość informacji 8 |

# Wprowadzanie kodu

- Kody wprowadzane są w FNC (patrz sekcja Kod).
- Jeżeli lista kodów nie istnieje, automatycznie sugerowane jest wprowadzenie ręczne. (patrz sekcja Kod).

Wywoływanie KODU za pomocą istniejącej listy kodów:

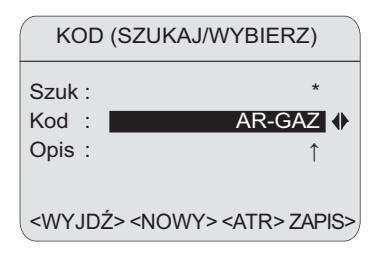

DNA-Dde 51

# Procedura:

# Szukaj

Wprowadź kryteria szukania ("\*" = wszystkie wartości).

## Kod

Dokonaj wyboru z listy znalezionych kodów.

#### Info

Informacja o kodzie.

### <KONT>

Rejestracja kodu jako bloku danych.

# <ATRYB.>

Wyświetlanie atrybutu; wartości atrybutowe mogą być zmieniane w zależności od wymagań.

# Wyjątek stanowi stały status przypisany w Managerze listy kodów:

Status

- "stała" Wartość jest zabezpieczona przed wprowadzaniem zmian.
- "obowiązkowy"Wprowadzenie lub potwierdzenie jest wymagane.
- "normalny" Wartość może być edytowana.

# <RĘCZNE>

Ręczne wprowadzanie kodu, jeśli lista kodó nie została wgrana.

# Szybkie kodowanie

Szybki kodowanie pozwala na wywołanie kodu porzez wprowadzenie dwóch znaków mu odpowiadających. Szybkie kodowanie jest dostępne w większości trybów pomiarowych i wyświetlone w prawym dolnym rogu ekranu. Kursor można nakierować na oznaczenie Kd. Wciśnij ENTER aby sprawdzić czy lista kodów jest dostępna, lub czy jest pustaWyświetli się informacja.

Wprowadzenie kodu z klawiatury pozostaje aktywne tak długo jak kursor ustawiony jest na polu Kd. Po wprowadzeniu dwóch cyfr kodu i wywołaniu pomiaru, wyniki są zapisywane z odpowiednim kodem. W zależności od ustawienia kod jest zapisywany przed lub po wykonaniu pomiaru.

Lista zawierać może do 200 kodów i stworzona może być przy pomocy programu Leica Geo Office, a następnie zainstalowana w instrumencie. Niezależnie od użycia Managera kodów w LGO, lub tworzenia kodów bezpośrednio w instrumencie, należ przypisać do każdego kodu dwie cyfry. Kody bez przypisanego szybkiego kodu, są autonumerowane i przypisywane do nich są pierwsze wolne kombinacje dwóch cyfr 01, 02, 03, ... 99, 00.

# Menu Ustawień

Zawartość poniższego ekranu, szczególnie wierszy, może być różna w zależności od lokalnej wersji oprogramowania. Odpowiednie funkcje pozostają takie same.

W MENU wykonywane są ustawienia instrumentu. [MENU] otwiera menu główne.

# MENU

#### USTAWIENIA SKRÓCONE

- 2 USTAWIENIA WSZYSTKIE
- 3 SYSTEM INFO
- 4 TEST NA KOLIMATORZE

<WYJDŹ>

DNA-Dde 52

# Przegląd MENU:

# 1 USTAWIENIA SKRÓCONE

- Kontrast
- Krzywizna Ziemi
- Klawisz USER

Dziesiętne

# 2 USTAWIENIA WSZYSTKIE

- 1 System
  - Dźwięk
  - Zapis danych
  - Auto-WYŁĄCZ
  - Kontrast
  - Klawisz USER
  - Ogrzewanie wyświetlacza
  - Niepoz.Osi

# 2 Pomiary

- Lista kodów
- Dziesiętne
- GSI-Format
- Krzywizna Ziemi

# 3 Komunikacja

- Szybkość
- · Bity-Dane
- Parzystość
- CR/LF
- Bit-Stop

## 4 Jednostki

- Odległość
- Temp.

# 5 Data / Godzina

### **3 SYSTEM INFO**

Wolne Obkt Klawisz USER Bateria Instr. Temp. Ogrzewanie wyświetlacza Błąd kolimacji SW-wersja

# **4 TEST NA KOLIMATORZE**

Program pomiarowy (DNA03)

#### Przykład:

[MENU]/ Ustawienia Skrócone.

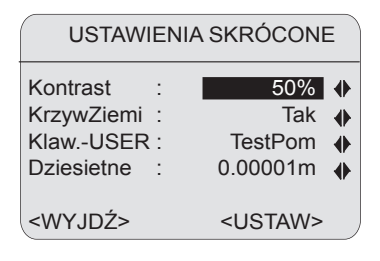

DNA-Dde 53

Wybierz z listy odpowiednie ustawienie.

### <USTAW>

Akceptacja i zapis nowych ustawień.

# <WYJDŹ>

Wyjście z ekranu, zmiany ustawień nie zostaną wprowadzone

# Ustawienia Wszystkie

# System

Zawiera ustawienia systemu.

# Dźwięk

Klawisz dźwięku: Wyłącz, głośno, normal.

# Zapis Danych

# • RS232

Transmisja danych odbywa się przez port seryjny (RS232). Możliwe jedynie w programie "Pomiar & Zapis".

 Pamięć Wewnętrzna Dane rejestrowane w pamieci wewnetrznej.

# Auto-WYŁĄCZ

Nieaktywne

Bez wyłączania. Instrument jest stale włączony.

Aktywne

Instrument wyłącza się około 15 minut po ostatnim naciśnięciu klawisza.

# • Stan wstrzymania (Sen)

Instrument przełącza się na tryb oszczędny około 15 minut po ostatnim naciśnięciu klawisza. Po kolejnym naciśnięciu klawisza wraca do trybu normalnego.

# Kontrast

Stopniowe ustawienie kontrastu co 10%.

# Klawisz-USER

Ma przypisaną funkcję z FNC.

# TestPom

Przeprowadzenie pomiaru testowego bez rejestracji.

# PokażPom

Wyświetlanie ostatnich pomiarów z odchyleniem standardowym i rozrzutem dla pomiarów wielokrotnych (ekran procesu pomiarowego).

• Kod

Wprowadzanie i wybór kodu.

 PtNr&Ink Wprowadzenie automatycznego PtNr i przyrostu. WprRęczn

Ręczne wprowadzanie odczytów z łat oraz odległości.

#### Podgrz.Ekr

Gdy instrument jest włączony, ogrzewanie ekranu jest ustawione na Wył.

### • Wł.

Ogrzewanie wyświetlacza włącza się gdy temperatura instrumentu spada poniżej -5°C.

## • Wył

Ogrzewanie wyświetlacza jest wyłączone.

### Błąd kolimacji

Wyświetlany jest aktualny błąd kolimacji. Możliwa jest edycja nowej wartości jeżeli np. została ona określona za pomocą innej metody niż zintegrowany test na kolimatorze.

# Pomiar

Ważne ustawienia pomiarowe.

### Lista kodów

Dotyczy szybkiego kodowania.

Przed

Rejestruje kod przed wykonaniem pomiaru.

• **Po** Rejestruje kod po wykonaniu pomiaru.

## Dziesiętne

Wyświetlona liczba dziesiętna do ręcznego wprowadzania (trzy etapy).

#### **GSI-Format**

Transmisja danych w formacie GSI.

# • GSI-8

Format danych wyjściowych 8-znakowy (83..00+12345678).

Rekordy danych mogą zawierać zarówno znaki numeryczne jak i alfanumeryczne.

# GSI-16

Format danych wyjściowych 16-znakowy (\*83..00+1234567890123456).

Rekordy danych mogą zawierać zarówno znaki numeryczne jak i alfanumeryczne.

# Krzywizna Ziemi

Dla zmierzonych elektronicznie lub wprowadzonych ręcznie wysokości łaty.

• Tak

Z korektą.

Brak
Bez korekty.

# Komunikacja

Parametry komunikacji portu seryjnego RS232 dla transmisji danych pomiędzy komputerem a instrumentem.

### Standardowe ustawienia Leica

19200 szybkość, 8 bitów danych, brak parzystości, CR/LF, 1 stop bit.

# Szybkość

Szybkośi transmisji danych: 1200, 2400, 4800, 9600, 19200 (bitów/sekundę).

# Bity-Dane

• 7

7 bitów danych jest ustawianych automatycznie dla transmisji danych, gdy parzystość jest ustawiona na "Parzyste" lub "Nieparzyste".

# • 8

8 bitów danych jest ustawianych automatycznie, jeśli parzystość jest ustawiona na "brak".

# Parzystość

 Parzysty Parzystość.
Nieparzysty Nieparzystość.

## Brak

Brak parzystości (gdy bity danych = 8).

## CR/LF

- CR/ LF Nowa linia i przejście do nowej linii.
- CR

Nowa linia.

## Bit-Stop

Ustawiony na 1.

## Jednostki

## Odległość

Metr Metr StopyUSStopy USA StopyInt Stopy międzynarodowe US-st-caUSA-stopy-cale (wyłącznie DNA03)

## Temperatura

- °C Stopnie Celsjusza
- °F Stopnie Fahrenheita

## Data i Godzina

Wyświetlanie i ustawienie daty/ czasu systemu. Data i godzina są zapisywane w systemie po wprowadzeniu.

#### Data

Format: dd/mm/rr (dzień, miesiąc, rok)

#### Godzina

Format:gg:mm:ss (godzina, minuta, sekunda)

## System Info

Ekran istotnych informacji dotyczących systemu.

Wolne Obkt Liczba wolnych obiektów (maksymalnie 16).

klawisz - USER Aktualna funkcja klawisza USER.

Bateria Pozostała pojemność baterii.

Instr.Temp Temperatura instrumentu.

**OgrzewWyśw** Ustawienia (włączone/ wyłączone).

Niepoz.OSI Aktualny błąd kolimacji.

## Test na Kolimatorze

Program pomiarowy, dostępny wyłącznie w DNA03, obejmuje elektroniczne wyznaczenie błędu kolimacji za pomocą kolimatora. Rektyfikacja krzyża nitek (optyczny błąd kolimacji) nie jest wykonywana.

Do rektyfikacji służy specjalny kolimator z krzyżem nitek i libellą elektroniczną. Kolimator nie jest wymieniony w spisie części instrumentu. W celu uzyskania dalszych informacji prosimy o kontakt z serwisem technicznym Leica Geosystems.

#### Procedura:

[MENU]/ Test na Kolimatorze:

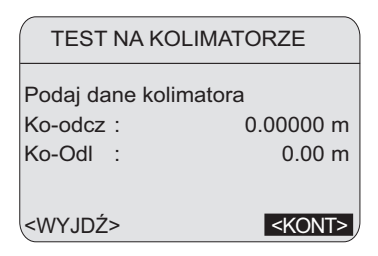

DNA-Dde 54

Wartości wprowadzane:

#### Ko-odcz

Wartość kalibracji kolimatora dla wysokości łaty.

#### Ko-Odl

Wartość kalibracji kolimatora dla odległości.

#### <KONT>

Zatwierdzenie i kontynuacja w ekranie pomiarowym.

| TEST N          | A | KOLIMATORZE     |
|-----------------|---|-----------------|
| Odczyt          | : | 2.74905 m       |
| Odległ.         | : | 20.04 m         |
| Stary błąd      | : | 1.0 "           |
| Nowy błąd       | : | 2.1 "           |
| Różnica         | : | 1.1 "           |
| <wyjdź></wyjdź> |   | <ustaw></ustaw> |

Odległość Odległość

Poprz.Bł.Kolim. Poprzedni błąd kolimacji.

NowyBł.Kolim. Nowy błąd kolimacji.

<USTAW> Zapis nowego błędu kolimacji.

DNA-Dde 55

#### Procedura:

### [MODE]

Wszystkie tryby pomiaru dostępne również dla łaty.

Wyceluj na łatę kodową i ustaw ostrość.

Uruchom pomiar za pomocą klawisza wyzwalania pomiaru lub polecenia zewnętrznego (GET/M/WI32/ WI330).

#### Łata

Wysokość łaty.

# Manager Danych.

Użyj managera danych w celu wprowadzania, edycji, przeglądania lub kopiowania do innych nośników danych. Manager zarządza pamięcią wewnętrzną, w której przechowywane są wszystkie dane oraz kartą PCMCIA.

DATA

Wywołanie ekranu wyboru managera danych:

#### MANAGER DANYCH

#### 1 PODGLĄD/EDYCJA DANYCH

2 INICJALIZACJA PAMIĘCI 3 INFORMACJA O PAMIĘCI 4 EXPORT DANYCH 5 IMPORT DANYCH <WYJDŹ> <KARTA>

DNA-Dde 56

Punkty 1-3 dotyczą pamięci wewnętrznej. Odpowiednie funkcje dotyczące zapisu na karcie znajdują się w zakładce **<KARTA>**.

#### PODGLąD / EDYCJA DANYCH

Zmiana, tworzenie, przeglądanie i usuwanie danych obiektu, pomiarów, punktów stałych i list kodów.

#### IINICJALIZACJA PAM

Usuwanie całej pamięci, pojedynczych obiektów lub pojedynczych bloków danych (punktów stałych, obserwacji).

# INFORMACJA O PAMIĘCI Informacje dotyczące obiektów i statusu

pamięci.

#### EKSPORT DANYCH

Eksport obserwacji/ punktów stałych obiektu z pamięci wewnętrznej do karty lub przez port seryjny.

#### IMPORT DANYCH

Wgrywanie punktów stałych/ list kodów z karty do pamięci wewnętrznej.

## Funkcje karty

Wgrywanie lub usuwanie danych na karcie PCMCIA lub formatowanie karty:

(ATA) / <KARTA> wywołuje ekran karty:

|                                                                                                   |     |                   |                 | ~ |
|---------------------------------------------------------------------------------------------------|-----|-------------------|-----------------|---|
| PO                                                                                                | DGL | .ĄD PLIKU         | 1/2             |   |
|                                                                                                   |     | —— (              | 1/17)-          |   |
| Szuk                                                                                              | :   |                   | *.*tu ◀         |   |
| Plik                                                                                              | :   | PKT               | Y.GSItu         |   |
| Katal                                                                                             | :   |                   | \GSI            |   |
| Wielk                                                                                             | :   |                   | 1 KB            |   |
| Wolne                                                                                             | e:  |                   | 511 KB 4        | t |
| <wyj< td=""><td>DŹ&gt;</td><td><format></format></td><td>&gt; <usuń></usuń></td><td>)</td></wyj<> | DŹ> | <format></format> | > <usuń></usuń> | ) |

DNA-Dde 57

#### Procedura:

### Szukaj

Wybór rozszerzenia pliku z listy jako kryterium szukania.

#### Plik

Wybór pliku z listy.

#### Strona 1.:

Katal. Katalog kart. Wielk. Pojemność karty w KB. Wolne Wolna pamięć karty w KB.

#### Strona 2.:

Plik Nazwa pliku. Katal. Katalog kart. Data Data utworzenia pliku. Plik, pierwszy wiersz: Wyświetlane są pierwsze 23 znaki (jako pomoc w identyfikacji). <FORMAT> Formatowanie karty. <USUŃ>

Usuwanie wybranych plików z karty.

## Podgląd /Edycja Danych

Wywołanie ekranu "Podgląd / Edycja Danych":

### POKAZ / EDYCJA DANYCH

#### 1 OBIEKTY

2 REPERY 3 OBSERWACJE 4 LISTA KODÓW

<WYJDŹ>

## Obserwacje

Dane pomiarowe znajdujące się w pamięci mogą być wyszukiwane, wyświetlane i częściowo usuwane. Na początku wprowadź kryteria szukania dla obiektu, ciągu i punktu.

| POKAŻ O         | BSERWACJE                             |    |
|-----------------|---------------------------------------|----|
| (Ustaw o        | opcję szukania)                       |    |
| Obkt:           | WARSZAWAtu                            | •  |
| Ciąg :          | *tu                                   | •  |
| PtNr :          | A*                                    |    |
| <wyjdź></wyjdź> | <ustav< th=""><th>V&gt;</th></ustav<> | V> |

DNA-Dde 59

#### Procedura:

#### Obiekt:

DNA-Dde 58

Wybór obiektu z listy.

### Ciąg:

Wybierz ciąg z listy.

## NrPkt

Ustawienie kryterium szukania punktu.

### <POKAŻ>

Rozpoczęcie szukania punktu i wyświetlenie wyniku:

| -POK                                                       | κΑż- | 1/3 <u>16</u>   |
|------------------------------------------------------------|------|-----------------|
| Тур                                                        | :    | Obserw Niw Podł |
| PtNr                                                       | :    | A10             |
| Komen                                                      | :    |                 |
| Wstec                                                      | :    | 3.807870 m      |
| Odleg                                                      | :    | 30.86 m         |
| Тур                                                        | :    | pomierzono      |
| <wyje< td=""><td>)Ź&gt;</td><td><usuń></usuń></td></wyje<> | )Ź>  | <usuń></usuń>   |

DNA-Dde 60

Wyświetlony jest blok danych. Na kilku stronach wyświetlona jest duża ilość danych.

#### Nagłówek

Numer bloku i strony znajdują się po prawej stronie ekranu. W danych przewijaj blok po bloku.

## Тур

Wyświetlany jest typ bloku (obserwacja) i program pomiarowy (niwelacja podłużna).

## <USUŃ>

Usuwanie rekordu (dane niezbędne do obliczenia ciągu nie mogą być usunięte).

#### <SZUKAJ>

Powrót do ekranu szukania danych w celu wprowadzenia nowych kryteriów szukania.

Dalsze informacje dotyczące struktury bloku danych znajdują się w sekcji *Zapis danych.* 

## Repery

Reper musi zawierać wszystkie współrzędne (E, N, H) lub tylko wysokość (H).

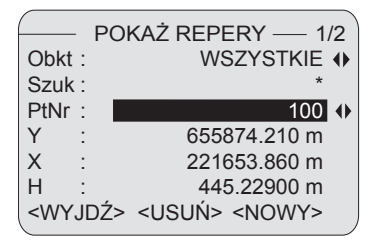

#### Procedura:

#### Obiekt

Wybór obiektu z listy.

#### Szukaj

Wprowadzenie kryterium szukania PtNr ("\*" = wszystkie).

#### Ekran:

#### NrPkt

Lista wyszukanych punktów.

#### X/Y/H

Współrzędne punktu. Przy punktach wysokościowych wprowadzana jest tylko wysokość.

#### <USUŃ>

Usuwanie poszczególnych punktów.

#### <NOWY>

Wprowadzenie nowego punktu (PtNr i wysokość, z lub bez współrzędnych pozycji).

### DNA-Dde 61 Obiekty

#### Zawartość:

- Wyświetlanie obiektów wraz z dodatkowymi informacjami.
- **<USUŃ>** Usuwanie pojedynczych obiektów.
- **<NOWY>** Tworzenie nowego obiektu.

## Lista kodów

Szukanie, wyświetlanie i informacje dodatkowe listy kodów. Możliwe jest przewijanie listy kodów w głównym ekranie. Kod posiada maksymalnie osiem atrybutów. Informacje 1-8 dotyczące kodu zawarte są na ponad dwóch stronach.

| -POł                                                                       | ٢AŻ | LISTĘ KODÓW — 1/2             |
|----------------------------------------------------------------------------|-----|-------------------------------|
| Szukaj                                                                     | :   | *                             |
| Kod                                                                        | :   | AR-GAZ 🜗                      |
| Opis                                                                       | :   |                               |
| Info 1                                                                     | :   |                               |
| Info 2                                                                     | :   |                               |
|                                                                            |     |                               |
| <wyj[< td=""><td>DŹ&gt;</td><td><poprz> <nowy></nowy></poprz></td></wyj[<> | DŹ> | <poprz> <nowy></nowy></poprz> |

DNA-Dde 62

#### Procedura:

#### Szukaj

Wprowadzenie kryterium szukania.

#### Kod

Wybór kodu z listy.

#### <USUŃ>

Usuwanie wybranego kodu.

#### <NOWY>

Wprowadzenie nowego kodu:

| WPR             | OWADŹ KO      | DY                                | 1/2  |
|-----------------|---------------|-----------------------------------|------|
| Code :          |               |                                   | -    |
| Rem :           |               |                                   | -    |
| QCNo:           |               |                                   | -    |
| Info1 :         |               |                                   |      |
| Info2 :         |               |                                   |      |
| <wyjdź></wyjdź> | <wróć></wróć> | <za< td=""><td>PIS&gt;</td></za<> | PIS> |

DNA-Dde 63

Po wprowadzeniu odpowiedniej wartości:

#### <ZAPISZ>

Kody są rejestrowane na liście kodów.

#### <poprz>

Powrót do ekranu szukania kodów bez rejestracji.

## Inicjalizacja Pamięci

Usuwanie wszystkich obserwacji lub reperów obiektu, usuwanie całego obiektu lub całej pamięci:

| INICJ           | ALIZACJA PAMIĘCI                |
|-----------------|---------------------------------|
| Obkt :          | WARSZ 🕔                         |
| Dane :          | Obserwacje 🕩                    |
|                 |                                 |
| <wyjdź></wyjdź> | <całapam> <kas></kas></całapam> |

DNA-Dde 64

#### Procedura:

#### Obiekt

Wybór odpowiedniego obiektu.

#### Dane

Wybór obszaru danych (repery/ obserwacje/ repery & obserwacje).

### <USUŃ>

Usuwanie wybranego obszaru danych.

#### <USUŃ wsz.>

Usuwanie całej pamięci. Po potwierdzeniu wszystkie rekordy zostają usunięte.

## Informacja o Pamięci

Informacje o zawartości (sektory dla obserwacji lub reperów) poszczególnych obiektów i liczbie dostępnych wolnych obiektów:

|                                                                      | PAMIĘ        | Ć - INFO   |
|----------------------------------------------------------------------|--------------|------------|
| Obiekt                                                               | :            | WARSZAWA 🔶 |
| Ciągi                                                                | :            | 6          |
| Rek.Ob                                                               | serw :       | 150        |
| Repery                                                               | :            | 5          |
| Wolne (<br><wyjd< td=""><td>Obkt:<br/>)Ź&gt;</td><td>12</td></wyjd<> | Obkt:<br>)Ź> | 12         |

DNA-Dde 65

#### Obiekt

Wybór obiektu.

## Ciągi

Liczba ciągów zarejestrowanych w obiekcie.

#### Rek.Obserw

Liczba zarejestrowanych bloków danych obiektu (obserwacje, kody itd.).

#### Repery

Liczba reperów zarejestrowanych w obiekcie.

#### Wolne Obkt

Wyświetlana jest liczba dostępnych wolnych obiektów, jeżeli obserwacje zostały zapisane. Dla obiektów zawierających obserwacje i repery wyświetlana jest suma obszaru wolnego obiektu dwukrotnie większa od rzeczywiście dostępnej.

## **Eksport danych**

Funkcja eksportu danych zapisuje dane z pamięci wewnętrznej na karcie pamięci lub przesyła je do portu szeregowego. Transfer danych przez port szeregowy odbywa się bez protokołu. Standardowy format wyjściowy GSI jest dostępny dla dwóch opcji, GSI-8 i GSI-16. Opis w postaci pliku PDF znajduje się na płycie CD w katalogu GSI\_Online. W celu zapisu danych we własnym formacie, możliwe jest wgranie do instrumentu czterech dodatkowych formatów użytkownika. Tworzenie i wgrywanie formatów użytkownika odbywa się za pomocą programu Leica Geo Office.

#### Umieszczenie katalogu na karcie:

Formaty GSI: \GSI Formaty użytkownika\DANE

#### EXPORT DANYCH Gdzie : Karta () Obkt : WARSZ () Dane : obserwacje () Form : GSI-8 () Plik : WAR-GSI () Katal : \GSI <WYJDŹ> SEXPORT>

DNA-Dde 66

### Gdzie

Wybór nośnika pamięci (karta lub port szeregowy).

#### Obiekt

Wybór obiektu.

#### Dane

Wybór typu danych (obserwacje lub repery).

#### Formatowanie

Wybór formatu danych wyjściowych (GSI-8, GSI-16 lub format użytkownika).

#### <FXPORT>

Rozpoczęcie exportu danych.

 Jeżeli urządzenie odbierające dane jest zbyt wolne, możliwa jest utrata danych w przypadku gdy transfer odbywa się bez protokołu.

| = |
|---|
|   |
|   |
|   |
|   |

 Dalszych informacji dotyczących transmisji danych szukaj w sekcji "Pakiet oprogramowania komputerowego Leica Geo Office (LGO)".

## Import danych

Wgrywanie reperów lub listy kodów z karty pamięci do pamięci wewnętrznej instrumentu. Dotychczasowe dane są całkowicie zastąpione nowymi danymi. Repery i listy kodów muszą być w formacie GSI.

| IM                                                                                        | POF  | RT DAI     | NYCH      | 1/2    |           |
|-------------------------------------------------------------------------------------------|------|------------|-----------|--------|-----------|
|                                                                                           |      |            | - (       | 2/10)  |           |
| (Wy                                                                                       | bier | z Dane     | e i Plik) |        |           |
| Тур                                                                                       | :    |            |           | Reper  | $\bullet$ |
| Szuk                                                                                      | :    |            |           | GSI    | $\bullet$ |
| Plik                                                                                      | :    |            | WA        | AR-GSI | •         |
| Katal                                                                                     | :    |            |           | \GSI   |           |
| <wy.< td=""><td>JDŹ</td><td><u>'</u>&gt;</td><td></td><td>&lt;0K&gt;</td><td></td></wy.<> | JDŹ  | <u>'</u> > |           | <0K>   |           |

DNA-Dde 67

### Тур

Wybór typu danych (repery lub lista kodów).

#### Szukaj

Wybór odpowiedniego rozszerzenia (GSI lub wszystkie).

#### Plik

Wybór pliku

#### Katal.

Katalog karty.

#### Dane

Utworzono plik danych.

#### <0K>

Potwierdzenie i kontynuacja.

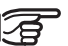

Dane są wyszukiwane i przeglądane we wszystkich katalogach karty.

Dla reperów konieczny jest wybór obiektu docelowego.

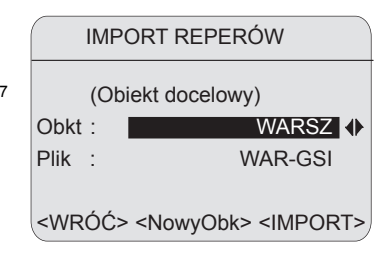

#### Obiekt

Wybór obiektu docelowego.

#### Plik

Dla kontroli wyświetlany jest plik.

#### <IMPORT>

Rozpoczęcie importu danych.

#### <NowyObkt>

Tworzenie nowego obiektu.

# Zapis danych

W pamięci wewnętrznej dane zapisywane sa w obiektach. Repery i obserwacje są zapisywane oddzielnie. Tworzone są bloki danych różnych wielkości w zależności od programu pomiarowego. Dane są rejestrowane natychmiast po zakończeniu czynności.

Przykład:

Blok danych typu "Ciąg" jest rejestrowany natychmiast po zdefiniowaniu ciągu w programie początkowym "Ciąg niwelacyjny". Bloki danych obserwacyjnych są wyświetlane w Managerze danych w kolejności ich wykonania i zapisu.

Poniższa lista przedstawia bloki danych w kolejności ich utworzenia wraz z najbardziej istotnymi wartościami, wyświetlane w Managerze danych.

## Programy początkowe

#### Obiekt

| = | Nazwa obiektu      |
|---|--------------------|
| = | Nazwisko operatora |
| = | Komentarz 1        |
| = | Komentarz 2        |
| = | Data               |
| = | Godzina            |
|   | =<br>=<br>=<br>=   |

#### Ciąg

| Nazwa  | <ul> <li>Nazwa ciągu</li> </ul>     |
|--------|-------------------------------------|
| Metoda | = Metoda                            |
| Łata1  | = Oznaczenie łaty 1 <sup>sze</sup>  |
| Łata2  | = Oznaczenie łaty 2 <sup>giej</sup> |

## **Program pomiarowy**

### Start PtNr

| PtNr | = Numer punktu                                                         |
|------|------------------------------------------------------------------------|
| Y    | <ul> <li>Współrzędna (Wschodnia)</li> </ul>                            |
| Х    | <ul> <li>Współrzędna (Północna)</li> </ul>                             |
| Н    | = Wysokość                                                             |
| Тур  | <ul> <li>Typ punktu (reper/ wprowadzony ręcznie/ standard).</li> </ul> |
| Info | = Uwagi                                                                |
| Data | = Data                                                                 |

Godzina = Godzina

#### Pomiar

- PtNr = Numer punktu
- Info = Uwagi
- Wst./... = Wysokość łaty (Wstecz/B1/B2/W przód/ F1/F2/ Pośredni/ Tycz./ Mierz.)
- Odl. = Odległość zredukowana
- Typ = Pomiar/ WprRęcz
- dH = Różnica wysokości względem punktu wstecz
- dH\_sek = Różnica wysokości między dwoma kolejno mierzonymi punktami
- H = Wysokość

#### Data = Data

- Godzina = Godzina
- n = Liczba wykonanych pomiarów
- sOd = Odchylenie standardowe (dla pojedynczego pomiaru)
- sOd.ś = Odchylenie standardowe (średnie)
- Rozrzut = Rozrzut (max. min.)

#### Punkt celu

- PtNr = Numer punktu Y = Współrzędna (Wschodnia) X = Współrzędna (Północna) H = Wysokość Info = Uwagi
- Data = Data
- Godzina = Godzina

#### Stanowisko

- Nr = Numer aktualnego stanowiska dH = Różnica wysokości
- H = Wysokość punktu w przód
- DBal = Równowaga odległości
- DTot = Odległość całkowita
- DSta = Odległość stanowiska
- Data = Data
- Godzina = Godzina

RóżnStan= Różnica dla stanowiska

 $\Sigma$ RóżnStan=Suma różnic stanowiska

- T1 T2 = Różnica dla podwójnego celowania (wstecz)
- P1 P2 = Różnica dla podwójnego celowania (w przód)

### Wyniki tyczenia

Różn (dH, H, D) = Wyniki tyczenia

## Tryb pomiarowy i poprawki korekcyjne

Te bloki danych są rejestrowane na początku nowej linii, nawet gdy podczas pomiaru następuje zmiana ustawień.

#### Tryb pomiarowy

| Tryb      | = | Tryb pomiarowy                  |
|-----------|---|---------------------------------|
| n         | = | liczba pomiarów (2-99) w trybie |
|           |   | średnia i środkowa              |
| n min     | = | Ustalona minimalna liczba       |
|           |   | pomiarów w trybie "Średnia s".  |
| n max     | = | Ustalona maksymalna liczba      |
|           |   | pomiarów w trybie "Średnia s".  |
| sOd.ś/20m | = | Ustalone odchylenie standardowe |
|           |   | w trybie "Średnia s".           |
| <b>D</b>  |   |                                 |

#### Poprawki korekcyjne

- Krzyw.Ziemi = Poprawka ze względu na Krzywiznę Ziemi tak/ nie
- Niepoz.Bł. = Błąd kolimacji

## Kodowanie

Kodowanie za pomocą listy kodów

| Kod    | = Nazwa kodu         |
|--------|----------------------|
| Opis   | = Opis               |
| Atryb1 | *)= Nazwa atrybutu 1 |

### Kodowanie bez listy kodów

| Kod   | = | Nazwa kodu   |
|-------|---|--------------|
| Info1 | = | Informacja 1 |

•••

Info8 = Informacja 8

## Współrzędne reperów

PtNr = Numer punktu

Y

н

Х

- Współrzędna (Wschodnia)
- = Współrzędna (Północna)
- = Wysokość

## Port szeregowy RS232

Wykonywanie pomiarów poprzez port szeregowy RS232 jest możliwy tylko w podstawowym programie pomiarowym "Pomiar & Zapis" w formacie GSI. Ustaw zapis danych na RS232 ([MENU]/ Ustawienia Wszystkie/ System) i wybierz format GSI-8 lub GSI-16 ([MENU]/ Ustawienia Wszystkie/ Pomiary).

## Zasady bezpieczeństwa

Poniższe wskazówki powinny być znane osobie odpowiedzialnej za instrument i aktualnemu użytkownikowi aby zapobiec i uniknąć działań niebezpiecznych. Osoba odpowiedzialna za instrument powinna się upewnić, że wszyscy użytkownicy zrozumieli te wskazówki i będą się do nich stosować.

## Używanie instrumentu zgodnie z jego przeznaczeniem

#### Zastosowania dopuszczalne

- Elektroniczne i optyczne pomiary wysokości i odległości łaty.
- Pomiar kątów za pomocą koła poziomego.
- Rejestracja danych pomiarowych.
- Obliczenia przy pomocy programów pomiarowych.

## Zastosowania niedozwolone

- Użytkowanie niwelatora bez instrukcji
- Użytkowanie niezgodne z przeznaczeniem
- · Usuwanie zabezpieczeń systemowych.
- Usuwanie etykiet ostrzegawczych.
- Otwieranie instrumentu za pomocą narzędzi (śrubokręt, itp.), chyba, że jest to wyraźnie dozwolone w pewnych przypadkach.
- Modyfikacje i przeróbki instrumentu
- Użycie mimo przeciwwskazań
- Użycie mimo wyraźnych uszkodzeń lub defektów
- Zastosowanie akcesoriów innych niż zaakceptowane przez Leica Geosystems
- Celowanie lunetą bezpośrednio w Słońce
- Nieodpowiednia ochrona stanowiska pracy (np. podczas pomiarów na drogach, itp.)

**OSTRZEŻENIE** Niedozwolone użycie może prowadzić do uszkodzenia, nieprawidłowego działania lub zniszczenia instrumentu.

Zadaniem osoby odpowiedzialnej za instrument jest poinformowanie użytkowników o niebezpieczeństwach i sposobach im przeciwdziałania. Instrument nie może być używany dopóki użytkownik nie zostanie zapoznany ze sposobem jego obsługi.

## Ograniczenia w użyciu

#### Środowisko

Instrument jest przystosowany do pracy w środowisku stałego przebywania ludzi. Nie jest przystosowany do działania w warunkach agresywnych i wybuchowych. Użycie podczas opadów deszczu jest dozwolone w ograniczonym czasie.

## Zakres odpowiedzialności

#### Producent instrumentu

Firma Leica Geosystems AG, CH-9435 Heerbrugg, zwana dalej Leica Geosystems, odpowiedzialna jest za dostarczenie produktu wraz z instrukcją używania oraz oryginalnymi akcesoriami w warunkach całkowitego bezpieczeństwa.

# Producenci akcesoriów innych niż pochodzących od Leica Geosystems

Wytwórcy oprzyrządowania, firmy inne niż Leica Geosystems, odpowiedzialni są za opracowanie, zastosowanie i opublikowanie zasad bezpiecznego użycia swoich produktów oraz za ich bezpieczne działanie w połączeniu z instrumentami Leica Geosystems. **Obowiązki osoby odpowiedzialnej za produkt** Osoba odpowiedzialna za produkt ma następujące obowiązki:

- Przyswoić wskazówki bezpieczeństwa znajdujące się na urządzeniu oraz w instrukcji używania.
- Zapoznać się z lokalnymi zasadami zapobiegania wypadkom.
- Natychmiast poinformować firmę Leica Geosystems jeżeli produkt i jego działanie zacznie zagrażać bezpieczeństwu.

## 

Osoba odpowiedzialna za instrument winna zapewnić jego użycie zgodnie z niniejszą instrukcją. Jest ona także odpowiedzialna za przeszkolenie osób używających instrument i zapoznanie ich z zasadami bezpiecznego użytkowania.

## Sytuacje niebezpieczne

## OSTRZEŻENIE

Brak instrukcji obsługi lub jej niedostateczna znajomość może prowadzić do nieprawidłowego lub zabronionego użycia a także do wypadków z konsekwencjami finansowymi i materiałowymi dla ludzi i środowiska.

## Środki ostrożności:

Wszyscy użytkownicy są zobowiązani do przestrzegania podanych przez producenta zasad bezpieczeństwa oraz zaleceń osoby odpowiedzialnej za instrument.

## OSTRZEŻENIE

Użycie innej ładowarki niż zalecana przez Leica Geosystems może zniszczyć beterie. Może to być przyczyną pożaru lub wybuchu.

## Środki ostrożności:

Do ładowania baterii używaj ładowarki zalecanej przez Leica Geosystems.

### UWAGA Zwróć uwagę na błędy pomiarów gdy instrument był niewłaściwie używany, upadł na ziemię, podlegał modyfikacjom, był przechowywany lub transportowany przez długi czas.

### Środki ostrożności:

Okresowe wykonywanie pomiarów testowych i sprawdzanie parametrów wskazanych w instrukcji, zwłaszcza po użytkowaniu instrumentu w skrajnych warunkach oraz przed i po ważnych kampaniach pomiarowych.

## 

Wystąpienie w bezpośrednim sąsiedztwie silnego pola magnetycznego (np. transformatory, piece hutnicze...) może wpływać na kompensator i spowodować błędy pomiarowe.

### Środki ostrożności:

Podczas pomiarów w pobliżu silnego pola magnetycznego, sprawdź poprawność uzyskanych wyników.

## NIEBEZPIECZEŃSTWO

Ze względu na możliwość porażenia prądem, bardzo niebezpieczne jest używanie tyczek oraz przedłużeń w pobliżu instalacji takich jak linie energetyczne i przewody trakcji kolejowej

## Środki ostrożności:

Zachowaj bezpieczną odległość od instalacji elektrycznych. Jeżeli konieczna jest praca w takim otoczeniu, skontaktuj się z organami bezpieczeństwa odpowiedzialnymi za instalacje elektryczne i postępuj zgodnie z ich zaleceniami.

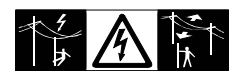

## 

Wykonując pomiary w czasie burzy jesteś narażony na niebezpieczeństwo porażenia piorunem.

## Środki ostrożności:

Nie wykonuj pomiarów podczas burzy.

### UWAGA Zachowaj ostrożność przy celowaniu lunetą w kierunku Słońca, ponieważ luneta funkcjonuje jako układ powiększający i może uszkodzić oczy i/lub wewnętrzne układy instrumentu.

### Środki ostrożności:

Nie celuj lunetą bezpośrednio w Słońce.

# OSTRZEŻENIE

Nieodpowiednie zabezpieczenie terenu pomiarowego może prowadzić do niebezpiecznych sytuacji, na przykład w ruchu drogowym, na placu budowy i przy instalacjach przemysłowych.

### Środki ostrożności:

Zawsze upewnij się, że teren wykonywania pomiarów jest należycie zabezpieczony. Należy ściśle przestrzegać krajowych przepisów drogowych oraz BHP. UWAGA Jeżeli oprzyrządowanie używane z instrumentem nie jest właściwie zabezpieczone i instrument jest narażony na uszkodzenia mechaniczne spowodowane przez np. upadek czy uderzenie, może ulec on zniszczeniu, a ludzie mogą doznać obrażeń ciała.

## Środki ostrożności:

Ustawiając sprzęt, upewnij się czy

oprzyrządowanie, na przykład statyw, spodarka lub kable łączące są prawidłowo dobrane, dopasowane i zamocowane.

Unikaj narażania sprzętu na uderzenia mechaniczne.

UWAGA Podczas stosowania łaty pionowej z jednym uchwytem zawsze istnieje ryzyko jej przewrócenia (np. pod wpływem wiatru) a co za tym idzie niebezpieczeństwo uszkodzenia sprzętu i zagrożenie dla zdrowia ludzkiego.

## Środki ostrożności:

Nigdy nie zostawiaj łaty zabezpieczonej pojedynczym uchwytem bez nadzoru (pomiarowy przy łacie).

## OSTRZEŻENIE

Używanie w warunkach polowych komputerów przeznaczonych do prac biurowych może spowodować niebezpieczeństwo porażenia prądem.

## Środki ostrożności:

Przestrzegaj instrukcji dostarczonych przez producenta sprzętu komputerowego, dotyczących użytkowania w terenie w połączeniu z instrumentami firmy Leica Geosystems.

## 

Jeżeli podczas transportu lub przesyłania naładowanych baterii występują niedozwolone oddziaływania mechaniczne, istnieje ryzyko powstania pożaru.

## Środki ostrożności:

Przed transportem lub wysyłką, rozładuj baterie poprzez ciągłe działanie instrumentu.

Przy transporcie lub wysyłaniu baterii, osoba odpowiedzialna za produkt musi upewnić się, że przestrzegane są obowiązujące w tym zakresie krajowe i międzynarodowe przepisy prawne. Przed transportem lub wysyłką, skontaktuj się z biurem firmy transportowej.

# 

Przy nieodpowiednim złomowaniu urządzeń może dojść do następujących zagrożeń:

- Przy spalaniu części z tworzyw sztucznych, powstają trujące i szkodliwe dla zdrowia gazy.
- Jeżeli baterie są niszczone lub mocno ogrzane, mogą wybuchnąć i spowodować zatrucie, pożar, korozję lub zanieczyszczenie środowiska.
- Przez nieodpowiednie złomowanie sprzętu, możesz udostępnić go osobom nieupoważnionym i narazić tak je same, jak też innych na dotkliwe obrażenia oraz zanieczyszczenie środowiska naturalnego.
- Wyciek oleju silikonowego może spowodować skażenie środowiska.

## Środki ostrożności:

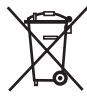

Produkt nie może być wyrzucany wraz z odpadkami domowymi. Urządzenie należy poddać recyklingowi zgodnie z prawem obowiązującym w kraju. Zawsze cz sprzet przed dostępem osób

zabezpiecz sprzęt przed dostępem osób nieupoważnionych.

Zalecenia odnośnie produktu oraz informacje dotyczące zarządzania odpadami można pobrać ze strony domowej Leica Geosystems o adresie http:// www.leica-geosystems.com/treatment lub zamówić u lokalnego przedstawiciela Leica Geosystems.

**UWAGA** Tylko autoryzowane serwisy Leica Gosystems jest uprawniony do naprawy instrumentu.

## Kompatybilność elektromagnetyczna (EMC)

#### Opis

Termin "kompatybilność elktromagnetyczna" oznacza, że instrument funkcjonuje prawidłowo w środowisku, w którym występuje promieniowanie elektromagnetyczne oraz wyładowania elektrostatyczne, oraz że nie powoduje on zakłóceń elektromagnetycznych w pracy innych urządzeń.

## 

Promieniowanie elektromagnetyczne może spowodować zakłócenia w pracy innych urządzeń.

Chociaż instrument spełnia obowiązujące wymagania i standardy, producent nie może całkowicie wykluczyć wpływu silnego promieniowania elektromagnetycznego.

## UWAGA

Należy się liczyć z możliwością zakłóceń pracy innych urządzeń używanych w połączeniu z instrumentem, takich jak komputery polowe, przenośne radiotelefony, nietypowe kable lub baterie zewnętrzne.

#### Środki ostrożności:

Należy stosować wyłącznie akcesoria zalecane przez Leica Geosystems. Przed użyciem należy upewnić się, że spełniają one wymogi określone normami i standardami. Używając komputerów i radiotelefonów należy zwrócić uwagę na informację o kompatybilności elektromagnetycznej zamieszczoną przez producenta.

## **UWAGA**

Zakłócenia spowodowane wpływem promieniowania elektromagnetycznego mogą być powodem błędnych pomiarów.

Pomimo, że instrumenty Leica Geosystems pozostają w zgodności z przepisami i standardami, producent nie może całkowicie wykluczyć możliwości wpływu silnego promieniowania elektromagnetycznego (spowodowanego przez np. bliski nadajnik radiowy, radiotelefon lub generatory prądu) na pracę samego instrumentu.

### Środki ostrożności:

Należy sprawdzić wiarygodność pomiarów wykonywanych w powyższych warunkach.

OSTRZEŻENIE Jeśli odbiornik używany jest z kablami podłaczonymi z jednej ich strony (przykładowo kable zasilające czy przejściowe), dozwolony poziom promieniowania elektromagnetycznego może zostać przekroczony, a poprawne funkcjonowanie urządzenia zagrożone.

### Środki ostrożności:

Podczas pracy z urządzeniem należy podłączyć kable z obu stron.

# Wymagania FCC, obowiązujące w USA<sup>138</sup>

## 

Przeprowadzone testy potwierdziły, że instrument spełnia wymogi przewidziane dla urządzeń cyfrowych klasy B, zawarte w części 15 przepisów FCC.

Dotyczą one zapewnienia ochrony przed szkodliwym wpływem na instalacje domowe.

Niniejszy sprzęt generuje, używa i może wysyłać fale o częstotliwości radiowej. Nieprawidłowa instalacja i użytkowanie sprzętu niezgodne z instrukcją może wywrzeć szkodliwy wpływ na łączność radiową.

Jednakże nie ma gwarancji, że w pewnych szczególnych przypadkach nie wystąpią zakłócenia.

Podejrzenie, że użytkowany sprzęt szkodliwie wpływa na odbiór radiowo-telewizyjny można sprawdzić poprzez wyłączenie instrumentu oraz ponowne jego włączenie. Zakłócenia w odbiorze można usunąć poprzez:

- Zmianę ustawienia anteny odbiorczej.
- Zwiększenie odległości pomiędzy odbiornikiem radiowo-telewizyjnym a instrumentem.
- Podłączenie instrumentu do innego gniazda sieci.
- Kontakt z dostawcą lub doświadczonym technikiem RTV.

## OSTRZEŻENIE

Zmiany lub modyfikacje sprzętu dokonane bez wyraźnej zgody firmy Leica Geosystems, mogą spowodować unieważnienie upoważnienia użytkownika do obsługi sprzętu.

### Etykiety produktu

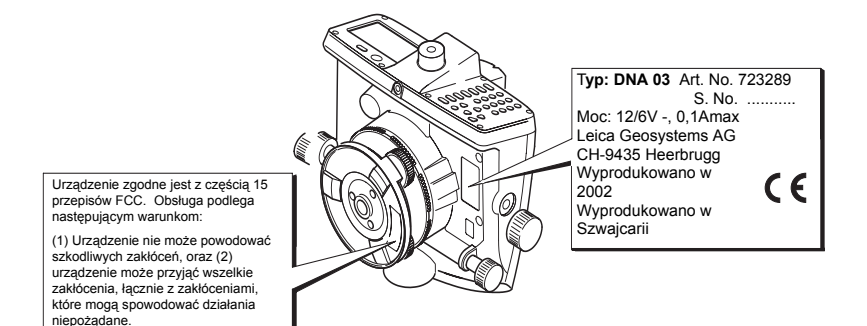

# **Przechowywanie**

## Transport

Przesyłając instrument zawsze korzystaj z oryginalnego opakowania firmy Leica Geosystems. (pojemnik transportowy i pudło kartonowe).

Po dłuższym okresie przechowywania lub transportu dokonaj sprawdzenia i rektyfikacji instrumentu zgodnie ze wskazówkami niniejszej instrukcji.

#### W terenie

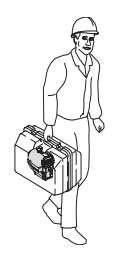

Upewnij się, że

instrument jest transportowany w walizce transportowej

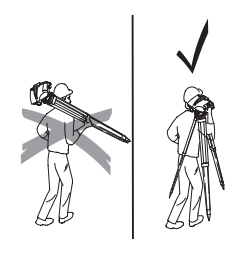

ImFeld 2

lub statyw jest przenoszony na ramieniu z ٠ instrumentem znajdującym się w pozycji pionowej.

#### Wewnątrz pojazdu

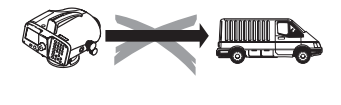

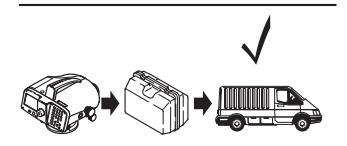

ImAuto

Wysyłka

Nigdy nie należy przewozić instrumentu luzem. Instrument może ulec zniszczeniu w wyniku wstrząsów i drgań. Zawsze musi być przewożony w pojemniku transportowym i odpowiednio zabezpieczony.

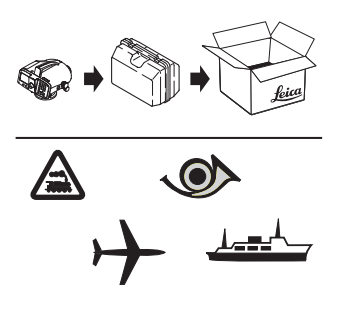

PerFracht

Wysyłając instrument **koleją**, **samolotem** lub **drogą morską** używaj zawsze oryginalnego opakowania Leica Geosystems (pojemnik transportowy lub pudło kartonowe) bądź innego opakowania. Odpowiednie opakowanie zabezpieczy instrument przed wstrząsami oraz drganiami.

#### Przechowywanie

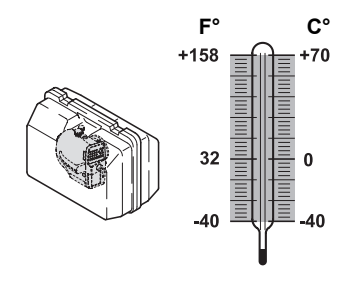

Lagerung

Przy przechowywaniu instrumentu, szczególnie latem i wewnątrz pojazdu, uwzględnij zakres dopuszczalnych temperatur. (-40°C do +70°C; -40°F do +158°F)

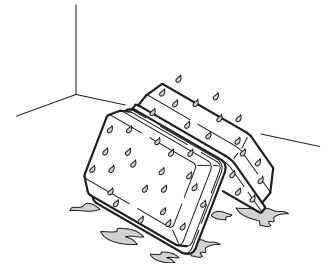

Koffer gedreht

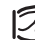

Jeżeli instrument jest mokry wyjmij go z walizki, wyczyść i wysusz. To samo zrób z walizką, wkładką piankową i akcesoriami (najwyżej w temperaturze +40°C/ +104°F). Po całkowitym osuszeniu instrument można umieścić z powrotem w walizce

W czasie używania instrumentu w terenie zawsze zamykaj pojemnik transportowy.

#### Czyszczenie

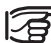

## Nie używaj żadnych innych płynów, gdyż

mogą one działać agresywnie na połaczenia polimerowe.

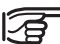

#### Obudowa, klawiatura i ekran:

Czyść jedynie za pomocą czystego, miękkiego kawałka materiału, w razie potrzeby zamoczonego w wodzie z mydłem.

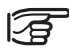

#### Obiektyw i Okular:

•Zdmuchnij pył z soczewki. •Nie dotykaj szkieł palcami.

 Do czyszczenia używaj tylko czystej, delikatnej, nie pylącej szmatki. Jeżeli to konieczne, zwilż szmatkę w wodzie lub w czystym alkoholu.

### Kable i wtyczki

Dbaj by wtyczki były czyste i suche. Usuwaj wszelkie zabrudzenia z wtyczek kabli połączeniowych.
# Sprawdzenie i Rektyfikacja

### Statyw

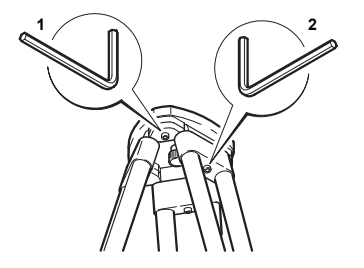

Stativ\_just

Poszczególne elementy muszą być mocno i szczelnie połączone.

- Mocno dokręć śrubę kluczem imbusowym (2) (jeśli jest używany).
- 2 Dokręć śruby głowicy statywu (1) w taki sposób, by przy podniesieniu nogi pozostały w takiej samej pozycji.

### Libella pudełkowa

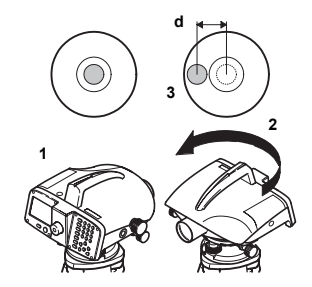

Dosenlibelle\_1

- 1 Spoziomuj instrument
- 2 Obróć instrument o 180°.
- 3 Scentruj instrument jeżeli pęcherzyk powietrza przekroczy granicę okręgu.

## Krzyż nitek

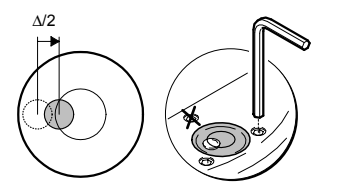

Dosenlibelle\_2

4 Skoryguj połowę błędu kluczem imbusowym.

Powtórz kroki 1-4 aż pęcherzyk pozostanie scentrowany w każdej pozycji lunety.

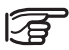

Zaznaczona śruba **nie może być używana** do rektyfikacji libelli.

Jeśli błąd kolimacji przekracza 3mm na 30m, należy wykonać rektyfikację.

- Obracaj klucz imbusowy do momentu osiągnięcia pożądanej wartości.
- 2 Sprawdź kolimację.

Patrz "Rektyfikacja" na stronie 93.

Fadenkreuz

# Dane techniczne

### Pomiary wysokości

Odchylenie standardowe na km podwójnej niwelacji (ISO 17123-2):

| Pomiar elektroniczny                                  | DNA03          | DNA10          |
|-------------------------------------------------------|----------------|----------------|
| z łatą inwarową<br>z łatą standardową                 | 0.3mm<br>1.0mm | 0.9mm<br>1.5mm |
| Pomiar optyczny                                       | 2.0mm          | 2.0mm          |
| Pomiar odległości<br>Odchylenie standardowe           | 5              | imm/10m        |
| Zakres pomiaru odległości dl<br>elektronicznych       | a pomiar       | ów             |
| Długości łat ≥ 3m                                     | 1.8            | 8m - 110m      |
| Zalecenia w przypadku 3m łat inwarowych 1.8m -<br>60m |                |                |
| Długości łat 2.7m                                     | 1.8            | m - 100m       |
| Długości łat 1.82m/2m                                 | 1.             | 8m - 60m       |
| Czas pojedynczego pomiaru                             | typo           | wo 3 sek.      |
| Luneta                                                |                |                |
| Powiększenie                                          |                | 24x            |
| Średnica wolnego obiektywu                            |                | 36mm           |

| Kąt otwarcia                                                                                           |                   | 2°           |
|----------------------------------------------------------------------------------------------------|-------------------|--------------|
| Pole widzen                                                                                            | ia                | 3.5m na 100m |
| Min. odległo                                                                                           | ść celu           | 0.6m         |
| Stała mnoże                                                                                            | enia              | 100          |
| Stała dodaw                                                                                            | ania              | 0            |
| <b>Czułość lib</b> e<br>_ibella pude                                                                   | elli<br>łkowa     | 8'/2mm       |
| <b>Kompensator</b><br>Kompensator wahadłowy tłumiony magnetycznie z<br>elektroniczną kontrolą zakresu. |                   |              |
| Kąt nachylei                                                                                           | nia               | ~± 10'       |
| Dokładność                                                                                             | centrowania DNA03 | DNA10        |
| Odchylenie :                                                                                           | standardowe0.3"   | 0.8"         |
| <b>Nyświetlacz</b><br>Nyświetlacz LC 8 linii z 24 znakami, 144 x 64<br>pikseli                         |                   |              |
| Dświetlenie ekonomiczne/ stałe/ wyłącznie libelli<br>pudełkowej                                        |                   |              |
| Podgrzewanie włączone/wyłączone, ustawiany gdy                                                         |                   |              |

temperatura spada poniżej -5°C

#### Wymiary

Instrument

Wysokość (razem z uchwytem) 168mm +/-5mm Szerokość z bocznymi pokretłami 240mm

z bocznymi pokrętłami 240mm obudowa instrumentu 206mm Długość 210mm

Walizka 468 x 254 x 355mm (L x B x H)

#### Waga

łącznie z baterią GEB111

2.85kg

#### Poprawki dla wartości pomiarowych

Poprawka błędu kolimacji automatyczna Poprawka ze względu na Krzywiznę Ziemi włączanie/wyłączanie; próba

libeli z poprawką

#### Zapis

Pamięć wewnętrzna około 6000 pomiarów lub około 1650 stanowisk (TP) Port seryjny RS232 z "Pomiar & Zapis" w formacie GSI-8/16 Kopiowanie danych

karta PCMCIA (flash, SRAM), pojemność do 32MB

#### Zakres temperatur

| Przechowywania: | -40°C - +70°C |
|-----------------|---------------|
| Pracy:          | -20°C - +50°C |

#### Warunki otoczenia

Wodo i pyło-szczelnośćIP53 (zgodnie z IEC60529) Wilgoć do 95% wilgoci bez kondensacji

#### Czułość pola magnetycznego

Różnica osi celowej w stałym, poziomym polu magnetycznym o mocy 0μT do ±400μT [4 Gauss].≤ 1"

#### Zasilanie baterią

| Baterie (NiMh)                                      | GEB111  | GEB121  |
|-----------------------------------------------------|---------|---------|
| Napięcie                                            | 6V      | 6V      |
| Pojemność                                           | 1800mAh | 3600mAh |
| Czas pracy DNA                                      | 12h     | 24h     |
| Adaptar batarii CAD20tylka dla batarii alkaliazovab |         |         |

Adapter baterii GAD39tylko dla baterii alkalicznych, 6 x LR6/AA/AM3, 1.5V

#### Zasilanie przez port seryjny

Zakres napięcia przy użyciu kabla zewnętrznego 11.5V - 14V (DC)

Prawidłowe zużycie dla 12V

- maksymalnie 500mA
- Instrument włączony bez oświetlenia, typowo: 70mA

# Poprawki/ wzory

#### Różnice wysokości

dH = różnica wysokości wszystkich punktów względem punktu odniesienia.

dh = różnica wysokości pomiędzy dwoma kolejno mierzonymi punktami po nawiązaniu.

Przykład pomiaru ciągu niwelacyjnego w trybie TP z punktami wiążącymi Pośr1 i Pośr2: T - Pośr1 -Pośr2 - P.

dh1 = T - Pośr1 dh2 = Pośr1 - Pośr2 dh3 = Pośr2 - P

#### Krzywizna Ziemi

 $E = x^2 / (2R)$ 

x = zmierzona odległość

R = 6'378'000m (promień ziemi)

#### Błąd kolimacji

 $\alpha$  = arctg [(A1 - B1 + B2 - A2) / (d1 - d2 + d3 - d4)]

A1, B1, B2, A2 = wysokość łaty

d1, d2, d3, d4 = odległości do łat o odpowiednich wysokościach.

#### Równe odległości

D Bal =  $\Sigma$  D<sub>B</sub>-  $\Sigma$  D<sub>F</sub>

D<sub>T</sub> =odległość punktu wstecz D<sub>P</sub> = odległość punktu w przód

Całkowita odległość D Tot =  $\Sigma D_B + \Sigma D_F$ 

**Odległości stanowisk** D Stat =  $D_B + D_F$ 

Różnice stanowisk RóżnStan = (T1 - P1) - (T2 - P2) T1, P1, T2, P2, = wysokości łat

# Akcesoria

#### Statyw

### Łaty

płyta bazowa łaty podpórki

#### Zasilanie

Baterie ładowarka

#### Zapis

Karta PCMCIA Kabel komputera - port szeregowy

#### Oprogramowanie komputera

Leica Geo Office LevelPak-Pro

#### Dokumentacja

Instrukcja obsługi Instrukcja terenowa GSI Online

# Komunikaty błędów instrumentu

#### Wykaz komunikatów "Pomiar niemożliwy":

| Komunikat błędu                                                    | Wskazania                                    |
|--------------------------------------------------------------------|----------------------------------------------|
| Obraz zbyt ciemny.                                                 | Oświetl łatę.                                |
| Obraz zbyt jasny.                                                  | Przysłoń łatę lub zmniejsz oświetlenie łaty. |
| Brak łaty, łata zasłonięta lub<br>nieprawidłowa odległość do łaty. | Sprawdź cel.                                 |
| Odległość poza zakresem pomiaru.                                   | Przysuń bliżej łatę lub instrument.          |
| Łata odwrócona lub błędne ustawienie<br>INV.                       | Sprawdź pozycję łaty i ustawienie INV.       |
| Złe ustawienie ostrości.                                           | Sprawdź ostrość.                             |
| Kompensator poza zakresem.                                         | Spoziomuj instrument                         |

152

# Skorowidz

| Łata odwrócona   |              |
|------------------|--------------|
| Α                |              |
| Akcesoria        | 151          |
| Auto-WYŁĄCZ      |              |
| В                |              |
| Błąd kolimacji   | 13, 107, 111 |
| Baterie          |              |
| Bity-Dane        |              |
| Bloki danych     | 120          |
| С                |              |
| Centrowanie      |              |
| Ciąg niwelacyjny |              |
| Ciemność         |              |
| D                |              |
| Dane techniczne  | 147          |
| Data i Godzina   | 110          |
| Dźwięk           |              |
| Dziesiętne       |              |
| E                |              |
| Eksport danych   | 121          |
| EMC              |              |

| EXPORT 12                | 22 |
|--------------------------|----|
| F                        |    |
| FNC                      | 37 |
| Förstner                 | 97 |
| Funkcje karty 12         | 14 |
| G                        |    |
| Godzina11                | 10 |
| GSI-Format 10            | )8 |
| 1                        |    |
| IMPORT 12                | 24 |
| Import danych 12         | 23 |
| Inicjalizacja Pamięci 11 | 19 |
| Instrument15             | 52 |
| J                        |    |
| Jednostka 10             | )5 |
| Jednostki 10             | )9 |
| κ                        |    |
| Karta PCMCIA 21, 2       | 24 |
| Klawiatura               | 35 |
| Klawisz Enter            | 35 |
| Klawisz operacyjny       | 35 |

| Klawisz USER                      | 106, 110      |
|-----------------------------------|---------------|
| Klawisze nawigacyjne              | 35, 37        |
| Klawisze stałe                    |               |
| Klawisze wprowadzania             | 38            |
| Klawisze wyświetlacza             | 39            |
| Kod                               | 69            |
| Kodowanie                         | 101 128       |
| Kombinacie klawiszy               | 36            |
| Kompatybilność elektromagnetyczna | 137           |
| Komunikacia                       | 108           |
| Komunikaty blodów                 |               |
| Kontraat                          |               |
|                                   |               |
|                                   | . 29, 31, 140 |
| Киккатакі                         |               |
| L                                 |               |
| Leica Geo Office                  | 18            |
| LevelPak-Pro                      | 19            |
| LGO                               | 18            |
| Libella pudełkowa                 | 28, 145       |
| Linia                             | 56            |
| Lista kodów1                      | 01. 107. 118  |
| м                                 | , ,           |
| Manager Danych                    | 113           |
| Monu Listowich                    |               |
| Metada "A v Dv"                   |               |
|                                   |               |

| Metoda "A x x B"                    | . <sub>97</sub> 154 |
|-------------------------------------|---------------------|
| N                                   |                     |
| Näbauer                             | . 98                |
| Nawigacja menu                      | . 41                |
| Niwelacja                           | . 27                |
| Niwelacja podłużna                  | . 81                |
| Niwelacja powierzchniowa            | . 17                |
| Niwelacja precyzyjna                | . 15                |
| Nr punktu                           | . 70                |
| 0                                   |                     |
| Obiekt                              | . 56                |
| Obsługa instrumentu                 | . 34                |
| Odchyłki dopuszczalne               | . 76                |
| Odczyt Łaty                         | . 81                |
| Odczyt wysokości                    | . 31                |
| Światło odbite                      | . 49                |
| Ogrzewanie wyświetlacza             | 107                 |
| Okular 11, 29, 1                    | 144                 |
| Oświetlenie                         | . 41                |
| Oświetlenie libelli                 | . 37                |
| Ostrość                             | , 50                |
| Р                                   |                     |
| Pakiet oprogramowania komputerowego | . 18                |
| Parametry                           | . 78                |
| Parzystość                          | 108                 |

| Podgląd /Edycja Danych                | 115     |
|---------------------------------------|---------|
| Pokrętło ostrości                     | 29      |
| Pomiar & Zapis                        | 57      |
| Pomiar dolnego końca łaty             | 49      |
| Pomiar górnego końca łaty             | 49      |
| Pomiar kąta                           | 33      |
| Pomiar odległości                     | 32, 147 |
| Pomiar pojedynczy                     | 53      |
| Pomiar punktów pośrednich             | 62      |
| Pomiar testowy                        | 68      |
| Pomiary ciągłe                        | 53      |
| Poprawki                              | 150     |
| Poprawki korekcyjne                   | 127     |
| Port szeregowy RS232                  | 129     |
| Powtórny pomiar celu                  | 54      |
| Procedura pomiarowa                   | 99      |
| Proces pomiaru                        | 53      |
| Program pomiarowy                     | 126     |
| Programy pomiarowe                    | 80      |
| Programy startowe                     | 72      |
| Przechowywanie                        | 141     |
| Przekroczenie odchyłek dopuszczalnych | 86      |
| Przygotowanie pomiaru                 | 26      |
| Przyrost                              | 70      |
| Punkt pośredni                        | 61      |

| Punkt pośredni lub tyczony<br>Punkt-do-punktu | 61<br>62 |
|-----------------------------------------------|----------|
| Punkty ciągu                                  | 55       |
| Punkty pośrednie                              | 55       |
| R                                             |          |
| Rdzeń ferrytowy                               |          |
| Reczne usuwanie                               | 53       |
| Ręczne wprowadzanie kodu.                     | 69       |
| Ręczne wprowadzenie wartości pomiarow         | ych 70   |
| Reper                                         | 117      |
| Repery                                        | 128      |
| RS232                                         | 106, 129 |
| 3                                             |          |
| Sprawdzenie i Rektyfikacja                    | 145      |
| Symbole                                       | 3, 40    |
| System Info                                   | 105, 110 |
| ytuacje niebezpieczne                         | 133      |
| Szukanie za pomocą znaku zastępczego          | 48       |
| Szybkie kodowanie                             | 103      |
| Szybkość                                      | 108      |
| r i i i i i i i i i i i i i i i i i i i       |          |
| emperatura, jednostka                         | 109      |
| est na Kolimatorze                            | 105, 111 |
| ransmisja danych                              | 19       |
| ransport                                      | 141      |
|                                               | 1        |

| Tryb połączenia | 80     |
|-----------------|--------|
| Tryb pomiarowy  | 127    |
| Tryby pomiarowe | 51     |
| TYCZENIE        | 64     |
| Tyczenie        | 64, 65 |
|                 |        |

## U

| Ustawianie ostrości lunety |     |
|----------------------------|-----|
| Ustawienia instrumentu     | 50  |
| Ustawienia Skrócone        | 104 |

### w

| •                                      |     |
|----------------------------------------|-----|
| Wartości numeryczne                    | 42  |
| Wartości pomiarowe                     | 70  |
| Wibracje                               | 49  |
| Wprowadzanie kodu                      | 102 |
| Wprowadzanie wartości alfanumerycznych | 43  |
| Wprowadzenie                           | 8   |
| Wyniki stanowiska                      | 85  |
| Wyniki tyczenia                        | 127 |
| Wyposażenie                            | 21  |
| Wyrównanie Ciągu                       | 89  |
| Wzory                                  | 150 |
| Z                                      |     |
| Zakres temperatur                      | 148 |
| Zapis                                  | 57  |

| Zapis Danych                   | 106       |
|--------------------------------|-----------|
| Zapis danych                   | . 94, 125 |
| Zarządzanie danymi i pamięcią  | 56        |
| Zarządzanie Nr punktów         | 55        |
| Zasady bezpieczeństwa          | 130       |
| Zasilanie zewnętrzne           | 25        |
| Zmiana odchyłek dopuszczalnych |           |
| Znaki                          | 44        |
| Znaki specjalne                | 45        |

### 156

Total Quality Management: Nasze zobowiązanie zapewnienia pełnej satysfakcji Klienta.

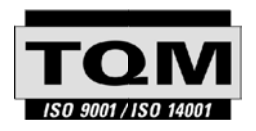

Leica Geosystems AG, Heerbrugg, Switzerland posiada następujące certyfikaty systemów kontroli jakości i zarządzania: International Standards of Quality Management and Quality Systems (ISO standard 9001), Environmental Management Systems (ISO standard 14001).

Więcej informacji o programie TQM otrzymacie Państwo u lokalnego dystrybutora firmy Leica.

Leica Geosystems AG

Heinrich-Wild-Strasse CH-9435 Heerbrugg Szwajcaria Telefon +41 71 727 31 31

www.leica-geosystems.com

- when it has to be **right** 

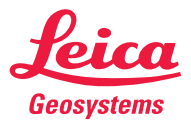